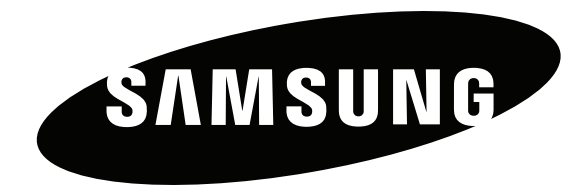

## Bruksanvisning

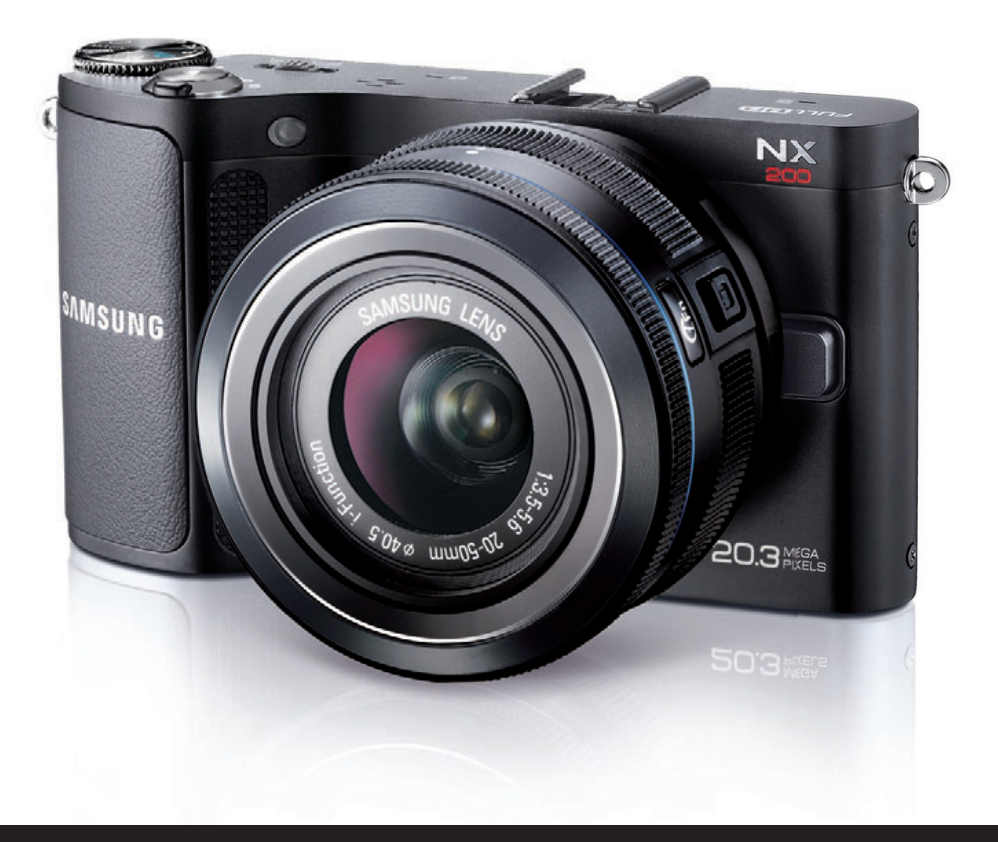

# Why Capture? Create!

Denne bruksanvisningen inneholder detaljerte bruksinstruksjoner for kameraet. Les denne bruksanvisningen grundig.

NOR

## Informasjon om opphavsrett

- Microsoft Windows- og Windows-logoen er registrerte varemerker som eies av Microsoft Corporation.
- Mac er et registrert varemerke som eies av Apple Corporation.
- HDMI, HDMI-logoen og begrepet "High Definition Multimedia Interface" er varemerker eller registrerte varemerker som eies av HDMI Licencing LLC.

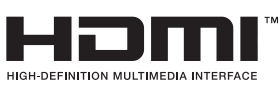

• Varemerker og handelsnavn som blir brukt i denne bruksanvisningen, eies av sine respektive eiere.

- Kameraspesifikasjoner eller innhold i denne veiledningen kan endres uten forhåndsvarsel på grunn av oppgradering av kamerafunksjonene.
- Du har ikke tillatelse til å gjenbruke eller distribuere deler av denne bruksanvisningen uten forhåndsgodkjennelse.
- Hvis du ønsker lisensinformasjon om åpne kilder, kan du lese "OpenSourceInfo.pdf" på den medfølgende CD-ROM-platen.

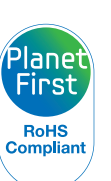

PlanetFirst representerer Samsung Electronics' forpliktelse til bærekraftig utvikling og sosialt ansvar gjennom miljøvennlige forretnings- og ledelsesaktiviteter.

## Helse- og sikkerhetsinformasjon

Følgende forsiktighetsregler og tips for bruk må alltid overholdes for å unngå farlige situasjoner og sikre at kameraet yter maksimalt.

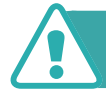

Advarsel – situasjoner som kan forårsake skade på deg selv eller andre

#### Ikke demonter eller forsøk å reparere kameraet.

Dette kan føre til elektrisk støt eller skader på kameraet.

## Unngå å bruke kameraet i nærheten av brennbare eller eksplosive gasser og væsker.

Dette kan føre til brann eller eksplosjon.

## Ikke sett inn brennbare materialer i kameraet eller oppbevar slike materialer i nærheten av kameraet.

Dette kan føre til brann eller elektrisk støt.

#### Ikke bruk kameraet med våte hender.

Dette kan føre til elektrisk støt.

#### Unngå å skade synet til motivene.

Ikke bruk blits når du tar nærbilder (nærmere enn 1 meter) av mennesker eller dyr. Hvis du bruker blits for nært motivenes øyne, kan dette forårsake midlertidig eller permanent skade på synet.

#### Hold kameraet borte fra små barn og kjæledyr

Hold kameraet og alt tilleggsutstyr utenfor rekkevidde for små barn og dyr. Smådeler kan forårsake kvelning eller alvorlige skader hvis de svelges. Bevegelige deler og tilbehør kan også utgjøre fysiske farer.

## Ikke utsett kameraet for direkte sollys eller høye temperaturer over lengre tid.

Vedvarende eksponering mot sollys eller ekstreme temperaturer kan forårsake permanent skade på kameraets interne komponenter.

#### Unngå å dekke til kameraet med tepper eller tøy.

Kameraet kan overopphetes, noe som kan ødelegge kameraet eller føre til brann.

Hvis det kommer væske eller ukjente gjenstander inn i kameraet, må du øyeblikkelig koble fra alle strømkilder, for eksempel batteriet, og deretter kontakte et Samsung servicesenter.

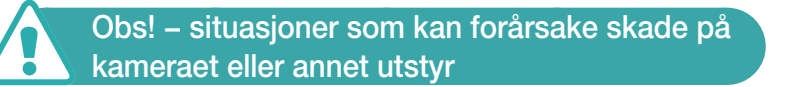

## Ta ut batteriene fra kameraet hvis du lagrer det over lengre tid.

Batteriene kan lekke eller korrodere over tid og forårsake alvorlig skade på kameraet.

#### Bruk bare ekte litiumion-batterier som er anbefalt av produsenten, når du skifter batteri. Ikke skad eller varm opp batteriet.

Uoriginale, skadde eller oppvarmede eller batterier kan føre til brann eller personskade.

## Bruk bare Samsung-godkjente batterier, ladere, kabler og tilbehør.

- Bruk av uautoriserte batterier, ladere, kabler eller tilbehør kan føre til at batterier eksploderer, skader kameraet eller fører til skader.
- Samsung er ikke ansvarlig for skader som forårsakes av batterier, ladere, kabler eller tilbehør som ikke er godkjent.

## Batteriet må bare brukes til det formålet det er beregnet for.

Feil bruk av batteriet kan føre til brann eller elektrisk støt.

#### Ikke berør blitsen mens den utløses.

Blitsen er svært varm når den utløses, og kan gi brannskader på huden.

## Ikke bruk skadet strømledning, strømkontakt eller strømuttak når du lader batteriene.

Dette kan føre til brann eller elektrisk støt.

#### Ikke bruk makt på kameraet eller kameradelene.

Dette kan føre til at kameraet ikke fungerer som det skal.

## Vær forsiktig når du kobler til kabler og setter inn batterier og minnekort.

Hvis du bruker makt på kontakter, kobler til kabler feil eller setter inn batterier og minnekort feil, kan dette skade porter, kontakter og tilleggsutstyr.

#### Hold kort med magnetstriper striper unna kamerahuset.

Informasjon som er lagret på kortet, kan bli skadet eller slettet.

#### Bruk aldri batterier eller minnekort som er skadet.

Dette kan føre til elektrisk støt eller brann eller at kameraet ikke fungerer som det skal.

#### Kontroller at kameraet fungerer ordentlig før bruk.

Produsenten påtar seg ikke ansvar for eventuelle tap av filer eller skader som kan oppstå hvis kameraet svikter eller ved feil bruk.

## Du må koble den minste enden av USB-kabelen til kameraet.

Hvis kabelen er koblet til motsatt vei, kan dette skade filene. Produsenten er ikke ansvarlig for eventuelle tap av data.

#### Beskytt kameralinsen.

Ikke utsett linsen for direkte sollys, ettersom dette kan misfarge bildesensoren eller føre til at den svikter.

## Hvis kameraet blir overopphetet, tar du ut batteriet og lar det kjøle seg ned.

- Vedvarende bruk av kameraet kan overopphete batteriet og heve kameraets interntemperatur. Hvis kameraet slutter å fungere, tar du ut batteriet og lar det kjøle seg ned.
- Høye interne temperaturer kan føre til støy på bildene. Dette er normalt og vil ikke påvirke kameraets generelle ytelse.

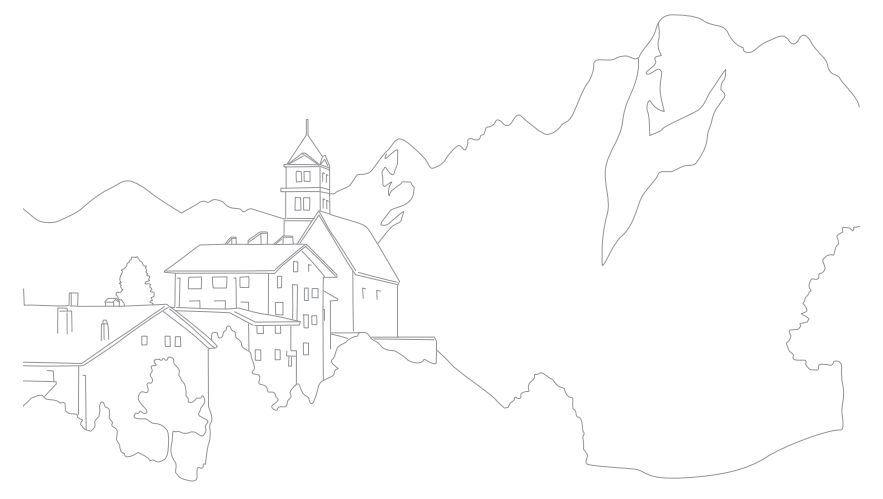

## Indikasjoner brukt i denne bruksanvisningen

#### lkoner brukt i denne brukerveiledningen

| lkon | Funksjon                                                                                                    |
|------|----------------------------------------------------------------------------------------------------|
| P    | Tilleggsinformasjon                                                                                                    |
|      | Sikkerhetsadvarsler og forsiktighetsregler                                                                                                    |
| []   | Kameraknapper. For eksempel representerer<br>[ <b>Utløser</b> ] utløserknappen.                                                                                                    |
| ( )  | Sidenummer for relatert informasjon                                                                                                    |
| ►    | Rekkefølgen på alternativene eller menyene du må velge<br>for å utføre et trinn, for eksempel følgende: Velg ⑦<br>► Kvalitet (representer velg ⑦<br>☐ og deretter Kvalitet).<br>Tallet ved siden av ikonet kan variere avhengig av<br>fotograferingsmodus. Det vil si at noen alternativer kan<br>være plassert under ⑦<br>☐ eller ⑦<br>]. |
| *    | Kommentar                                                                                                    |

#### Fotograferingsmodusindikasjoner

| Fotograferingsmodus | Indikasjon |
|---------------------|------------|
| Smart Auto          | SMART      |
| Program             | Р          |
| Blenderprioritet    | Α          |
| Lukkerprioritet     | S          |
| Manuell             | Μ          |
| Objektivprioritet   |            |
| Magic               | MAGIC      |
| Panorama            |            |
| Scene               | SCENE      |
| Film                |            |

## Innhold

#### Tips Konsepter innen fotografering

| Fotograferingsstillinger                            | . 11 |
|-----------------------------------------------------|------|
| Holde kameraet                                      | 11   |
| Stående fotografering                               | 11   |
| Knelende fotografering                              | 12   |
| Blender                                             | . 12 |
| Blenderverdi og feltdybde                           | 13   |
| Lukkerhastighet                                     | . 14 |
| ISO-følsomhet                                       | . 15 |
| Hvordan blenderinnstilling, lukkerhastighet og      |      |
| ISO-følsomhet kontrollerer eksponeringen            | . 16 |
| Korrelasjon mellom brennvidde, vinkel og perspektiv | . 17 |
| Feltdvbde                                           | . 18 |
| Hva kontrollerer ute-av-fokus-effekter?             | 18   |
| Feltdybdeforhåndsvisning                            | 20   |
| Komposision                                         | . 20 |
| Regelen om tredjedeler                              | 20   |
| Bilder med to motiver                               | 21   |
| Blits                                               | . 22 |
| Blitsguidenummer                                    | 22   |
| Estagraforing mod reflektort lug                    | 00   |

#### Kapittel 1

#### Mitt kamera

| Komme i gang                   | <b>25</b> |
|--------------------------------|-----------|
| Pakke ut                       | 25        |
| Kameraets layout               | <b>26</b> |
| Vise ikoner                    | 29        |
| l fotograferingsmodus          | 29        |
| Ta bilder                      | 29        |
| Spille inn videoer             | 30        |
| l avspillingsmodus             | 31        |
| Vise bilder                    | 31        |
| Spille av videoer              | 31        |
| Objektiv                       | 32        |
| Objektivets layout             | 32        |
| Låse eller låse opp objektivet | 33        |
| Objektivmerker                 | 35        |
| Ekstrautstyr                   | 36        |
| Layout på ekstern blits        | 36        |
| Koble til blitsen              | 37        |
| GPS-modulens layout (tilbehør) | 39        |
| Feste GPS-modulen              | 39        |

| Fotograferingsmodus 41                             |
|----------------------------------------------------|
| SMART Smart Auto-modus                             |
| P Programmodus                                     |
| Programskifte                                      |
| A Blenderprioritetsmodus                           |
| <b>S</b> Lukkerprioritetsmodus                     |
| M Manuell modus                                    |
| Innrammingsmodus                                   |
| Bruke lyspære                                      |
| Objektivprioritetsmodus                            |
| Bruke (i) effect-modus                             |
| Bruke i-Function i modiene <b>PASM</b> 46          |
| Bruke i-Zoom                                       |
| MAGIC Magimodus                                    |
| Panoramamodus                                      |
| SCENE Scenemodus                                   |
| Filmmodus                                          |
| Tilgjengelige funksjoner etter fotograferingsmodus |

#### Kapittel 2

## Fotograferingsfunksjoner

| <b>Størrelse</b><br>Bildestørrelsesalternativer<br>Videostørrelsesalternativer | <b>54</b><br>54<br>55 |
|--------------------------------------------------------------------------------|-----------------------|
| Kvalitet                                                                       | 56                    |
| Bildekvalitetsalternativer<br>Videokvalitetsalternativer                       | 56<br>56              |
| ISO-følsomhet                                                                  | 57                    |
| Hvitbalanse (lyskilde)                                                         | 58                    |
| Hvitbalansealternativer<br>Tilpasse forhåndsinnstilte alternativer             | 58<br>59              |
| Bildeveiviser (bildestiler)                                                    | 61                    |
| AF-modus                                                                       | 62                    |
| Enkelt AF                                                                      | 62                    |
| Kontinuerlig AF                                                                | 63                    |
| Manuell fokus                                                                  | 63                    |
| AF-område                                                                      | 64                    |
| Utvalgs-AF                                                                     | 64                    |
| Multi AF                                                                       | 65                    |
| Ansiktsregistrering-AF                                                         | 65                    |
| Selvportreit-AF                                                                | 00                    |
| MF Hjelp                                                                       | 67                    |
| Optisk bildestabilisering (OIS)                                                | 68                    |
| OIS-alternativer                                                               | 68                    |

| Opptak (fotograferingsmetode)                              | 69 |
|------------------------------------------------------------|----|
| Enkelt                                                     | 69 |
| Kontinuerlig                                               | 69 |
| Serie                                                      | 70 |
| Selvutløser                                                | 70 |
| Trinnvis justering av autoeksponering (AE BKT)             | 71 |
| Trinnvis justering av hvitbalanse (WB BKT)                 | 71 |
| Trinnvis justering av bildeveiviser (Bildeveiviserbrakett) | 72 |
| Innstilling for trinnvis justering                         | 72 |
| Blits                                                      | 73 |
| Blitsalternativer                                          | 73 |
| Korrigere røde øyne-effekten                               | 74 |
| Justere blitsintensiteten                                  | 74 |
| Måling                                                     | 75 |
| Multi                                                      | 75 |
| Sentervektet                                               | 76 |
| Punkt                                                      | 76 |
| Måle eksponeringsverdien til fokusområdet                  | 77 |
| Smart rekkevidde                                           | 78 |
| Fargerom                                                   | 79 |
| Eksponeringskompensasjon/-lås                              | 80 |
| Eksponeringskompensasjon                                   | 80 |
| Eksponeringslås                                            | 80 |
| Videofunksjoner                                            | 81 |
| Modusen Film AE                                            | 81 |
| Flere hastigheter                                          | 81 |
| Utfasing                                                   | 82 |
| Tale                                                       | 82 |

#### Kapittel 3

## Avspilling/redigering

| Søke etter og administrere filer                                                                                                    | 84                                                                                 |
|----------------------------------------------------------------------------------------------------|------------------------------------------------------------------------------------|
| Vise bilder                                                                                                    | 84                                                                                 |
| Vise miniatyrbilder                                                                                                    | 84                                                                                 |
| Vise filer etter kategori i Smart Album                                                                                                    | 85                                                                                 |
| Vise filer som en mappe                                                                                                    | 85                                                                                 |
| Beskytte filer                                                                                                    | 85                                                                                 |
| Slette filer                                                                                                    | 86                                                                                 |
| Slette én enkelt fil                                                                                                    | 86                                                                                 |
| Slette flere filer                                                                                                    | 86                                                                                 |
| Slette alle filer                                                                                                    | 86                                                                                 |
|                                                                                                    |                                                                                    |
| Vise bilder                                                                                                    | 87                                                                                 |
| Vise bilder<br>Forstørre et bilde                                                                                                    | <b>87</b><br>87                                                                    |
| Vise bilder<br>Forstørre et bilde<br>Vise en lysbildevisning                                                                                                    | <b>87</b><br>87<br>87                                                              |
| Vise bilder<br>Forstørre et bilde<br>Vise en lysbildevisning<br>Rotere automatisk                                                                                                    | <b>87</b><br>87<br>87<br>88                                                        |
| Vise bilder<br>Forstørre et bilde<br>Vise en lysbildevisning<br>Rotere automatisk<br>Spille av videoer                                                                                                | 87<br>87<br>87<br>88<br>88                                                         |
| Vise bilder<br>Forstørre et bilde<br>Vise en lysbildevisning<br>Rotere automatisk<br>Spille av videoer<br>Beskjære en video under avspilling                                                          | 87<br>87<br>88<br>88<br>89<br>89                                                   |
| Vise bilder<br>Forstørre et bilde<br>Vise en lysbildevisning<br>Rotere automatisk<br>Spille av videoer<br>Beskjære en video under avspilling<br>Hente ut et bilde under avspilling                    | 87<br>87<br>88<br>88<br>89<br>89<br>90                                             |
| Vise bilder<br>Forstørre et bilde<br>Vise en lysbildevisning<br>Rotere automatisk<br>Spille av videoer<br>Beskjære en video under avspilling<br>Hente ut et bilde under avspilling<br>Redigere bilder | <ul> <li>87</li> <li>87</li> <li>88</li> <li>89</li> <li>90</li> <li>91</li> </ul> |

#### Kapittel 4 Kamerainnstillingsmeny

| Brukerinnstillinger         | 4 |
|-----------------------------|---|
| ISO-tilpassing              | 4 |
| ISO-trinn                   | 4 |
| Automatisk ISO-rekkevidde   | 4 |
| Støyreduksjon               | 4 |
| DMF                         | 4 |
| AF-prioritet                | 4 |
| Korrigering av forvrengning | 5 |
| iFn-tilpasning              | 5 |
| Brukerskjerm                | 6 |
| Knappetilordning            | 7 |
| Rutenett                    | 7 |
| AF-lampe                    | 7 |
| Innstilling 1               | 8 |
| Innstilling 2 100           | 0 |
| Innstilling 3               | 1 |
| CDS 10                      | 0 |
| Uro 102                     | 2 |

#### Kapittel 5 Koble til eksterne enheter

| <b>Vise filer på en TV eller HDTV</b>                                     | <b>104</b>        |
|---------------------------------------------------------------------------|-------------------|
| Vise filer på en TV                                                       | 104               |
| Vise filer på en HDTV                                                     | 105               |
| Vise filer på en 3D-TV                                                    | 106               |
| Skrive ut bilder                                                          | 107               |
| Skrive ut bilder med en PictBridge-fotoskriver                            | 107               |
| Konfigurere utskriftsinnstillinger                                        | 108               |
| Lage en utskriftsrekkefølge (DPOF)                                        | 108               |
| DPOF-alternativer                                                         | 109               |
| Overføre filer til datamaskinen                                           | 110               |
| Overføre filer til en Windows-datamaskin                                  | 110               |
| Koble til kameraet som en flyttbar disk                                   | 110               |
| Koble fra kameraet (for Windows XP)                                       | 111               |
| Overføre filer til en Mac-datamaskin                                      | 111               |
| Bruke programmer på en PC                                                 | 112               |
| Installere programvare                                                    | 112               |
| Programmer på CD-en                                                       | 112               |
| Bruke Intelli-studio                                                      | 113               |
| Bruke grensesnittet i Intelli-studio<br>Overføre filer med Intelli-studio | 113<br>114<br>115 |
| Bruke Samsung RAW Converter                                               | 116               |
| Krav for Windows                                                          | 116               |
| Krav for Mac                                                              | 116               |
| Bruke grensesnittet i Samsung RAW Converter                               | 117               |
| Redigere filer i RAW-format                                               | 117               |

#### Kapittel 6 Vedlegg

| Feilmeldinger                                        | 120 |
|------------------------------------------------------|-----|
| Vedlikeholde kameraet                                | 121 |
| Rengjøre kameraet                                    | 121 |
| Kameralinse og skjerm                                | 121 |
| Bildesensor                                          | 121 |
| Kamerahus                                            | 121 |
| Bruke eller oppbevare kameraet                       | 122 |
| Upassende steder å bruke eller oppbevare kameraet på | 122 |
| Bruk på strand eller ved vannet                      | 122 |
| Oppbevaring over lengre tid                          | 122 |
| Bruk kameraet med forsiktighet i fuktige omgivelser  | 123 |
| Andre forsiktighetsregler                            | 123 |
| Om minnekort                                         | 124 |
| Støttede minnekort                                   | 124 |
| Minnekortkapasitet                                   | 124 |
| Forholdsregler ved bruk av minnekort                 | 126 |
| Om batteriet                                         | 126 |
| Batterispesifikasjoner                               | 126 |
| Batterilevetid                                       | 128 |
| Melding om lavt batterinivå                          | 128 |
| Merknader om bruk av batteriet                       | 128 |
| Merknader om lading av batteriet                     | 128 |

| Før du kontakter et servicesenter | 129         |
|-----------------------------------|-------------|
| Kameraspesifikasjoner             | 132         |
| Objektivspesifikasjoner           | 136         |
| Ordliste                          | 139         |
| Tilleggsutstyr                    | <b>1</b> 44 |
| Indeks                            | 145         |

## Konsepter innen fotografering

#### Fotograferingsstillinger

Riktig holdning for stabilisering av kameraet er nødvendig for å ta et bra bilde. Selv om du holder kameraet riktig, kan feil holdning forårsake at kameraet rister. Stå rett og helt stille for å opprettholde en stødig base for kameraet. Når du fotograferer med lav lukkerhastighet, må du holde pusten for å minimere kroppsbevegelser.

#### Holde kameraet

Hold kameraet med høyre hånd og plasser høyre pekefinger på utløserknappen. Plasser venstre hånd under objektivet for støtte.

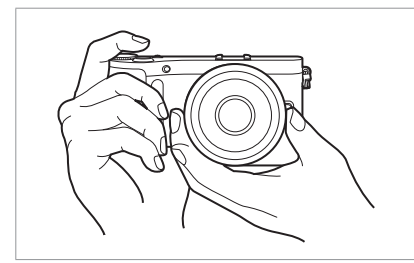

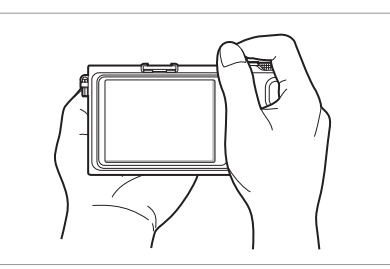

#### Stående fotografering

Sett sammen bildet, stå oppreist med føttene en skulderbredde fra hverandre og hold albuene nedover.

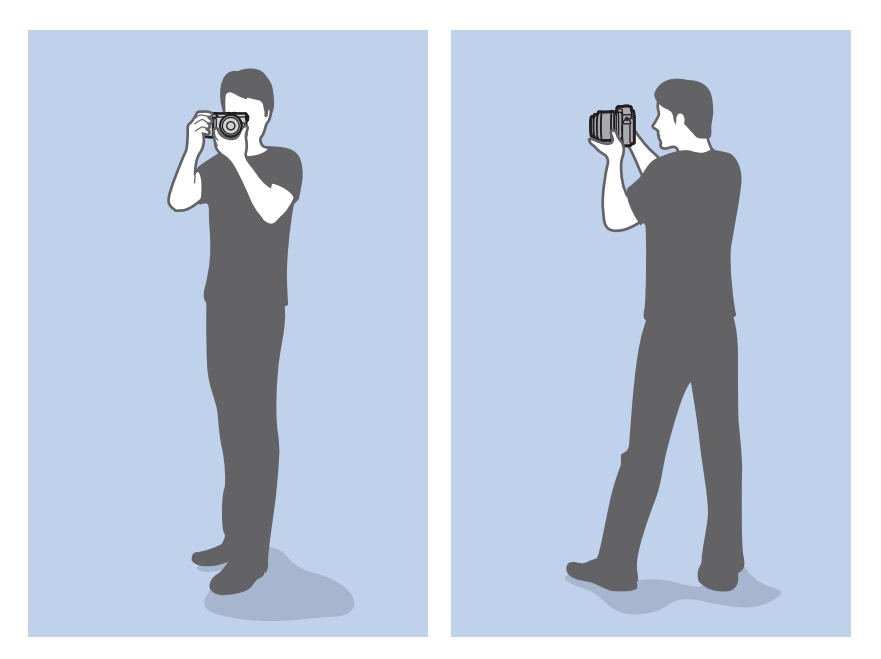

#### Knelende fotografering

Sett sammen bildet, knel med ett kne i bakken og ha en rett holdning.

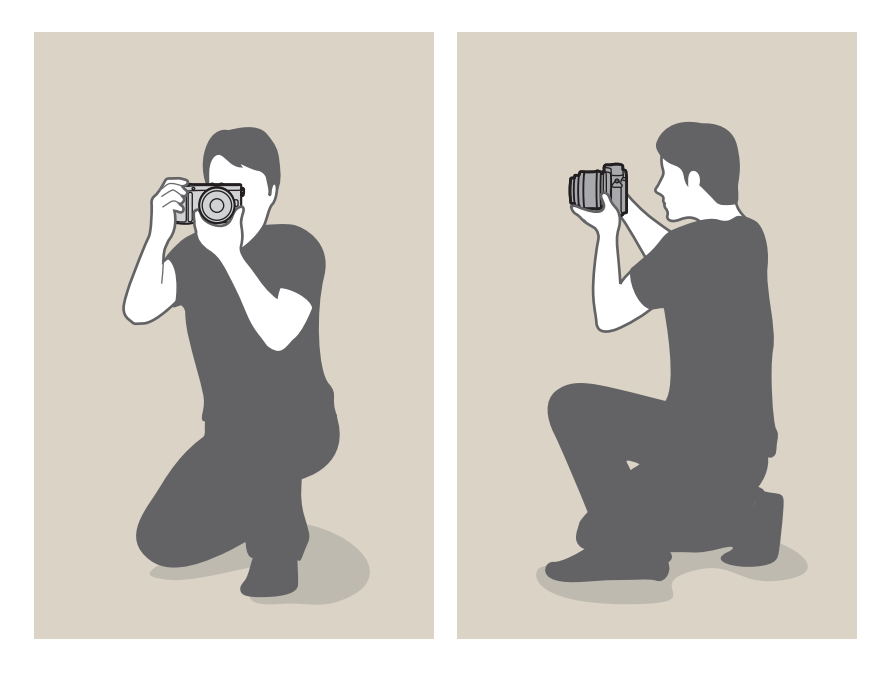

#### Blender

Blenderen, et hull som kontrollerer mengden lys som slipper inn i kameraet, er én av de tre faktorene som fastslår eksponeringen. Blenderhuset inneholder tynne metallplater som åpnes og lukkes for å slippe gjennom lys til blenderen og inn i kameraet. Størrelsen på blenderen er nært relatert med lysstyrken i bildet: desto større blender, desto lysere bilde, desto mindre blender, desto mørkere bilde.

#### Blenderstørrelser

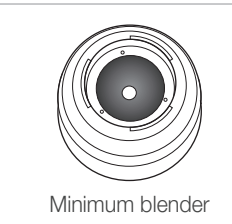

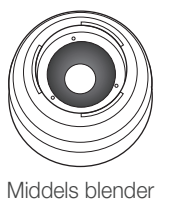

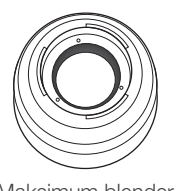

Maksimum blender

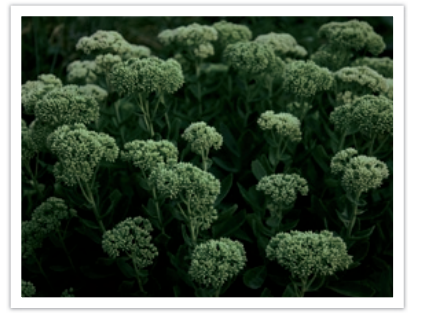

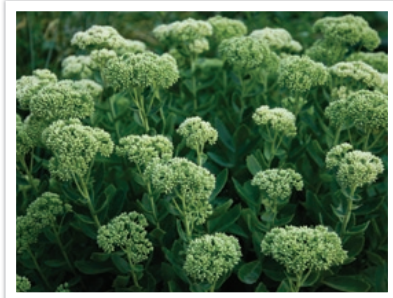

Mørkere bilde (blender åpnet litt)

Lysere bilde (blender åpnet bredt)

#### Konsepter innen fotografering

Størrelsen på blenderen representeres av en verdi kjent som et "F-nummer". F-nummeret representerer brennvidden delt på objektivets diameter. Hvis for eksempel et objektiv med en brennvidde på 50 mm har f-nummeret F2, er diameteren til blenderen 25 mm (50 mm / 25 mm = F2). Jo mindre f-nummer, jo større blender.

Åpningen i blenderen er beskrevet som eksponeringsverdien (EV). Økning av eksponeringsverdien (+1 EV) betyr at mengden lys dobles. Reduksjon av eksponeringsverdien (-1 EV) betyr at mengden lys halveres. Du kan også bruke eksponeringskompensasjonsfunksjonen til å finjustere mengden lys ved å dele eksponeringsverdier inn i 1/2, 1/3 EV og så videre.

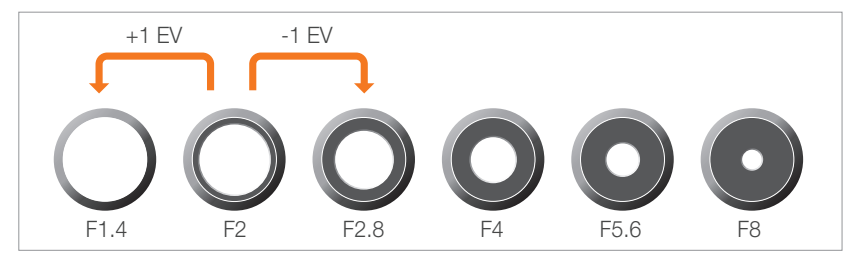

Eksponeringsverditrinn

#### Blenderverdi og feltdybde

Du kan gjøre bakgrunnen i et bilde uklart eller skarpere ved å kontrollere blenderen. Den er nært relatert til feltdybden (DOF), som kan uttrykkes som liten eller stor.

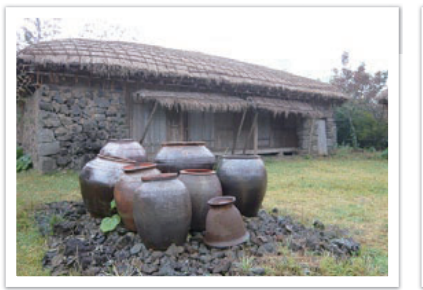

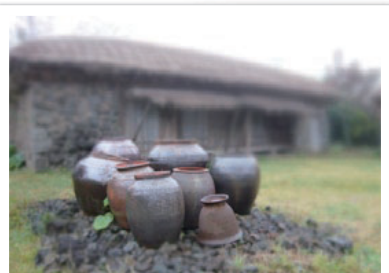

Et bilde med stor feltdybde

Et bilde med liten feltdybde

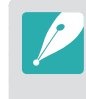

Blenderhuset inneholder flere blad. Disse bladene beveger seg sammen og kontrollerer mengden lys som passerer gjennom midten av blenderen. Antall blader påvirker også fasongen på lyset når du fotograferer nattscener. Hvis en blender har et jevnt antall blader, fordeles lys i et likt antall deler. Hvis det er et ujevnt antall blader, er antallet deler dobbelt så mange som antall blader.

For eksempel deler en blender med 8 blader lyset inn i 8 deler og en blender med 7 blader deler lyset inn i 14 deler.

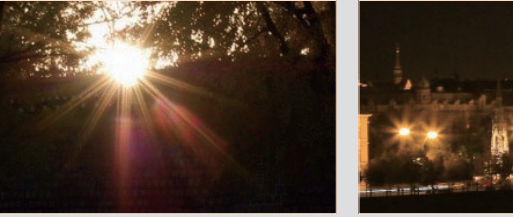

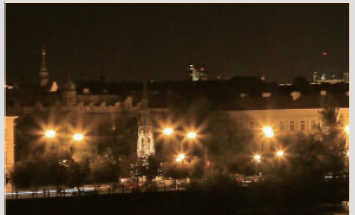

7 blader

8 blader

Konsepter innen fotografering

#### Lukkerhastighet

Lukkerhastigheten henviser til tiden det tar å åpne og lukke utløseren, og det er en viktig faktor i lysstyrken i et bilde, ettersom den kontrollerer mengden lys som passerer gjennom blenderen før den når bildesensoren.

Vanligvis kan lukkerhastigheten justeres manuelt. Målingen av lukkerhastigheten er kjent som eksponeringsverdien (EV), som er merket i intervaller på 1 sek, 1/2 sek, 1/4 sek, 1/8 sek, 1/15 sek, 1/1000 sek, 1/2000 sek og så videre.

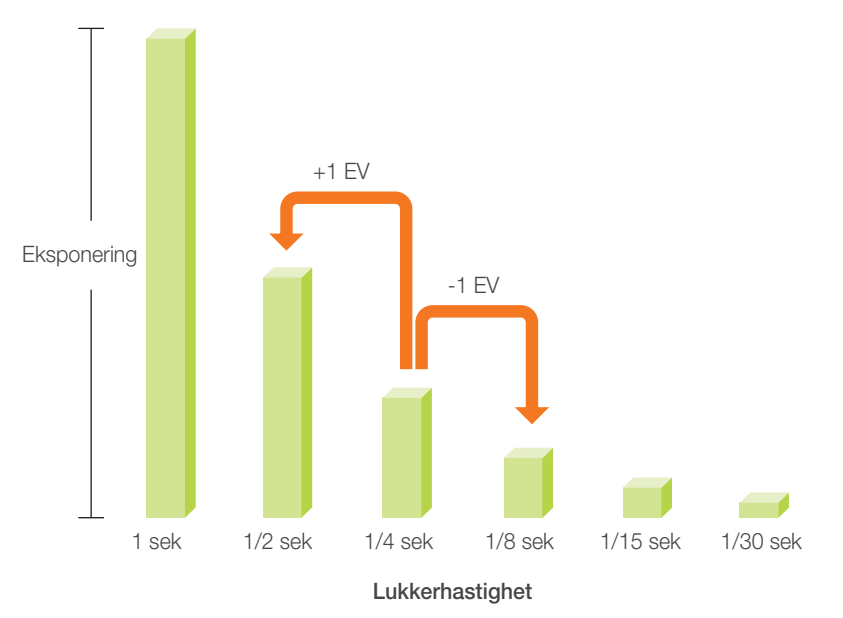

Derfor slipper mindre lys inn jo høyere lukkerhastigheten er. På samme måte slipper mer lys inn jo lavere lukkerhastigheten er.

Som bildene illustrerer, gir en lav lukkerhastighet mer tid til å slippe inn lys, slik at bildet blir lysere. På den annen side gir høy lukkerhastighet mindre tid til å slippe lyset inn, og bildet blir mørkere og fryser enklere motiver i bevegelse.

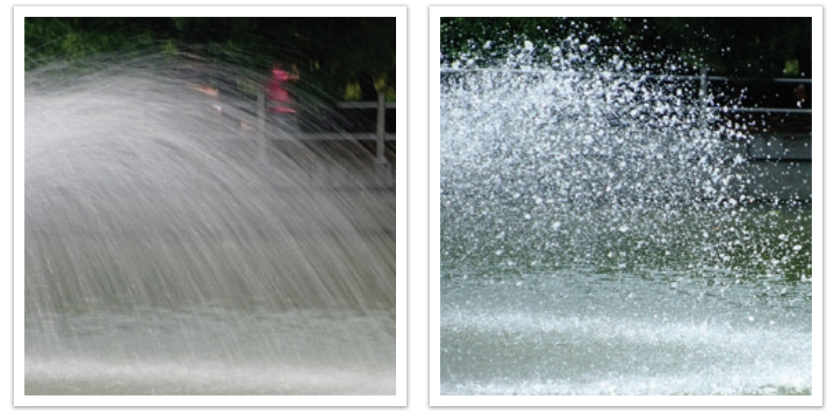

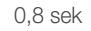

0,004 sek

#### ISO-følsomhet

Eksponeringen av et bilde fastslås av kameraets følsomhet. Denne følsomheten er basert på internasjonale filmstandarder, kjent som ISOstandarder. På digitale kameraer brukes denne følsomhetsrangeringen for å representere følsomheten til den digitale mekanismen som tar bildet.

ISO-følsomheten dobles når tallet dobles. For eksempel kan en innstilling på ISO 200 ta bilder med dobbelt hastighet som ISO 100. Imidlertid kan høyere ISO-innstillinger føre til "støy" - små flekker, punkter og andre fenomener i et bilde som gir bildet et støyet eller skittent utseende. Som en generell regel er det best å bruke en lav ISO-innstilling for å forhindre støy i bildene, med mindre du fotograferer i mørke miljøer eller på kveldstid.

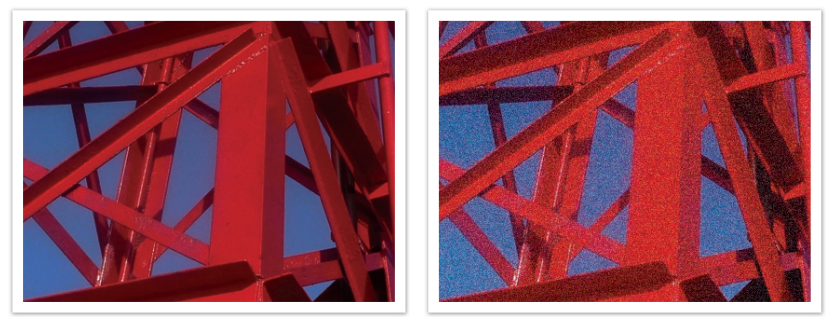

Endringer i kvaliteten og lysstyrken i henhold til ISO-følsomhet

Ettersom en lav ISO-følsomhet betyr at kameraet vil være mindre følsomt for lys, trenger du mer lys for å få en optimal eksponering. Når du bruker lav ISO-følsomhet, må du åpne blenderen mer eller redusere lukkerhastigheten for å slippe mer lys inn i kameraet. For eksempel på en solfylt dag når det er rikelig med lys, krever ikke lav ISOfølsomhet en lav lukkerhastighet. Imidlertid vil lav ISO-følsomhet og høy lukkerhastighet føre til et uklart bilde hvis du tar bilde på et mørkt sted eller på kveldstid.

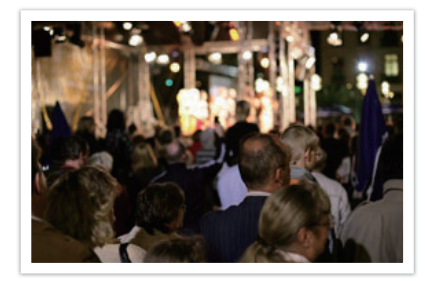

Et bilde tatt med stativ og høy følsomhet

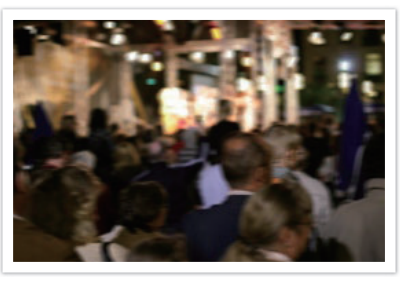

Et uklart bilde med lav ISO-følsomhet

#### Hvordan blenderinnstilling, lukkerhastighet og ISO-følsomhet kontrollerer eksponeringen

Blenderinnstilling, lukkerhastighet og ISO-følsomhet er tett forbundet innen fotografering. Blenderinnstillingen kontrollerer åpningen som regulerer lyset som kommer inn i kameraet, mens lukkerhastigheten bestemmer tidslengden som lys slipper inn. ISO-følsomheten fastslår hastigheten som filmen reagerer på lys med. Sammen blir disse tre aspektene beskrevet som eksponeringstriangelet.

En endring i lukkerhastighet, blenderverdi eller ISO-følsomhet kan utløses av justeringer av de andre faktorene for å opprettholde mengden lys. Resultatene endres imidlertid i henhold til innstillingene. For eksempel er lukkerhastighet nyttig for å uttrykke bevegelse, blenderen kan kontrollere feltdybden, og ISO-følsomheten kan kontrollere hvor kornete et bilde ser ut.

|         | Innstillinger                                             | Resultater                                            |
|---------|-----------------------------------------------------------|-------------------------------------------------------|
| Blender | Bred blender<br>= mer lys<br>Smal blender<br>= mindre lys | Bred = liten feltdybde         Smal = stort feltdybde |

|                 | Innstillinger                                                                        | Resultater                              |
|-----------------|--------------------------------------------------------------------------------------|-----------------------------------------|
| Lukkerhastighet | Høy hastighet<br>= mindre lys<br>Lav hastighet<br>= mer lys                          | Rask = stille         Sakte = uklart    |
| ISO-følsomhet   | Høy følsomhet<br>= mer følsom for lys<br>Lav følsomhet<br>= mindre følsom for<br>lys | Høy = mer kornet<br>Lav = mindre kornet |

# Korrelasjon mellom brennvidde, vinkel og perspektiv

Brennvidde, som måles i millimeter, er avstanden mellom midten av linsen og brennpunktet. Den påvirker vinkelen og perspektivet på bildene. En kort brennvidde gir vidvinkel, som lar deg ta et bredt bilde. En lang brennvidde gir smal vinkel, som lar deg ta telefotobilder.

#### Kort brennvidde

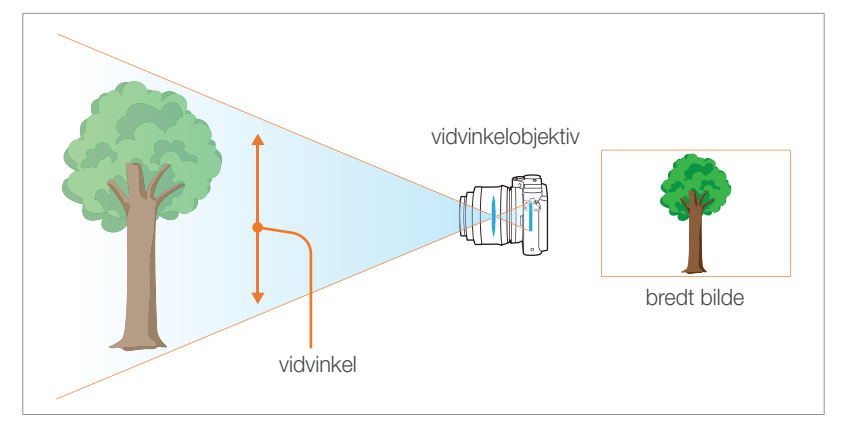

#### Lang brennvidde

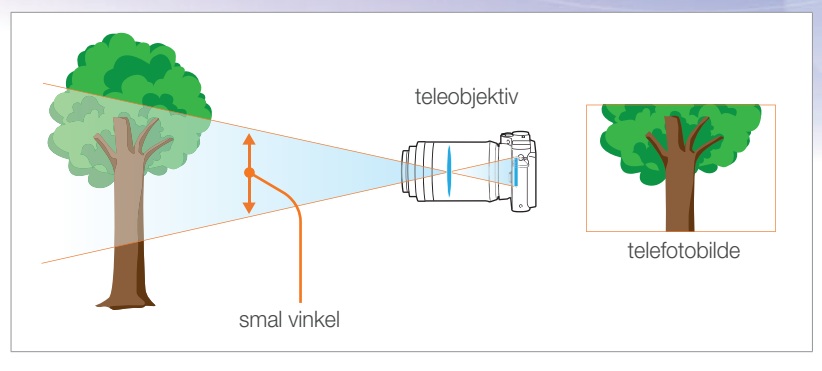

Se på bildene nedenfor og sammenlign endringene.

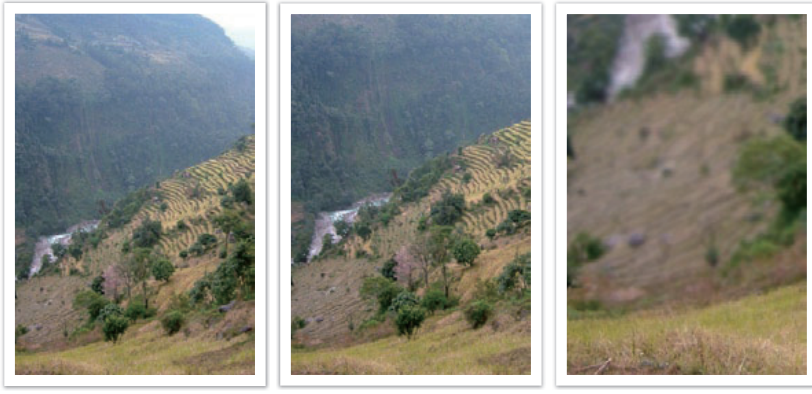

20 mm vinkel

50 mm vinkel

200 mm vinkel

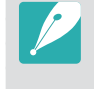

Vanligvis er et objektiv med vidvinkel egnet for å fotografere landskap og et objektiv med smal vinkel er anbefalt for å fotografere sportshendelser eller portretter.

#### Feltdybde

Portretter eller stillbilder som i størst grad beundres av mennesker, er bilder der bakgrunnen er ute av fokus slik at motivet ser mer markert ut. Avhengig av de fokuserte områdene, kan et bilde være uklart eller klart. Dette kalles "lav feltdybde" eller "høy feltdybde".

Feltdybden er det fokuserte området rundt motivet. Derfor tilsier en liten feltdybde at det fokuserte området er smalt og en stor feltdybde betyr at det fokuserte området er bredt.

Et bilde med lav feltdybde, som legger vekt på motivet og gjør resten av bildet uklart, kan oppnås ved å bruke en teleobjektiv eller velge en lav blenderverdi. Tilsvarende kan et bilde med stor feltdybde der alle elementene i bildet er i skarpt fokus, oppnås ved å bruke et vidvinkelobjektiv eller velge en høy blenderverdi.

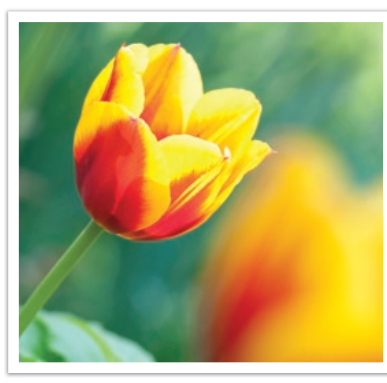

Liten feltdybde

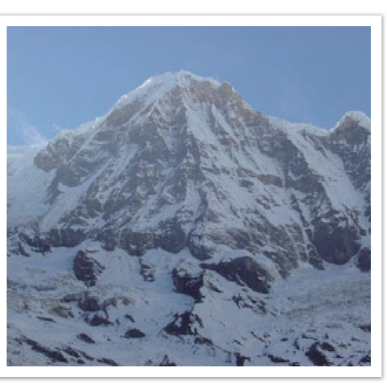

Stor feltdybde

#### Hva kontrollerer ute-av-fokus-effekter?

#### Feltdybde avhenger av blenderverdi

Desto bredere blenderen er (nemlig den lavere blenderverdien), desto lavere blir feltdybden. Under forhold der andre verdier, inkludert lukkerhastighet og ISO-følsomhet er like, fører en lav blendeverdi til et bilde med lav feltdybde.

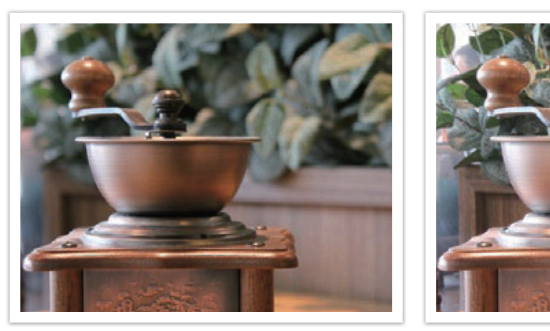

50 mm F5.7

50 mm F22

#### Feltdybde avhenger av brennvidde

Jo lengre brennvidde, jo lavere feltdybde. Det er bedre å bruke en teleobjektiv med lang brennvidde enn en med kort brennvidde når du skal ta bilde med lav feltdybde.

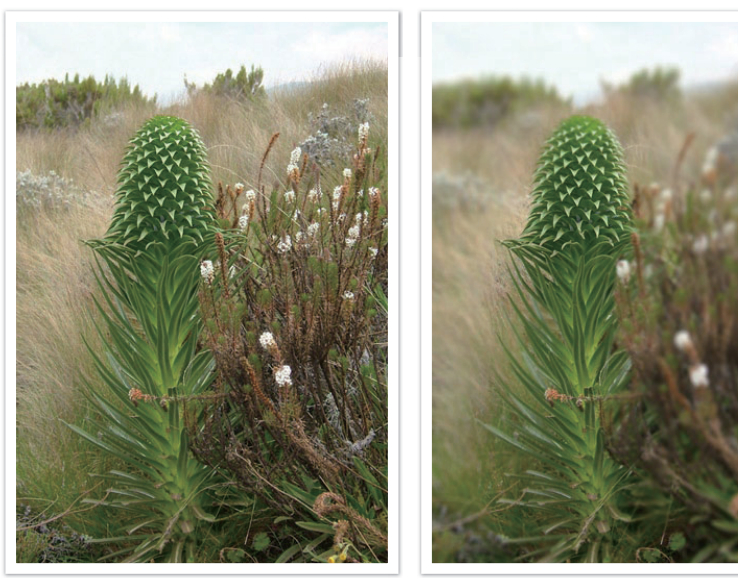

Et bilde tatt med 20 mm teleskoplinse

Et bilde tatt med 100 mm teleobjektiv

## Feltdybden avhenger av avstanden mellom motivet og kameraet

Desto kortere avstand mellom motivet og kameraet er, desto lavere blir feltdybden. Derfor kan det føre til et bilde med lav feltdybde hvis du tar et bilde nærme motivet.

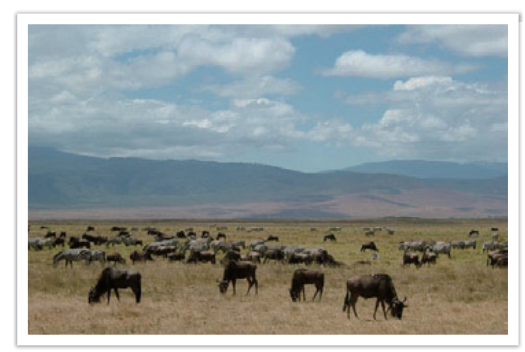

Et bilde tatt med 100 mm teleobjektiv

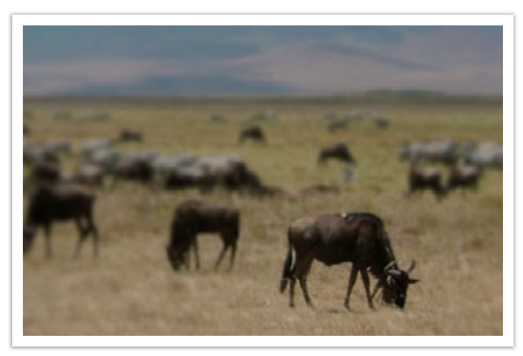

Et bilde tatt nært motivet

#### Feltdybdeforhåndsvisning

Du kan bruke tilpasningsknappen for å få en idé om hvordan bildet kommer til å se ut, før du tar det. Når du trykker på knappen, justerer kameraet blenderen til forhåndsinnstilte innstillinger og viser resultatene på skjermen. Sett funksjonen for tilpasningsknappen til **Optisk forhåndsvisning** (s. 97).

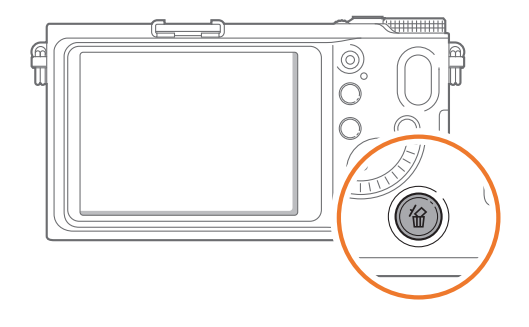

#### Komposisjon

Det er moro å ta et bilde av skjønnheten i verden med et kamera. Uansett hvor vakker verden er, kan ikke et dårlig sammensatt bilde fange inn skjønnheten.

Når det gjelder komposisjon, er det veldig viktig å prioritere motiver.

Komposisjon innen fotografering betyr å arrangere motiver i et bilde. Vanligvis vil du få en god komposisjon om du følger regelen om tredjedeler.

#### Regelen om tredjedeler

For å bruke regelen om tredjedeler, må du dele bildet inn i et 3x3 mønster av like rektangler.

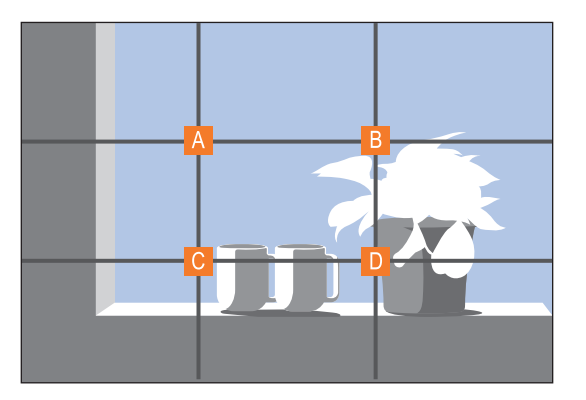

For å sette sammen bilder som legger god vekt på motivet, må du passe på at motivet befinner seg ved et av hjørnene av det midtre rektangelet.

#### Konsepter innen fotografering

Hvis du bruker regelen om tredjedeler, vil dette gi bilder med stabile og tiltalende komposisjoner. Under ser du noen eksempler.

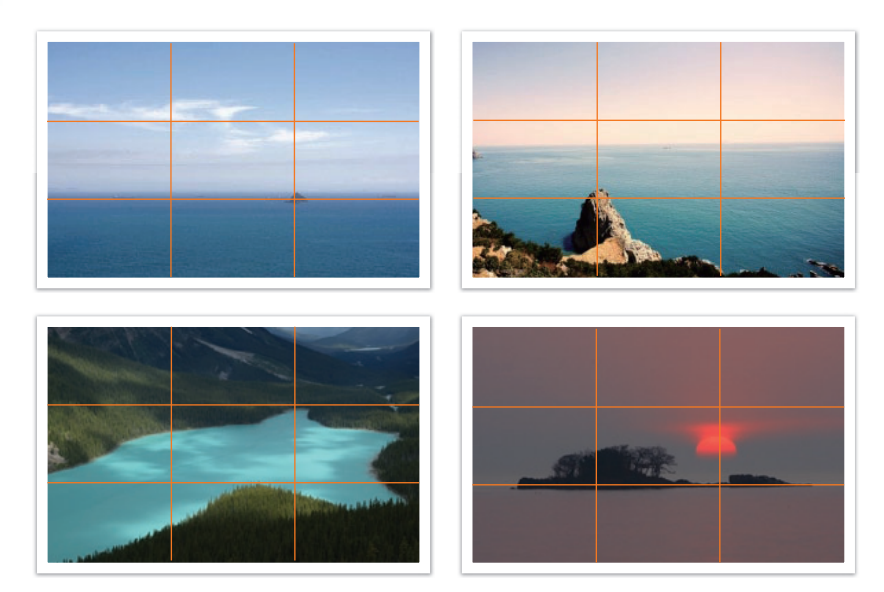

#### Bilder med to motiver

Hvis motivet er i et hjørne av bildet, skaper det en ubalansert komposisjon. Du kan stabilisere bildet ved å ta bilde av et motiv til i motsatt hjørne for å balansere vekten av bildet.

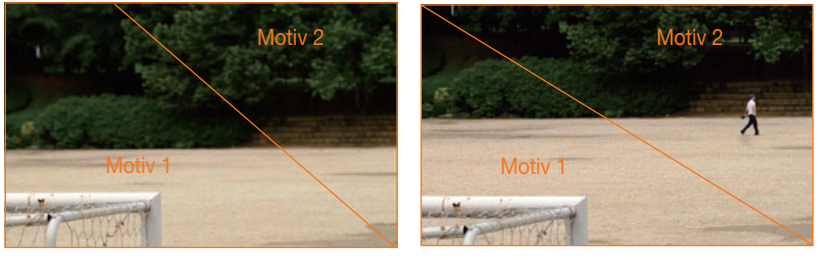

Ustabil

Stabil

Når du tar landskapsbilder, vil sentrering av horisonten skape en ubalansert effekt. Gi bildet mer vekt ved å flytte horisonten opp eller ned.

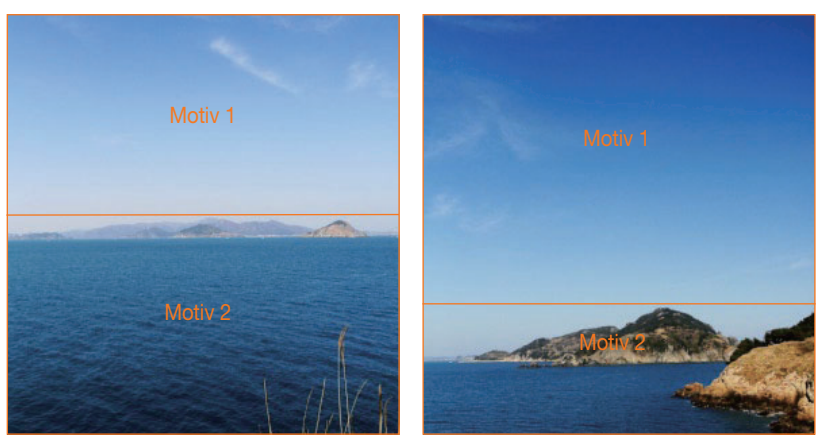

Ustabil

Stabil

Konsepter innen fotografering

#### Blits

Lyset er en av de viktigste komponentene innen fotografering. Det er imidlertid ikke enkelt å ha nok lys når som helst og hvor som helst. Hvis du bruker en blits kan du optimalisere lysinnstillingene og skape forskjellige effekter.

Blits, også kjent som strobe- eller fartslys, hjelper deg med å skape tilstrekkelig eksponering ved lav belysning. Det er også nyttig i situasjoner med mye lys. For eksempel kan blitsen brukes til å kompensere eksponeringen av motivets skygge eller å fange inn både motivet og bakgrunnen ved bakgrunnsbelysning.

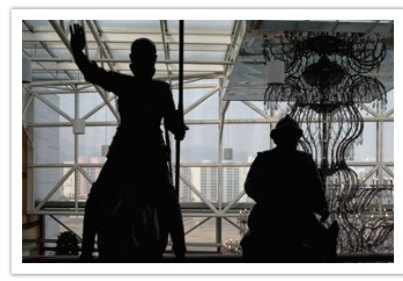

Før korrigering

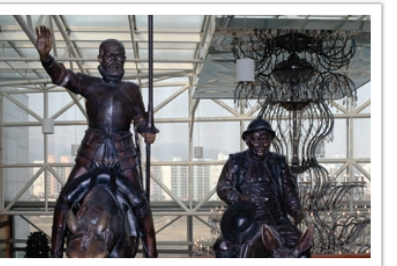

Etter korrigering

#### Blitsguidenummer

Blitsens modellnummer henviser til blitsens kraft, og maksimum mengde lys som skapes, representeres av en verdi kjent som et guidenummer. Desto høyere guidenummeret er, desto mer lys gir blitsen fra seg. Guidenummeret oppnås ved å multiplisere avstanden mellom blitsen og motivet med blenderverdien når ISO-følsomheten er stilt inn på 100.

#### Guidenummer = avstand mellom blits og motiv X blenderverdi Blenderverdi = guidenummer / avstand mellom blits og motiv Avstand mellom blits og motiv = guidenummer / blenderverdi

Hvis du kjenner guidenummeret til blitsen, kan du derfor estimere optimal avstand mellom blits og motiv når du stiller inn blitsen manuelt. Hvis blitsen for eksempel har et guidenummer på GN 20 og er 4 meter fra motivet, er optimal blenderverdi F5.0.

#### Fotografering med reflektert lys

Fotografering med reflektert lys henviser til fotograferingsmetoden som omdirigerer lyset fra motivet til tak eller vegger slik at lyset spres jevnt. Vanligvis kan bilder tatt med blits, virke unaturlige og gi skygger. Motivet i bilder tatt med fotografering med reflektert lys, avgir ikke skygger og ser jevne ut på grunn av at lyset spres jevnt.

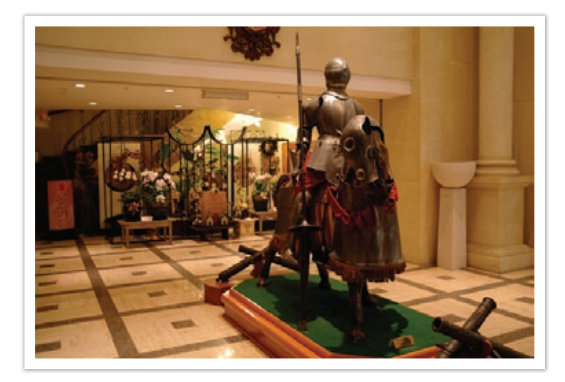

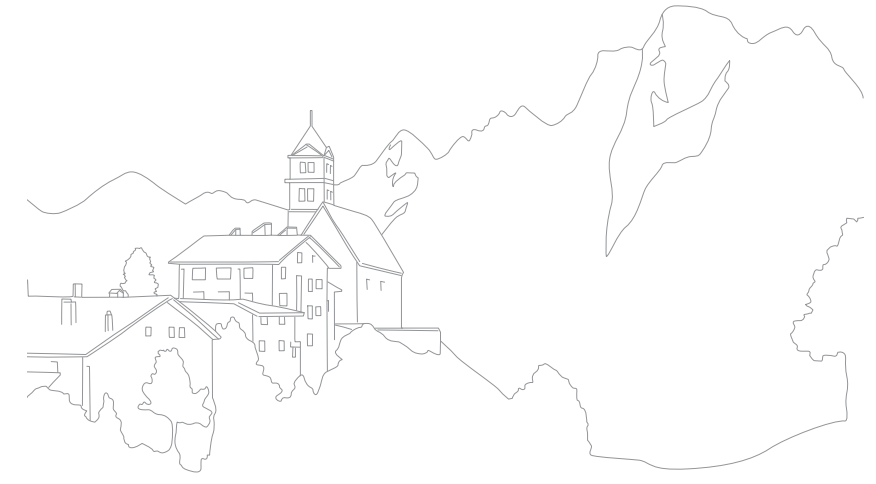

# Kapittel Mitt kamera

Lær om kameraets layout, ikoner, grunnleggende funksjoner, det medfølgende objektivet og tilleggsutstyr.

# Komme i gang

#### Pakke ut

Kontroller at produktesken inneholder følgende:

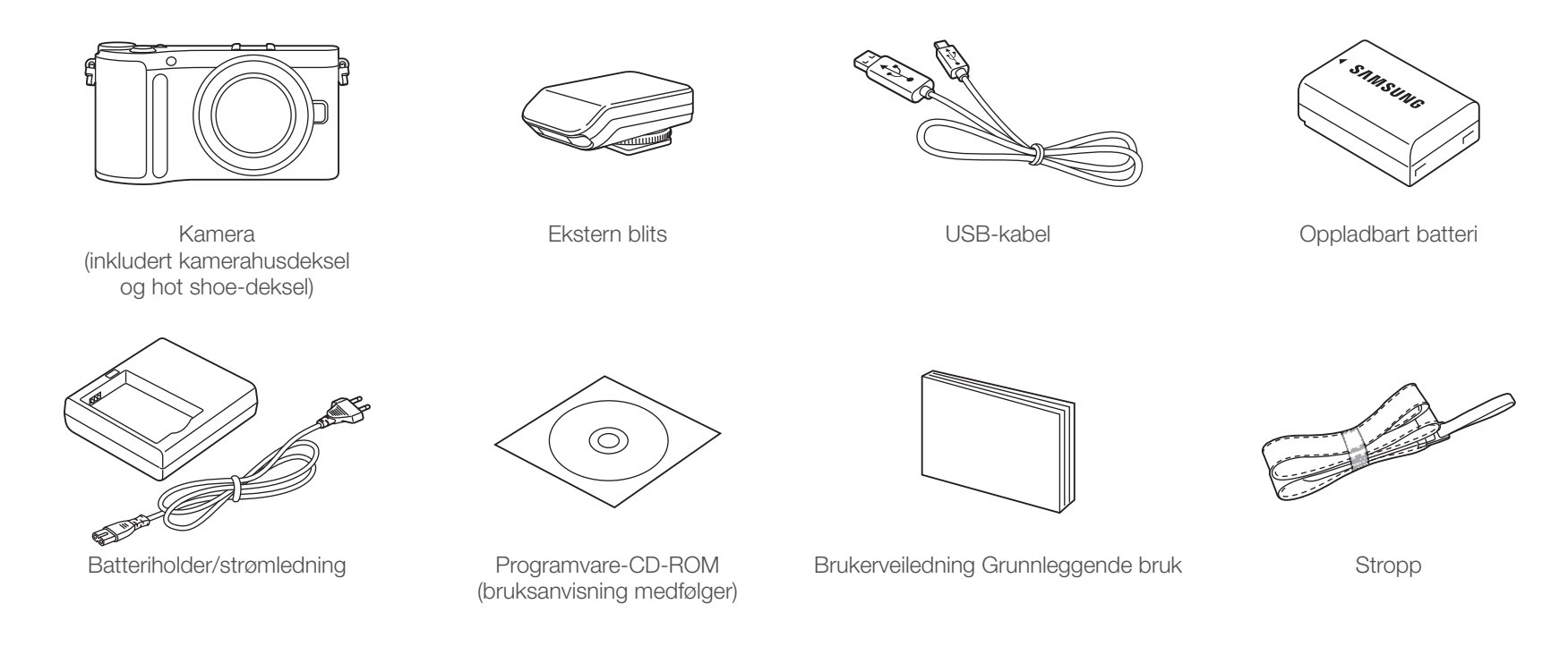

- Illustrasjonene kan avvike fra de faktiske gjenstandene.
- Du kan kjøpe tilleggsutstyr hos en forhandler eller et Samsung-servicesenter. Samsung er ikke ansvarlig for problemer forårsaket av bruk av uautorisert tilleggsutstyr. Du finner mer informasjon om tilbehøret på side 144.

## **Kameraets layout**

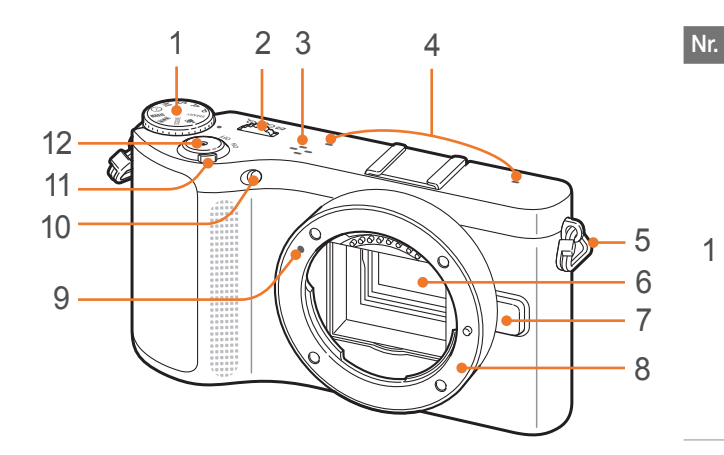

#### Navn

#### Modushjul

- SMART: Smart Auto-modus (s. 41)
- P: Programmodus (s. 42)
- A: Blenderprioritetsmodus (s. 43)
- S: Lukkerprioriteringsmodus (s. 43)
- M: Manuell modus (s. 44)
- 🕖: Objektivprioritetsmodus (s. 45)
- MAGIC: Magic-modus (s. 48)
- 🔟: Panoramamodus (s.48)
- SCENE: Scenemodus (s. 49)
- ) : Filmmodus (s. 51)

#### Dreiebryter

2

- På menyskjermbildet: Gå til ønsket menyelement.
- I fotograferingsmodus: Juster
- lukkerhastigheten eller blenderverdien i enkelte fotograferingsmodi, og endre størrelsen på et fokusområde.
  - l avspillingsmodus: Forstørr eller reduser et bilde, vis miniatyrbilder, juster volumnivået.

| Nr. | Navn                     |
|-----|--------------------------|
| 3   | Høyttaler                |
| 4   | Mikrofon                 |
| 5   | Feste for kamerastropp   |
| 6   | Bildesensor              |
| 7   | Objektivfrigjøringsknapp |
| 8   | Objektivfeste            |
| 9   | Objektivfestemarkør      |
| 10  | AF-hjelpelys/timerlampe  |
| 11  | Strømbryter              |
| 12  | Utløserknapp             |

#### Mitt kamera > Kameraets layout

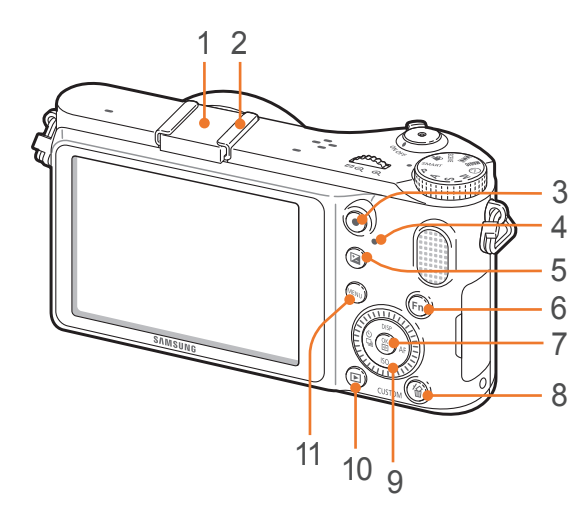

| Nr. | Navn                                                                                                    | Nr. |
|-----|----------------------------------------------------------------------------------------------------|-----|
| 1   | Hot shoe-deksel                                                                                                    |     |
| 2   | Hot shoe                                                                                                    | 8   |
| 3   | Videoinnspillingsknapp •<br>Start innspilling av video.                                                                                                    |     |
| 4   | <ul> <li>Statuslampe</li> <li>Angir status for kameraet.</li> <li>Blinker: Når du lagrer et bilde, spiller<br/>inn en video eller sender data til en<br/>datamaskin eller skriver.</li> <li>Lyser: Når det ikke pågår<br/>dataoverføring, eller når<br/>dataoverføring til en datamaskin eller<br/>skriver er fullført.</li> </ul> | 9   |
| 5   | EV-justeringsknapp 🔀 (s. 80)<br>Trykk og hold på [🔁] og<br>bruk dreiebryteren til å justere<br>eksponeringsverdien.                                                                                                    | 10  |
| 6   | Fn-knappen <b>Fn</b><br>Få tilgang til viktige funksjoner og<br>fininnstill noen innstillinger.                                                                                                    |     |
| 7   | <ul> <li>OK-knapp </li> <li>På menyskjermbildet: Lagre de valgte alternativene.</li> <li>I fotograferingsmodus: Velg fokusområde manuelt i enkelte fotograferingsmodi.</li> </ul>                                                                                                    |     |

|   | Nr. | Navn                                                                                                    |
|---|-----|----------------------------------------------------------------------------------------------------|
| - | 8   | <ul> <li>Slette-/tilpasningsknapp <sup>4</sup>/<sub>4</sub></li> <li>I fotograferingsmodus: Utfør den tilordnede funksjonen (s. 97).</li> <li>I avspillingsmodus: Slett filer.</li> </ul>                                                                                                    |
|   | 9   | <ul> <li>Navigasjonsknapp (Smarthjul)</li> <li>I fotograferingsmodus <ul> <li>DISP: Vis kamerainnstillinger og<br/>endre alternativer</li> <li>ISO: Velg en ISO-verdi</li> <li>S: Velg et opptaksalternativ</li> <li>AF: Velg en AF-modus</li> </ul> </li> <li>I andre situasjoner <ul> <li>Gå henholdsvis opp, ned, til venstre, til høyre. (Du kan også rotere navigasjonshjulet.)</li> </ul> </li> </ul> |
|   | 10  | Avspillingsknapp <b>F</b><br>Gå til avspillingsmodus.                                                                                                    |
| - | 11  | MENU-knapp MENU<br>Åpne alternativer eller menyer.                                                                                                    |

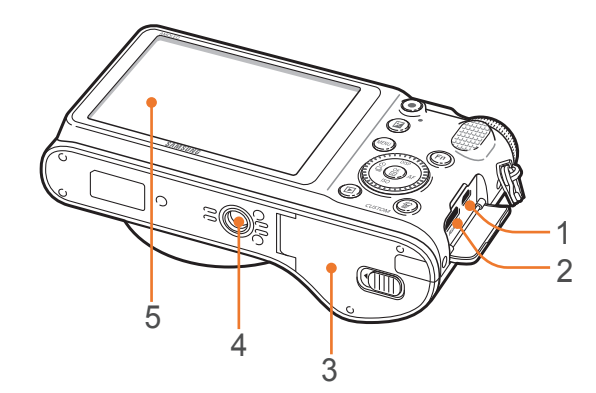

| Nr. | Navn                                                                     |
|-----|--------------------------------------------------------------------------|
| 1   | <b>USB- og A/V-port</b><br>Koble kameraet til en datamaskin eller<br>TV. |
| 2   | HDMI-port                                                                |
| 3   | Deksel for batterikammer/minnekort<br>Sett inn minnekort og batteri.     |
| 4   | Tripodfeste                                                              |
| 5   | Skjerm                                                                   |

# Mitt kamera **Vise ikoner**

## I fotograferingsmodus

#### Ta bilder

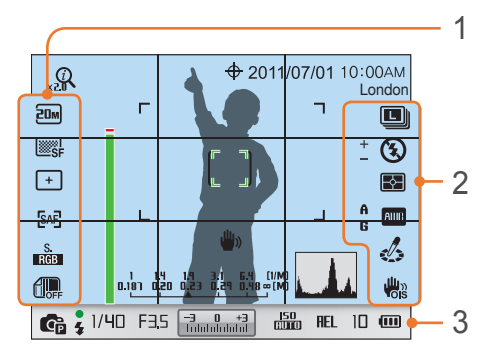

#### 1. Fotograferingsalternativer (venstre)

| lkon         | Beskrivelse              |
|--------------|--------------------------|
| 20M          | Bildestørrelse           |
|              | Bildekvalitet            |
| +            | Fokusområde              |
| <b>[</b> 36] | Ansiktsregistrering      |
| [SAF]        | AF-modus (s. 62)         |
| S.<br>RGB    | Fargekart                |
| OFF          | Smart rekkevidde (s. 78) |

#### 2. Fotograferingsalternativer (høyre)

| lkon             | Beskrivelse     |
|------------------|-----------------|
|                  | Opptaksmodus    |
| $(\mathfrak{T})$ | Blitsalternativ |

| lkon       | Beskrivelse                             |
|------------|-----------------------------------------|
| +          | Blitsintensitet                         |
|            | Panoramamodus (s. 48)                   |
| <b>₽</b>   | Måling (s. 75)                          |
| АШВ        | Hvitbalanse (s. 58)                     |
| A B<br>G M | Mikrojustering av hvitbalanse           |
|            | Hudtone                                 |
| 1          | Ansiktsretusjering                      |
| Ċ          | Bildeveiviser (s. 61)                   |
|            | Smartfilter (s. 48)                     |
|            | Magic frame (s. 48)                     |
|            | Optisk bildestabilisering (OIS) (s. 68) |

#### 3. Fotograferingsinformasjon

| lkon                                                     | Beskrivelse              |
|----------------------------------------------------------|--------------------------|
| Q                                                        | i-Zoom på                |
| 0.5×                                                     | i-Zoom-forhold           |
| <del>\$</del>                                            | GPS aktivert*            |
| 2011/07/01                                               | Dato                     |
| 10:00AM                                                  | Tid                      |
| London                                                   | Stedsinformasjon*        |
|                                                          | Fokushjelpelinje (s. 67) |
| г ٦<br>Ц Ј                                               | Autofokusramme           |
| [ ]                                                      | Punktmålingsområde       |
| 1 1.4 1.9 3.1 6.4 (1/M)<br>0.181 0.20 0.23 0.29 0.48∞(M) | Avstandsmåler (s. 96)    |

| lkon                   | Beskrivelse                                                                                                    |
|------------------------|----------------------------------------------------------------------------------------------------|
| <b>W</b> »)            | Kameraristing                                                                                                    |
|                        | Histogram (s. 96)                                                                                                    |
| <b>G</b> P             | Fotograferingsmodus                                                                                                    |
| •                      | Fokus                                                                                                    |
| 4                      | Blitsindikator                                                                                                    |
| 1/40                   | Lukkerhastighet                                                                                                    |
| F3.5                   | Blenderverdi                                                                                                    |
| -3 0 +3<br>Indulululul | Eksponeringsverdi                                                                                                    |
| ISO<br>AUTO            | ISO-følsomhet (s. 57)                                                                                                    |
| AEL                    | Autoeksponeringslås                                                                                                    |
| ۲/                     | Minnekort ikke satt inn**                                                                                                    |
| 10                     | Tilgjengelig antall bilder                                                                                                    |
|                        | <ul> <li>fulladet</li> <li>fulladet</li> <li>ful</li></ul> |

\* Disse ikonene vises når du kobler til en GPS-modul (ekstrautstyr).

\*\* Bilder som er tatt uten at det er satt inn et minnekort, kan ikke skrives ut eller overføres til et minnekort eller en datamaskin.

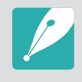

Ikonene som vises, endres i henhold til valgt modus eller innstilte alternativer.

#### Spille inn videoer

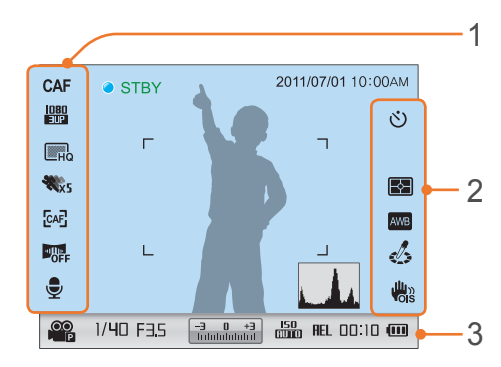

#### 1. Fotograferingsalternativer (venstre)

| lkon               | Beskrivelse           |
|--------------------|-----------------------|
| CAF                | Autofokus aktivert    |
| <u>1080</u><br>30P | Videostørrelse        |
| ШНQ                | Videokvalitet         |
| <b>XX</b> 5        | Multibevegelse        |
| [AF]               | AF-modus (s. 62)      |
|                    | Utfasing (s. 82)      |
| Ţ                  | Taleopptak på (s. 82) |

#### 2. Fotograferingsalternativer (høyre)

| lkon       | Beskrivelse                             |
|------------|-----------------------------------------|
| Ś          | Selvutløser                             |
| E\$-       | Måling (s. 75)                          |
| AWC        | Hvitbalanse (s. 58)                     |
| $\diamond$ | Bildeveiviser (s. 61)                   |
|            | Optisk bildestabilisering (OIS) (s. 68) |

#### 3. Fotograferingsinformasjon

| Ikon                  | Beskrivelse                                                                                                |
|-----------------------|----------------------------------------------------------------------------------------------------|
| 2011/07/01            | Dato                                                                                                    |
| 10:00AM               | Tid                                                                                                    |
|                       | Histogram (s. 96)                                                                                          |
| .0.0<br>P             | Film AE-modus                                                                                              |
| 1/40                  | Lukkerhastighet                                                                                            |
| F3.5                  | Blenderverdi                                                                                               |
| -3 0 +3<br>Indukukuku | Eksponeringsverdi                                                                                          |
| ISO<br>AUTO           | ISO-følsomhet                                                                                              |
| AEL                   | Autoeksponeringslås                                                                                        |
| ۶/                    | Minnekort ikke satt inn                                                                                    |
| 00:10                 | Tilgjengelig opptakstid                                                                                    |
| (000                  | <ul> <li>fulladet</li> <li>fulladet</li> <li>fulladet</li> <li>frødt): tomt (lad opp batteriet)</li> </ul> |

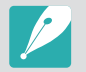

Ikonene som vises, endres i henhold til valgt modus eller innstilte alternativer.

#### I avspillingsmodus

#### Vise bilder

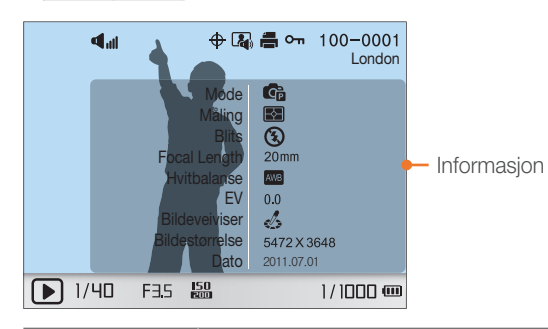

| Beskrivelse                                            |
|--------------------------------------------------------|
| Volum                                                  |
| Fil med kontinuerlig opptak                            |
| Stedsinformasjon                                       |
| Lydbildefil (s. 50)                                    |
| RAW-fil                                                |
| 3D-fil                                                 |
| Skriv ut informasjon som er lagt til<br>filen (s. 108) |
| Beskyttet fil                                          |
| Mappenummer - Filnummer                                |
| Stedsinformasjon                                       |
| Lukkerhastighet                                        |
| Blenderverdi                                           |
| ISO-følsomhetsverdi                                    |
| Gjeldende fil / totalt antall filer                    |
|                                                        |

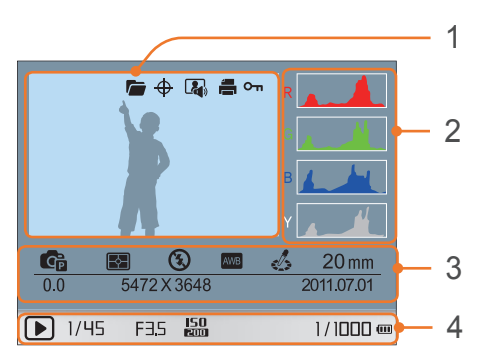

Ν

| Nr. | Beskrivelse                                                                                                    |
|-----|----------------------------------------------------------------------------------------------------|
| 1   | Tatt bilde                                                                                                    |
| 2   | RGB-histogram (s. 96)                                                                                                    |
| 3   | Fotograferingsmodus, lyspære,<br>måling, blits, hvitbalanse, bildeveiviser,<br>fokusrekkevidde, eksponeringsverdi,<br>bildestørrelse, dato |
| 4   | Lukkerhastighet, blenderverdi,<br>ISO-verdi, gjeldende fil / totalt antall filer                                                           |

#### Spille av videoer

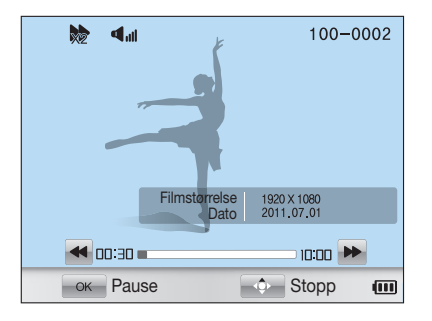

| lkon        | Beskrivelse              |
|-------------|--------------------------|
| X2          | Avspillingshastighet     |
| <b>M</b> ul | Volum                    |
| 100-0002    | Mappenummer - Filnummer  |
| 00:30       | Gjeldende avspillingstid |
| 10:00       | Videolengde              |

# Mitt kamera **Objektiv**

Du kan kjøpe valgfrie objektiver som er produsert eksklusivt for NXkameraet. Lær om funksjonen til hvert objektiv og velg et som passer dine behov og preferanser.

#### **Objektivets layout**

#### SAMSUNG 20-50 mm F3.5-5.6 ED-objektiv (eksempel)

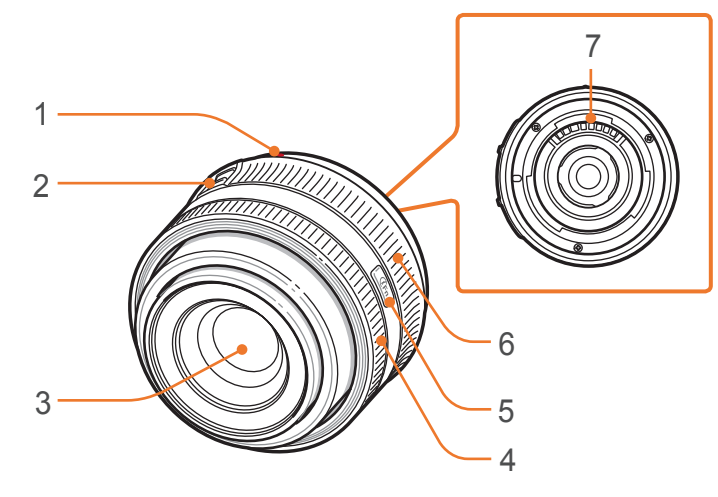

| Nr. | Beskrivelse              |
|-----|--------------------------|
| 1   | Objektivfestemarkør      |
| 2   | Zoomlåsbryter            |
| 3   | Linse                    |
| 4   | Fokusring (s. 67)        |
| 5   | i-Function-knapp (s. 46) |
| 6   | Zoomring                 |
| 7   | Objektivkontakter        |

#### Mitt kamera > **Objektiv**

#### Låse eller låse opp objektivet

Du låser objektivet ved å trekke og holde zoomlåsbryteren bort fra kamerahuset og rotere zoomringen med klokken.

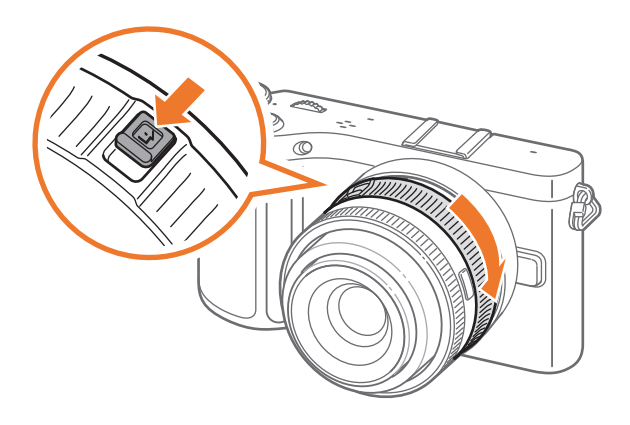

Du låser opp objektivet ved å rotere zoomringen mot klokken til du hører et klikk.

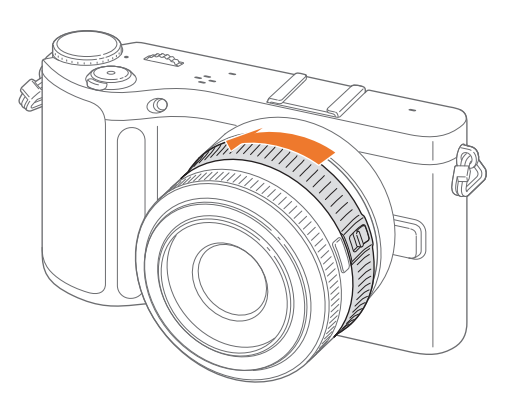

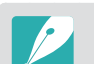

Du kan ikke ta bilder når objektivet er låst.

#### Mitt kamera > **Objektiv**

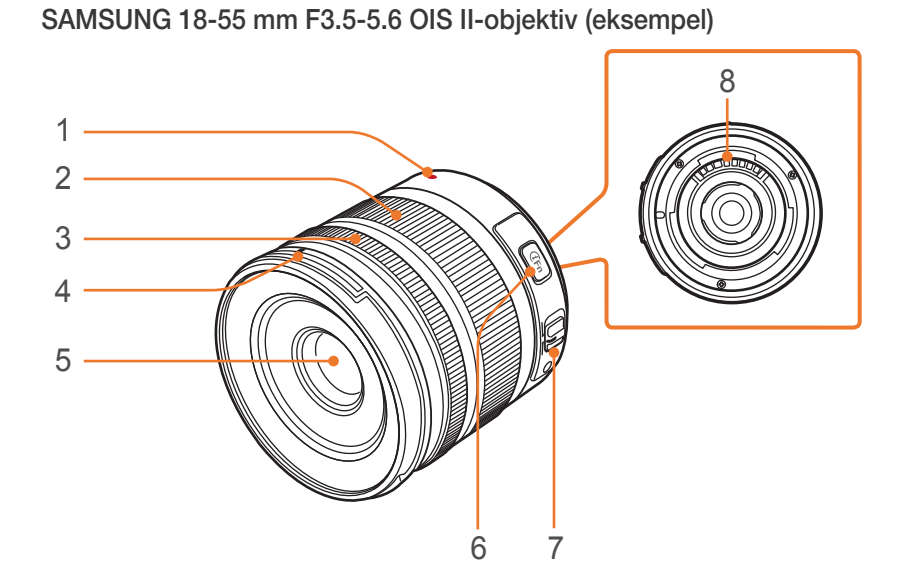

| Nr. | Beskrivelse              |
|-----|--------------------------|
| 1   | Objektivfestemarkør      |
| 2   | Zoomring                 |
| 3   | Fokusring (s. 67)        |
| 4   | Linsedekselfesteindeks   |
| 5   | Linse                    |
| 6   | i-Function-knapp (s. 46) |
| 7   | AF/MF-bryter (s. 62)     |
| 8   | Objektivkontakter        |

#### SAMSUNG 16 mm F2.4-objektiv (eksempel)

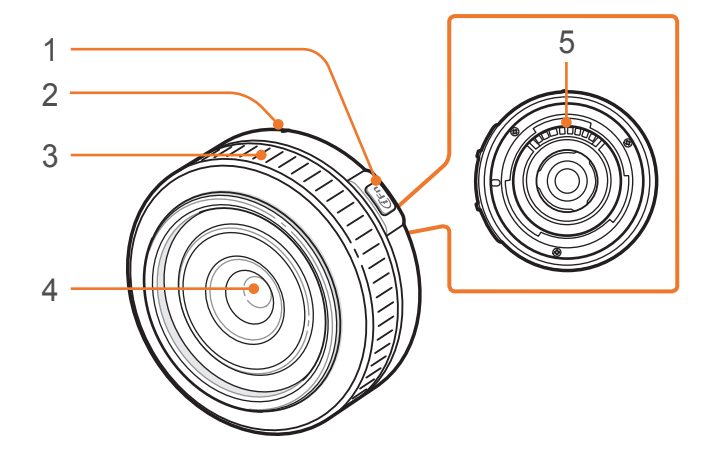

| Nr. | Beskrivelse              |
|-----|--------------------------|
| 1   | i-Function-knapp (s. 46) |
| 2   | Objektivfestemarkør      |
| 3   | Fokusring (s. 67)        |
| 4   | Objektiv                 |
| 5   | Objektivkontakter        |

#### Objektivmerker

Finn ut hva tallene på objektivet betyr.

#### SAMSUNG 18-200 mm F3.5-6.3 ED-objektiv (eksempel)

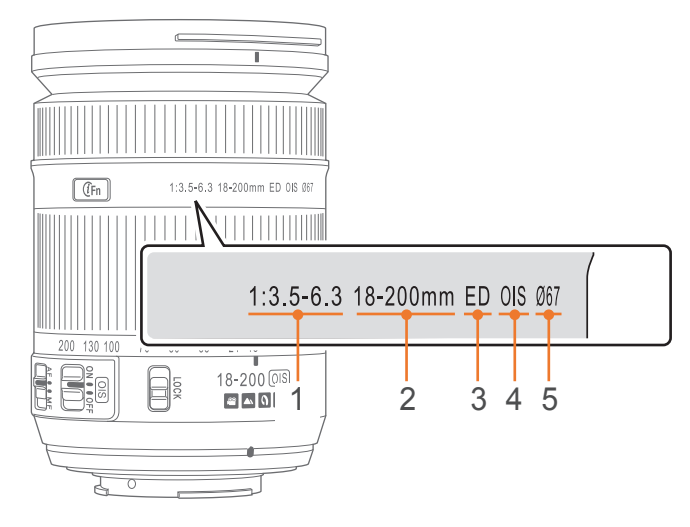

| Nr. | Beskrivelse                                                                                                    |
|-----|----------------------------------------------------------------------------------------------------|
| 1   | Blenderverdi<br>En serie støttede blenderverdier. For eksempel betyr 1:3,5-6,3 en<br>maksimum blenderverdi som varierer mellom 3,5 og 6,3.                                                                                                    |
| 2   | Brennvidde<br>Avstanden fra midten av objektivet til fokalpunktet<br>(i millimeter). Dette tallet uttrykkes i en rekkevidde: minimum<br>brennvidde til maksimum brennvidde for objektivet.<br>Lengre brennvidder fører til smalere visningsvinkler og at motivet blir<br>forstørret. Kortere brennvidde fører til bredere<br>visningsvinkler. |
| 3   | ED<br>ED står for ekstra lav dispersjon. Glass med ekstra lav dispersjon er<br>effektivt for å minimere kromatisk aberrasjon (en forvrengning som<br>forekommer når et objektiv ikke klarer å fokusere alle fargene til<br>samme konvergeringspunkt).                                                                                         |
| 4   | OIS (s. 68)<br>Optisk bildestabilisering. Objektiv med denne funksjonen kan<br>oppdage kameraristing og oppheve bevegelsen inne i kameraet.                                                                                                    |
| 5   | Ø<br>Linsens diameter. Hvis du skal feste et filter til linsen, må du forsikre<br>deg om at diameteren på linsen og filteret er den samme.                                                                                                    |
# Mitt kamera **Ekstrautstyr**

Du kan bruke ekstrautstyr, blant annet ekstern blits og GPS-modul, som kan hjelpe deg med å ta bedre bilder på en enklere måte.

Hvis du vil ha mer informasjon om ekstrautstyr, kan du lese bruksanvisningen for ekstrautstyret.

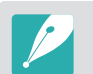

• Illustrasjonene under kan avvike fra de faktiske gjenstandene.

• Du kan kjøpe Samsung-godkjent ekstrautstyr hos en forhandler eller et Samsung-servicesenter. Samsung er ikke ansvarlig for skader forårsaket av bruk av andre produsenters ekstrautstyr.

### Layout på ekstern blits

SEF15A (eksempel) (tilbehør)

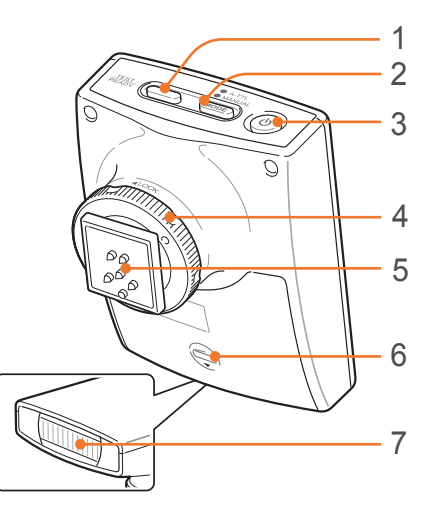

| Nr. | Beskrivelse              |
|-----|--------------------------|
| 1   | READY-lampe / Test-knapp |
| 2   | [MODE]-knapp             |
| 3   | Strømbryter              |
| 4   | Hot shoe-festehjul       |
| 5   | Hot shoe-tilkobling      |
| 6   | Batterideksel            |
| 7   | Lyspære                  |

#### SEF8A (eksempel)

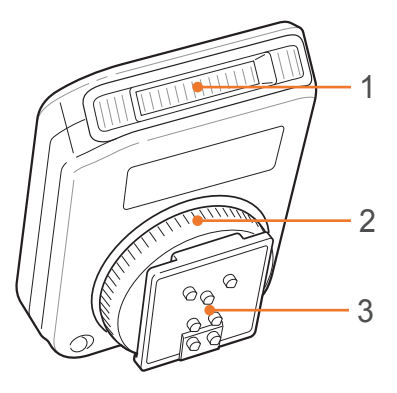

| Nr. | Beskrivelse         |
|-----|---------------------|
| 1   | Lyspære             |
| 2   | Hot shoe-festehjul  |
| 3   | Hot shoe-tilkobling |

#### Koble til blitsen

Fjern hot shoe-dekselet fra kameraet.

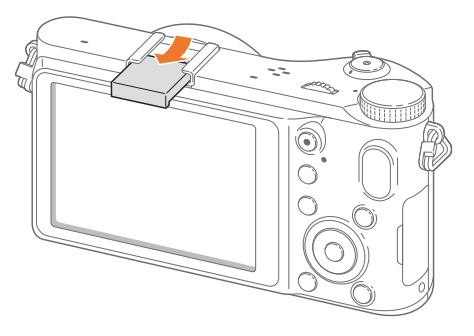

**2** Koble til blitsen ved å skyve den inn i hot shoe-punktet.

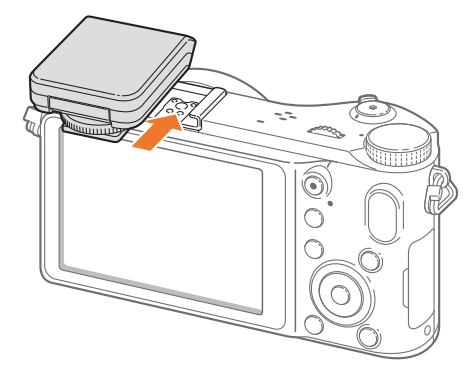

#### Mitt kamera > Ekstrautstyr

3 Lås blitsen på plass ved å dreie hot shoe-festehjulet med klokken.

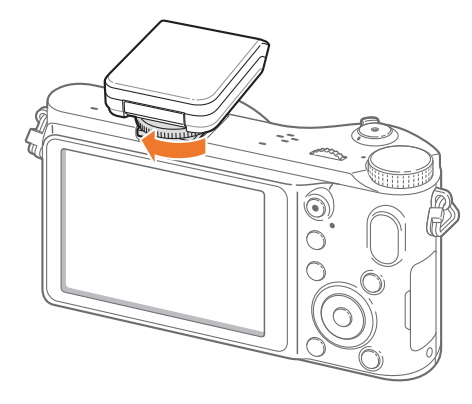

**4** Løft opp blitsen når du skal bruke den.

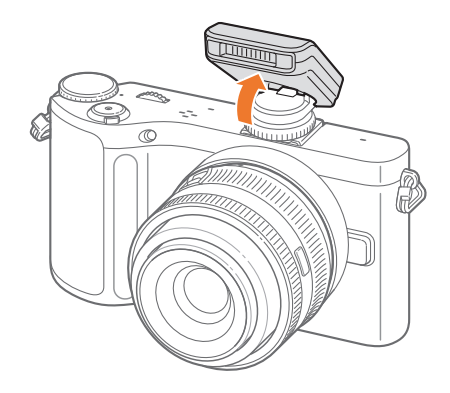

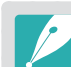

- Du kan ta bilde med en blits som ikke er fulladet, men det anbefales at du bruker en fulladet blits.
- Tilgjengelige eksterne blitser er SEF8A, SEF15A, SEF20A og SEF42A.
- Tilgjengelige alternativer kan variere avhengig av fotograferingsmodus.
- Det er et intervall mellom to blitsutløsninger. Ikke beveg deg før blitsen utløses for andre gang.
- Blitsalternativene og justeringen av blitsintensitet er bare tilgjengelig når du bruker NX ekstern blits.
- SEF8A, som leveres med kameraet, er ikke kompatibel med andre kameraer i NX-serien.
- Hvis du ønsker mer informasjon om valgfrie blitser, kan du lese brukerveiledningen for blitsen.

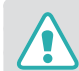

Bruk bare Samsung-godkjente blitser. Bruk av inkompatible blitser kan skade kameraet.

#### GPS-modulens layout (tilbehør)

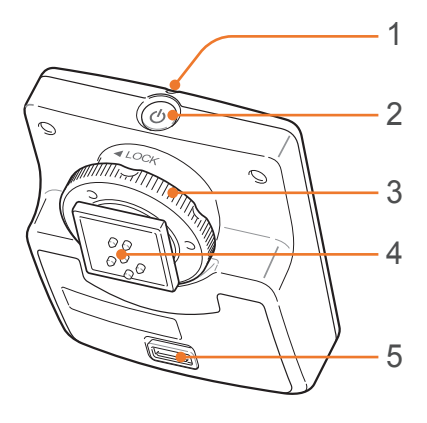

| Nr. | Beskrivelse         |
|-----|---------------------|
| 1   | Statuslampe         |
| 2   | Strømbryter         |
| 3   | Hot shoe-festehjul  |
| 4   | Hot shoe-tilkobling |
| 5   | Batterideksel       |

#### Feste GPS-modulen

Fjern hot shoe-dekselet fra kameraet.

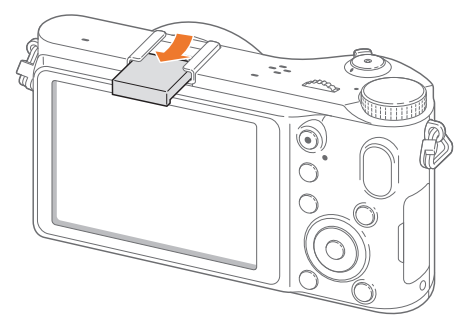

**2** Monter GPS-modulen ved å skyve den inn i hot shoe-punktet.

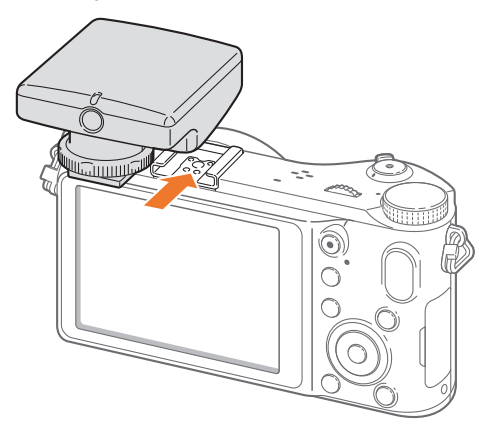

#### Mitt kamera > **Ekstrautstyr**

3 Lås GPS-modulen på plass ved å dreie hot shoefestehjulet mot LOCK.

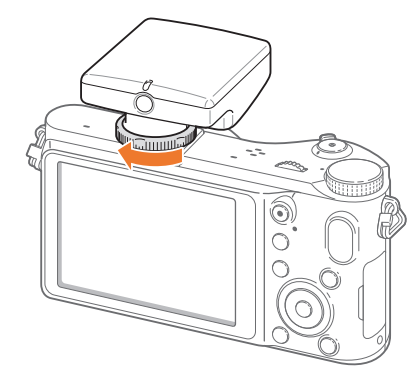

**4** Trykk på strømbryteren på GPS-modulen.

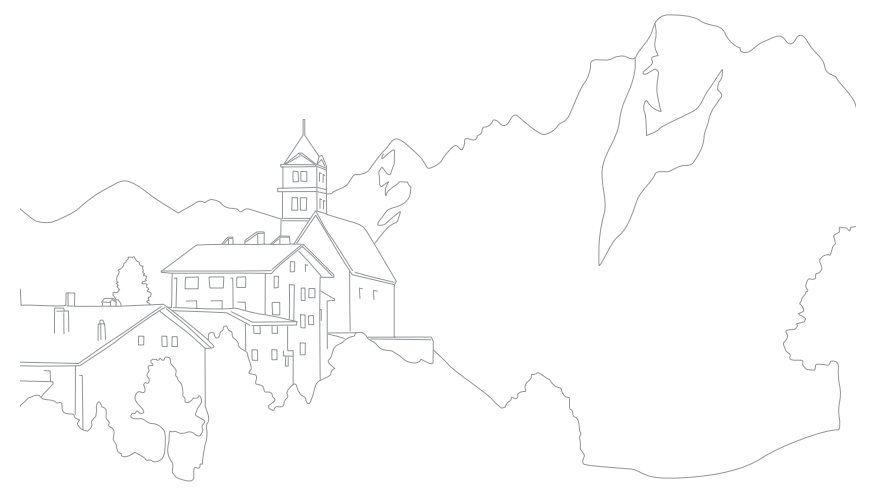

# Fotograferingsmodus

To enkle fotograferingsmodi – Smart auto og Scene – hjelper deg med å ta bilder med en rekke automatiske innstillinger. Ytterligere modi gir deg mulighet til å tilpasse flere innstillinger.

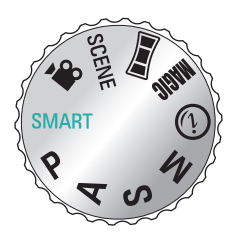

| Ikon  | Beskrivelse                     |  |
|-------|---------------------------------|--|
| SMART | Smart Auto-modus (s. 41)        |  |
| Р     | Programmodus (s. 42)            |  |
| Α     | Blenderprioritetsmodus (s. 43)  |  |
| S     | Lukkerprioritetsmodus (s. 43)   |  |
| Μ     | Manuell modus (s. 44)           |  |
| (i)   | Objektivprioritetsmodus (s. 45) |  |
| MAGIC | Magic-modus (s. 48)             |  |
|       | Panoramamodus (s. 48)           |  |
| SCENE | Scenemodus (s. 49)              |  |
|       | Filmmodus (s. 51)               |  |

## **SMART** Smart Auto-modus

I Smart Auto-modus gjenkjenner kameraet omgivelsene og justerer automatisk faktorer som bidrar til eksponering, inkludert lukkerhastighet, blenderverdi, måling, hvitbalanse og eksponeringskompensasjon. Ettersom kameraet kontrollerer de fleste funksjonene, blir noen fotograferingsfunksjoner begrenset. Denne modus er nyttig for å ta raske bilder med minst mulig justering.

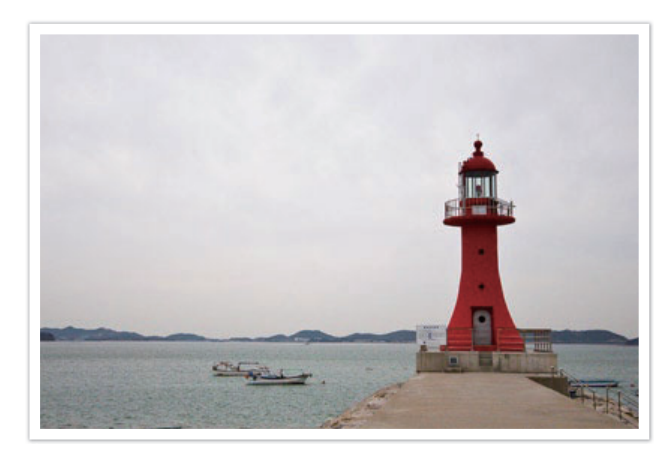

# **P** Programmodus

Kameraet justerer automatisk lukkerhastighet og blenderverdi for å oppnå en optimal eksponeringsverdi.

Denne modusen er nyttig når du ønsker å ta bilder med konstant eksponering, samtidig som du har mulighet til å justere andre innstillinger.

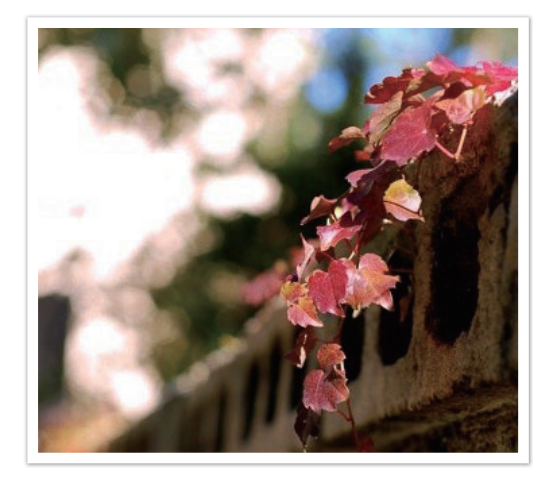

#### Programskifte

Program Shift-funksjonen lar deg justere lukkerhastigheten og blendeverdien mens kameraet beholder samme eksponering. Når du blar med dreiebryteren til venstre eller roterer navigasjonsknappen mot klokken, vil lukkerhastigheten reduseres og blenderverdien økes. Når du blar med dreiebryteren til høyre eller roterer navigasjonsknappen med klokken, vil lukkerhastigheten økes og blenderverdien reduseres.

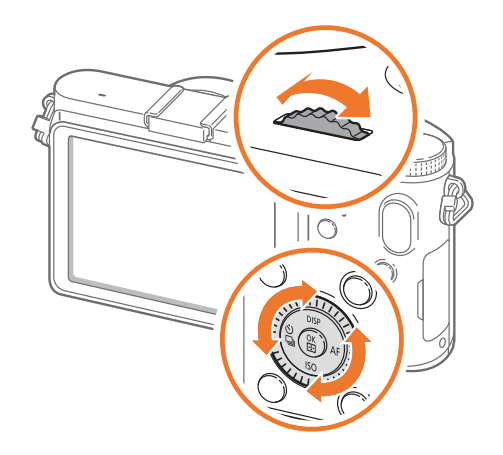

# A Blenderprioritetsmodus

I blenderprioritetsmodus beregner kameraet automatisk lukkerhastighet i henhold til blendeverdien du velger. Du kan justere feltdybden (DOF-Depth Of Field) ved å endre blenderverdien. Denne modus er nyttig når du tar portretter og landskapsbilder.

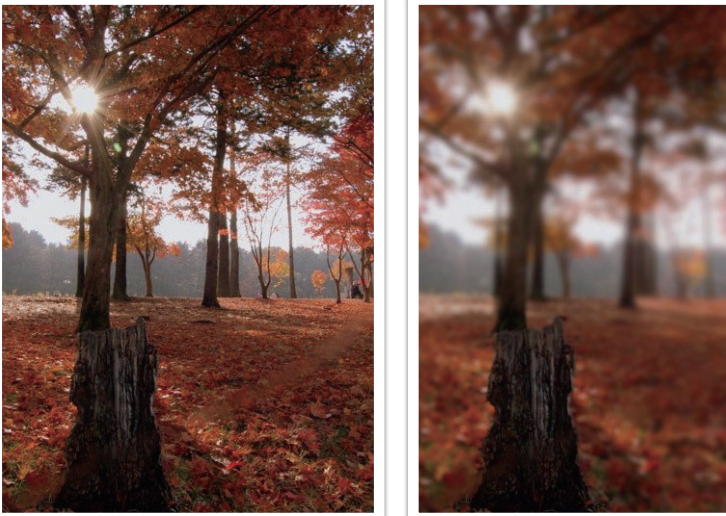

Stor feltdybde

Liten feltdybde

# **S** Lukkerprioritetsmodus

I lukkerprioritetsmodus beregner kameraet automatisk blenderverdien i henhold til lukkerhastigheten du velger. Denne modusen er nyttig når du tar bilder av motiver i rask bevegelse eller for å skape sporingseffekter i et bilde.

For eksempel kan du stille lukkerhastigheten til over 1/500 sek for å fryse motivet. Hvis du vil at motivet skal se uklart ut, stiller du lukkerhastigheten til under 1/30 sek.

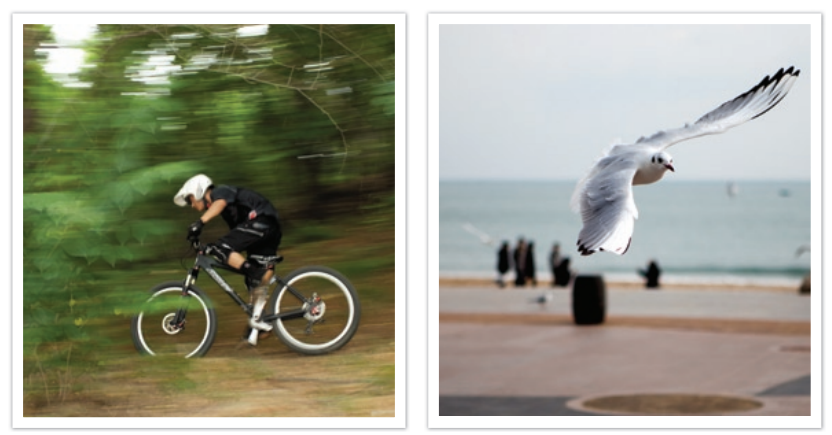

Lav lukkerhastighet

Høy lukkerhastighet

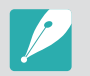

Ved lav belysning kan det hende du må øke ISO-følsomheten for å forhindre uklare bilder.

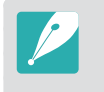

For å kompensere for den reduserte mengden lys ved høyere lukkerhastigheter, åpnes blenderen for å slippe inn mer lys. Hvis bildene fortsatt er for mørke, øker du ISO-verdien.

# M Manuell modus

Manuell modus lar deg justere lukkerhastigheten og blenderverdien manuelt. I denne modus kan du fullt ut kontrollere eksponering av bildene.

Denne modus er nyttig i kontrollerte fotograferingsmiljøer, for eksempel i studio, eller når det er nødvendig å finjustere kamerainnstillingene. Manuell modus anbefales også for fotografering av nattscener eller fyrverkeri.

#### Innrammingsmodus

Når du justerer blenderverdien eller lukkerhastigheten, endres eksponeringen i henhold til innstillingene, slik at skjermen kan bli mørkere. Når denne funksjonen er på, er lysstyrken til skjermen konstant uavhengig av innstillingene, slik at det blir lettere å ramme inn bildet.

Bruke Innrammingsmodus: Trykk på [**MENU**] ► ⓓ E ► Rammemodus ► et alternativ i fotograferingsmodus.

#### Bruke lyspære

Bruk en lyspære til å fotografere nattscener eller nattehimmelen. I intervallet mellom første og andre gang du trykker på [**Utløser**] vil utløseren forbli åpen, slik at du kan skape bevegelige lyseffekter.

Bruke Lyspære:

Bla med dreiebryteren helt til venstre til **Bulb** ► trykk på [**Utløser**] for å begynne å ta bilder ► trykk på [**Utløser**] igjen for å stoppe.

# Objektivprioritetsmodus

#### Bruke (i) effect-modus

Du kan velge en passende scene (i-Scene) eller filtereffekt for objektivet du har satt på. Tilgjengelige scenevalg og filtereffekter kan variere avhengig av objektivet.

- Drei modushjulet til 🕖.
- **2** Trykk på [i-Function] på objektivet for å velge (i) effect.
  - Du kan bruke denne funksjonen ved å trykke på [Fn].

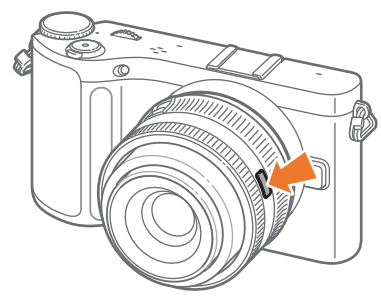

- **3** Juster fokusringen for å velge scene eller filtereffekt.
  - Du kan også bla med dreiebryteren for å velge en scene eller filtereffekt.

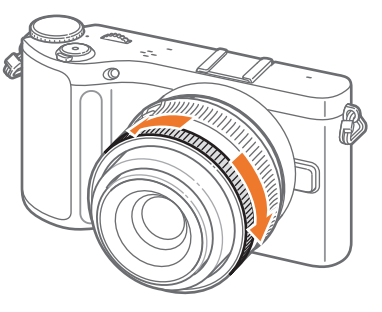

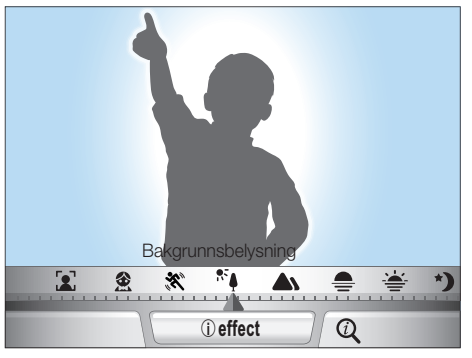

**4** Trykk [**Utløser**] helt ned for å ta et bilde.

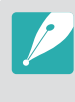

Tilgjengelige scenemodi og filtereffekter (for SAMSUNG 20-50 mm F3.5-5.6 ED-objektiv): Skjønnhetsbilde, Portrett, barna, Bakgrunnsbelysning, Landskap, Solnedgang, Daggry, Strand og snø, Natt, Vignettering, Miniatyr, Fiskeøye, Skisse, Fjern tåke, Halvtone

#### Bruke i-Function i modiene PASM

Når du bruker iFunction-knappen på et iFunction-objektiv, kan du manuelt velge og justere lukkerhastighet, blenderverdi, eksponeringsverdi, ISO-følsomhet og hvitbalanse for objektivet.

- Drei modushjulet til **P**, **A**, **S** eller **M**.
- **2** Trykk på [i-Function] på objektivet for å velge en innstilling.
  - Du kan også rotere navigasjonsknappen eller trykke på [当/AF] for å velge en innstilling.

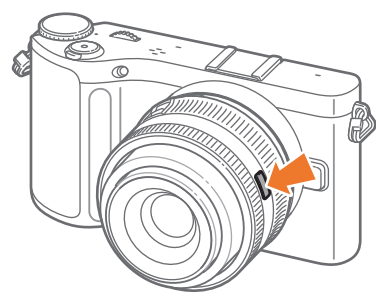

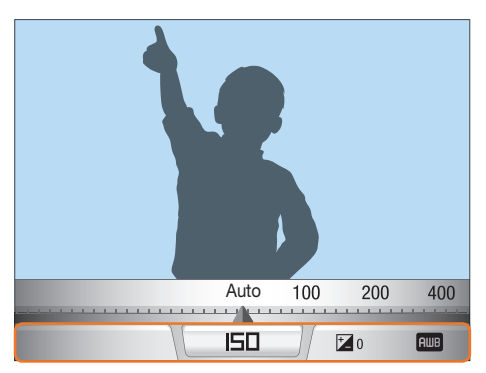

- **3** Juster fokusringen for å velge et alternativ.
  - Du kan også bla med dreiebryteren for å velge et alternativ.

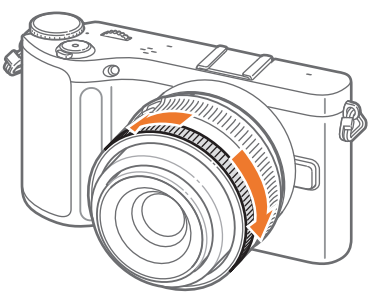

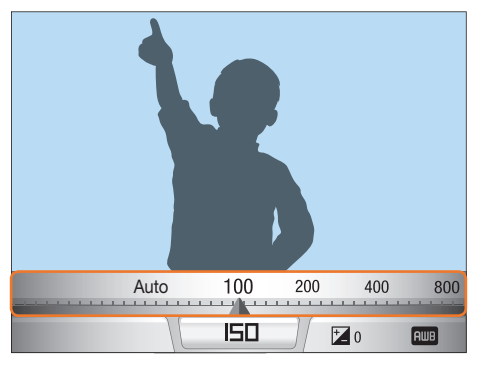

**4** Trykk [**Utløser**] helt ned for å ta et bilde.

#### Tilgjengelige alternativer

| Fotograferingsmodus | Р | Α | S | М |
|---------------------|---|---|---|---|
| Blenderverdi        | - | 0 | - | 0 |
| Lukkerhastighet     | - | - | 0 | 0 |
| Eksponeringsverdi   | 0 | 0 | 0 | - |
| ISO                 | 0 | 0 | 0 | 0 |
| Hvitbalanse         | 0 | 0 | 0 | 0 |
| i-Zoom              | 0 | 0 | 0 | 0 |

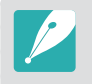

Du kan velge elementer som skal vises når du trykker på [i-Function] på objektivet i fotograferingsmodus, ved å trykke på [MENU] ► & ► iFn-tilpasning ► et alternativ.

#### Bruke i-Zoom

Med i-Zoom kan du zoome inn på et motiv med mindre reduksjon i bildekvaliteten enn med digital zoom. Bildeoppløsningen kan imidlertid være lavere enn når du zoomer inn ved å rotere zoomringen.

- Drei modushjulet til P, A, S, M eller ().
- **2** Trykk på [i-Function] på objektivet for å velge i-Zoom.
  - Du kan også rotere navigasjonsknappen eller trykke på [劉/AF] for å velge en innstilling.

#### 3 Juster fokusringen for å velge et alternativ.

- Du kan også bla med dreiebryteren for å velge et alternativ.
- Bildeoppløsningen varierer i henhold til zoomgraden hvis du bruker i-Zoom.

|      | 3:2       | 16:9      | 1:1       |
|------|-----------|-----------|-----------|
| x1.2 | 4560X3040 | 4560X2568 | 3040X3040 |
|      | (13.9M)   | (11.7M)   | (9.2M)    |
| x1.4 | 3888X2592 | 3888X2184 | 2592X2592 |
|      | (10.1M)   | (8.5M)    | (6.7M)    |
| x1.7 | 3264X2176 | 3264X1840 | 2176X2176 |
|      | (7.1M)    | (6.0M)    | (4.7M)    |
| x2   | 2736X1824 | 2736X1536 | 1824X1824 |
|      | (5.0M)    | (4.2M)    | (3.3M)    |

\* Disse tallene er basert på maksimaloppløsningen for hvert bildeforhold.

#### **4** Trykk [**Utløser**] helt ned for å ta et bilde.

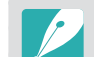

• i-Zoom er ikke tilgjengelig når du tar seriebilder.

- i-Zoom er ikke tilgjengelig når du tar bilder i RAW-filformatet.
- i-Zoom er deaktivert når du spiller inn videoer ved å trykke på videoinnspillingsknappen.

## MAGIC Magimodus

Du kan bruke forskjellige filter- og rammeeffekter på bildene og videoene for å skape unike bilder. Fasongen til og følelsen i bildene og videoene endrer seg avhengig av hvilken effekt du velger.

Angi en effekt:

Trykk på [Fn] ► Magimodus ► Magic frame eller Smartfilter ► ønsket effekt i fotograferingsmodus.

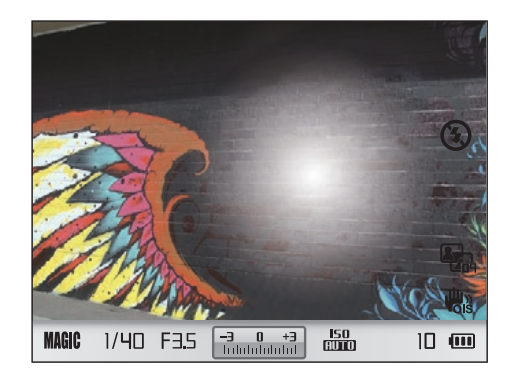

- Hvis du velger **Skisse** fra filtereffektene, endres bildestørrelsen automatisk til 5.9M eller lavere.
- Hvis du angir en rammeeffekt, settes bildestørrelsen automatisk til 2M.
- Du kan ikke spille inn en video med rammeeffekt.
- Hvis du velger en filtereffekt, blir størrelsen på videoen 640X480 eller mindre.

## Manoramamodus

I panoramamodus bruker du kameraet til å ta en serie med bilder og sette disse sammen til et panoramabilde. Du kan ta et vanlig panoramabilde eller et 3D-panoramabilde. Trykk på [**Utløser**] og beveg deretter kameraet sakte i en av retningene som vises på skjermen. Bildene tas automatisk og lagres som ett enkelt bilde. 3D-panoramabilder kan bare vises på en 3D-TV.

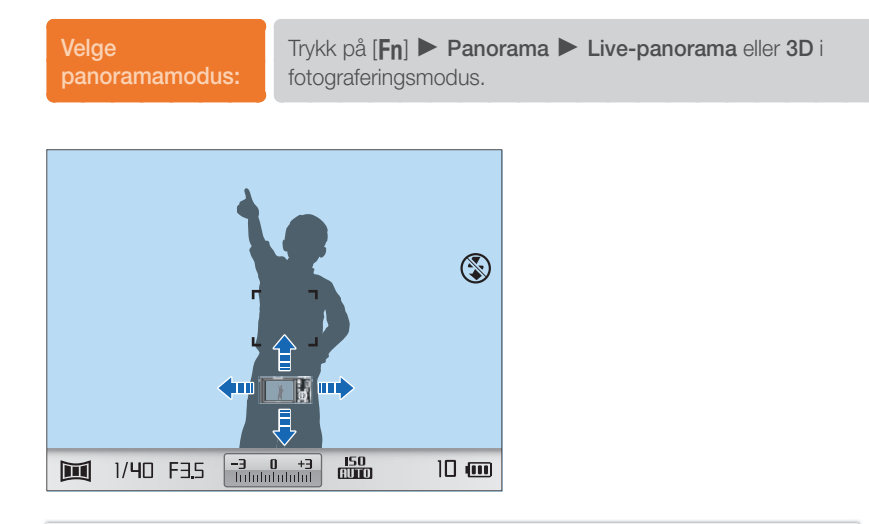

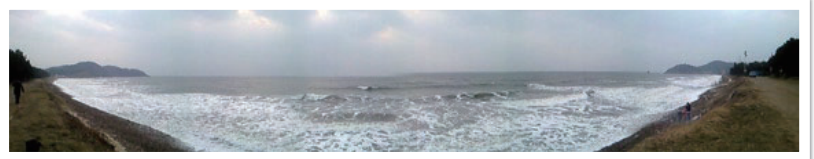

# **SCENE** Scenemodus

I scenemodus velger kameraet de beste innstillingene for hver type scene.

Du kan velge ønsket scene ved å trykke på [Fn] i fotograferingsmodus.

| Ikon | Beskrivelse                                                                                                    |  |          |               |
|------|----------------------------------------------------------------------------------------------------|--|----------|---------------|
| Õ    | <b>Skjønnhetsbilde</b> : Skjul skjønnhetsfeil<br>i ansiktet                                                                                    |  | <b>X</b> | s<br>k        |
| *)   | <b>Natt</b> : Tar bilder om kvelden eller i<br>dårlig lys. Bruk stativ for å hindre<br>at kameraet rister som følge av lav<br>lukkerhastighet. |  | •        | <b>I</b><br>0 |
|      | <b>Landskap</b> : Ta stillbilder og<br>landskapsbilder.                                                                                        |  | 3        | t             |
|      | Portrett: Oppdag og fokuser<br>automatisk på menneskeansikter og<br>oppnå klare, myke portretter.                                              |  |          |               |

#### Ikon Beskrivelse

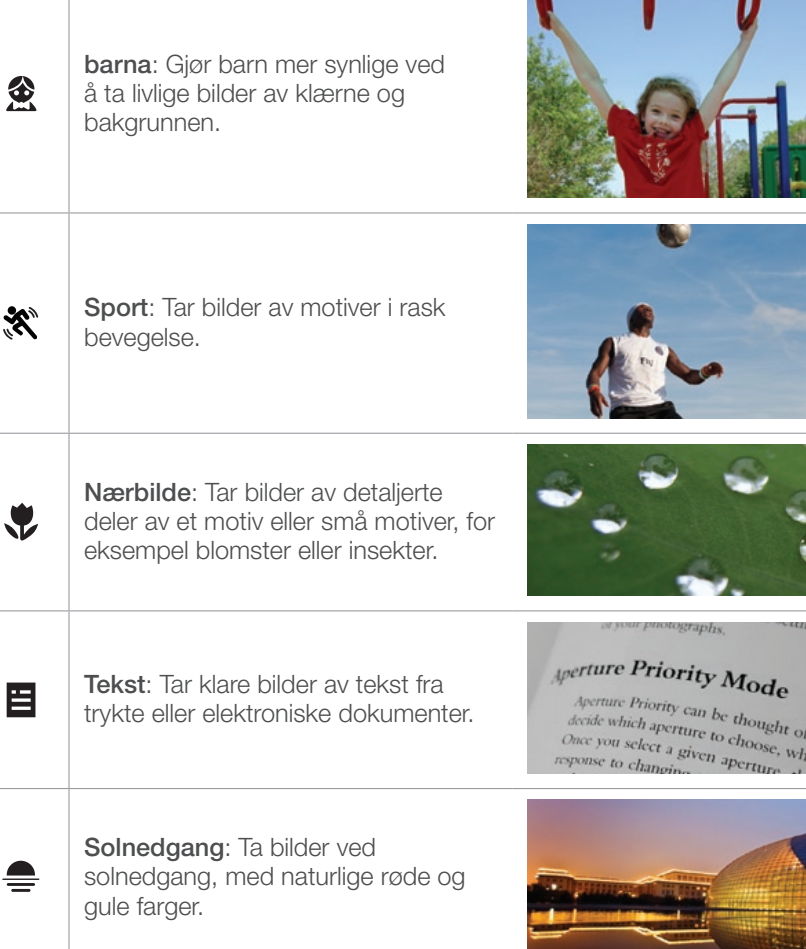

# Mitt kamera > Fotograferingsmodus

| lkon | Beskrivelse                                                                                                    |   | lk |
|------|----------------------------------------------------------------------------------------------------|---|----|
|      | Daggry: Ta bilder ved soloppgang.                                                                                            |   |    |
| ₽°.  | <b>Bakgrunnsbelysning</b> : Ta bilder av bakgrunnsbelyste motiver.                                                           | R |    |
|      | <b>Fyrverkeri</b> : Ta bilder av fargerikt<br>fyrverkeri på kveldstid. Bruk en tripod<br>for å forhindre at kameraet rister. |   |    |
| 7.   | <b>Strand og snø</b> : Reduserer<br>undereksponerte bilder på grunn av<br>sollys som blir reflektert fra sand eller<br>snø.  |   |    |

| kon | Beskrivelse                                                                |                                                                                                    |
|-----|----------------------------------------------------------------------------|----------------------------------------------------------------------------------------------------|
|     | <b>Lydbilde</b> : Legg til en talebeskjed før<br>og etter du tar et bilde. | 00:04<br>00:04<br>00:04<br>00:00<br>00:00<br>0 |
| Ų   | <b>3D</b> : Ta 3D-bilder (s. 106).                                         |                                                                                                    |

# Filmmodus

I filmmodus kan du spille inn videoer i høy oppløsning (1920X1080) og spille inn lyd via kameraets mikrofon.

Du kan justere eksponeringsnivået ved å velge **Program** i alternativmenyen for **Film AE-modus** slik at blenderverdien og lukkerhastigheten kan stilles inn automatisk, eller du kan velge **Blenderprioritet** for å stille inn blenderverdien manuelt. Du kan også velge **Lukkerprioritet** for å angi lukkerhastigheten manuelt, eller velge **Manuell** for å angi både blenderverdi og lukkerhastighet manuelt. Mens du spiller inn en video, trykker du på [**AF**] for å aktivere eller deaktivere AF-funksjonen.

Velg **Fader** for å fase en scene ut eller inn. Du kan også velge **Tale** for å dempe tale eller oppheve dempingen.

Du kan spille inn videofiler som er opptil 25 minutter lange, ved 30 eller 60 bps, og bildene blir lagret i MP4-format (H.264). 60 bps er bare tilgjengelig med 1280X720.

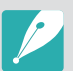

- H.264 (MPEG-4 part10/AVC) er det nyeste kodingsformatet for videoer, og det ble opprettet i 2003 av ISO-IEC og ITU-T. Siden dette formatet bruker en høy komprimeringsgrad, kan mer data lagres på mindre minneplass.
- Hvis du bruker bildestabilisering mens du spiller inn en film, kan det hende at kameraet spiller inn lyden av bildestabilisatoren.
- Zoomlyden eller andre objektivlyder kan bli spilt inn hvis du justerer objektivet mens du spiller inn en video.
- Ved bruk av et valgfritt videoobjektiv blir ikke autofokusstøyen spilt inn.
- Hvis du tar av objektivet mens du spiller inn en film, blir opptaket forstyrret. Ikke skift objektiv mens spiller inn.
- Hvis du plutselig skifter fotograferingsvinkel med kameraet mens du spiller inn en film, er det ikke sikkert at kameraet klarer å spille inn bildene nøyaktig. Bruk en tripod for å minimere kameraristing.
- I filmmodus støtter kameraet kun Multi AF-funksjonen. Du kan ikke bruke andre funksjoner for innstilling av fokusområde, for eksempel ansiktsgjenkjennings-AF.
- Hvis størrelsen på en filmfil overstiger 4 GB, stopper kameraet automatisk opptaket. Hvis dette skjer, fortsetter du opptaket ved å starte en ny filmfil.
- Hvis du bruker et minnekort med lav skrivehastighet, kan innspilling av filmen bli forstyrret fordi kortet ikke klarer å behandle data i samme hastighet som videoen blir spilt inn i. Hvis dette skjer, bytter du til et raskere minnekort eller reduserer bildestørrelsen (for eksempel fra 1280X720 til 640X480).
- Når du formaterer et minnekort, må du alltid formatere det med kameraet. Hvis du formaterer det på et annet kamera eller en PC, kan du miste filer på kortet eller forårsake en endring i kortets kapasitet.

# Tilgjengelige funksjoner etter fotograferingsmodus

Du finner informasjon om fotograferingsfunksjoner i kapittel 2.

| Funksjon                                                                | Tilgjengelig i                          |
|-------------------------------------------------------------------------|-----------------------------------------|
| Størrelse (s. 54)                                                       | P/A/S/M/@/MAGIC*/SCENE*/<br>)@/smart    |
| Kvalitet (s. 56)                                                        | P/A/S/M/@/NAGIC*/Im(*/<br>Scene*/)      |
| ISO (s. 57)                                                             | P/A/S/M*/)22*                           |
| Hvitbalanse (s. 58)                                                     | P/A/S/M/)                               |
| Bildeveiviser (s. 61)                                                   | P/A/S/M/J                               |
| Fargerom (s. 79)                                                        | P/A/S/M/@/MAGIC/IM/<br>Scene/Smart      |
| AF-modus (s. 62)                                                        | P/A/S/M/@*/MAGIC*/Ima*/<br>Scene*/)#*   |
| AF-område) (s. 64)                                                      | P/A/S/M/@*/Imt*/SCENE*                  |
| MF assistanse (s. 67)                                                   | P/A/S/M/@/MAGIC*/IM/SCENE/<br>)#/smart  |
| Drift (Kontinuerlig/Avbrudd/<br>Selvutløser/trinnvis justering) (s. 69) | P/A/S/M/@*/NAGIC*/<br>Scene*/)@*/smart* |
| Blits (s. 73)                                                           | P*/A*/S*/M*/MAGIC*/<br>Scene*/Smart*    |
| Måling (s. 75)                                                          | P/A/S/M/J                               |

| Funksjon                         | Tilgjengelig i                     |
|----------------------------------|------------------------------------|
| Dynamisk omfang (s. 78)          | P/A/S/M                            |
| OIS (s. 68)                      | P/A/S/M/ⓓ/MAGIC/SCENE/<br>)≌/SMART |
| Eksponeringskompensasjon (s. 80) | P/A/S/@/MAGIC/IM/SCENE/J           |
| Eksponeringslås (s. 80)          | P/A/S/) *                          |

\* Noen funksjoner er begrenset i disse modus.

# Kapittel 2 Fotograferingsfunksjoner

Lær om funksjonene du kan stille inn i fotograferingsmodus. Du kan få bedre bilder og videoer ved å bruke fotograferingsfunksjonene.

# **Størrelse**

Når du øker oppløsningen, vil bildet eller videoen inkludere flere piksler. Dermed kan de skrives ut på et større ark eller vises på en større skjerm. Når du bruker en høy oppløsning, vil også filstørrelsen øke. Velg lav oppløsning for bilder som skal vises i en digital bilderamme eller lastes opp til Internett.

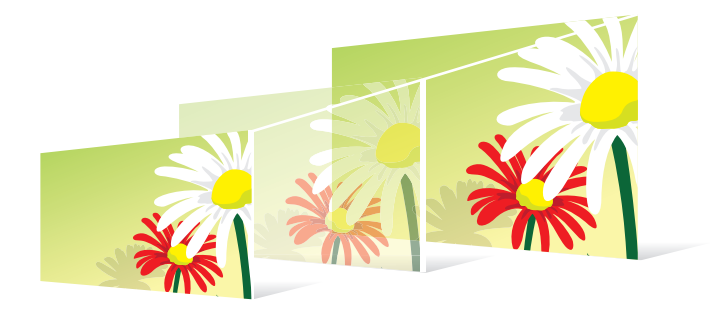

Stille inn størrelse:

Trykk på [Fn] > Bildestørrelse eller Filmstørrelse > et alternativ i fotograferingsmodus.

| Ikon  | Størrelse                | Anbefalt for                                 |
|-------|--------------------------|----------------------------------------------|
| 2M    | 2.0M (1728X1152) (3:2)   | Utskrift på A5-ark.                          |
| 6.9M  | 16.9M (5472X3080) (16:9) | Utskrift på A1-ark eller visning på<br>HDTV. |
| 7.8M  | 7.8M (3712X2088) (16:9)  | Utskrift på A3-ark eller visning på<br>HDTV. |
| 4.9M  | 4.9M (2944X1656) (16:9)  | Utskrift på A4-ark eller visning på<br>HDTV. |
| 2.Im  | 2.1M (1920X1080) (16:9)  | Utskrift på A5-ark eller visning på<br>HDTV. |
| IE.3M | 13.3M (3648X3648) (1:1)  | Utskrift av firkantet bilde på A1-ark.       |
| Пм    | 7.0M (2640X2640) (1:1)   | Utskrift av firkantet bilde på A3-ark.       |
| Чм    | 4.0M (2000X2000) (1:1)   | Utskrift av firkantet bilde på A4-ark.       |
| .Im   | 1.1M (1024X1024) (1:1)   | Utskrift av firkantet bilde på A5-ark.       |

#### Bildestørrelsesalternativer

| lkon        | Størrelse               | Anbefalt for        |
|-------------|-------------------------|---------------------|
| 20м         | 20.0M (5472X3648) (3:2) | Utskrift på A1-ark. |
| [0.1M       | 10.1M (3888X2592) (3:2) | Utskrift på A2-ark. |
| <b>5</b> 9M | 5.9M (2976X1984) (3:2)  | Utskrift på A3-ark. |

### Videostørrelsesalternativer

| Ikon        | Størrelse                 | Anbefalt for               |
|-------------|---------------------------|----------------------------|
| 1080<br>30P | 1920X1080 (30 bps) (16:9) | Visning på TV med full HD. |
| 720<br>60P  | 1280X720 (60 bps) (16:9)  | Visning på HDTV.           |
| 720<br>309  | 1280X720 (30 bps) (16:9)  | Visning på HDTV.           |
| 480<br>30P  | 640X480 (30 bps) (4:3)    | Visning på TV.             |
| 240<br>30P  | 320X240 (30 bps) (4:3)    | Opplasting til Internett.  |

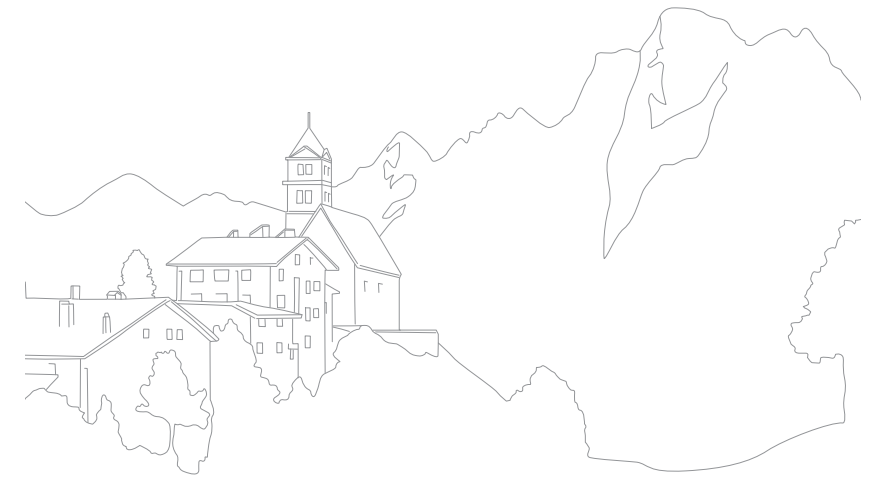

# **Kvalitet**

Kameraet lagrer bilder i enten JPEG- eller RAW-format.

Bilder tatt av et kamera blir ofte konvertert til JPEG-format og lagret i minnet i henhold til innstillingene på kameraet på fotograferingstidspunktet. RAW-filer blir ikke konvertert til JPEG-format og blir lagret i minnet uten endringer.

RAW-filer har filforlengelsen "SRW". Hvis du vil justere og kalibrere eksponering, hvitbalanse, toner, kontrast og farger i RAW-filer eller konvertere dem til JPEG- eller TIFF-format, bruker du Samsung RAW Converter-programmet som finnes på den medfølgende CD-ROM-en. Sørg for at du har nok tilgjengelig minne til å lagre bilder i RAW-format.

Stille inn kvalitet:

Trykk på [**Fn**] ► Kvalitet ► et alternativ i fotograferingsmodus.

| Ikon | Formater | Beskrivelse                                                                                                    |
|------|----------|----------------------------------------------------------------------------------------------------|
|      | JPEG     | <ul><li>Normal:</li><li>Komprimert for normal kvalitet.</li><li>Anbefalt for utskrift i liten størrelse eller opplasting til Internett.</li></ul> |
| RAW  | RAW      | <ul><li>RAW:</li><li>Lagre et bilde uten datatap.</li><li>Anbefalt for redigering etter fotografering.</li></ul>                                  |
|      | RAW+JPEG | <b>RAW + S.Fin</b> : Lagre et bilde i både JPEG-format (superfin kvalitet) og RAW-format.                                                         |
| RAW  | RAW+JPEG | <b>RAW + Fin</b> : Lagre et bilde i både JPEG-<br>(fin kvalitet) og RAW-format.                                                                   |
| RAW  | RAW+JPEG | <b>RAW + Normal</b> : Lagre et bilde i både JPEG-<br>(normal kvalitet) og RAW-format.                                                             |

#### Bildekvalitetsalternativer

| lkon       | Formater | Beskrivelse                                                                                                    |
|------------|----------|----------------------------------------------------------------------------------------------------|
| SF         | JPEG     | <ul><li>Superfin:</li><li>Komprimert for best kvalitet.</li><li>Anbefalt for utskrift i store størrelser.</li></ul> |
| <b>***</b> | JPEG     | <ul><li>Fin:</li><li>Komprimert for bedre kvalitet.</li><li>Anbefalt for utskrift i normal størrelse.</li></ul>     |

#### Videokvalitetsalternativer

| lkon     | Forlengelse | Beskrivelse                                   |
|----------|-------------|-----------------------------------------------|
| <b>N</b> | MP4 (H.264) | Normal: Spille inn videoer i normal kvalitet. |
| HQ       | MP4 (H.264) | HQ: Spille inn videoer i høy kvalitet.        |

ISO-følsomhetsverdien representerer kameraets følsomhet for lys.

Jo høyere ISO-verdi, jo mer følsomt er kameraet for lys. Derfor kan du ta bilder på dimmede eller mørke steder med raskere lukkerhastigheter ved å velge en høyere ISO-følsomhetsverdi. Dette kan imidlertid øke den elektroniske støyen og føre til et kornet bilde.

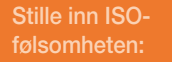

Trykk på [**ISO**] ► et alternativ i fotograferingsmodus.

#### Eksempler

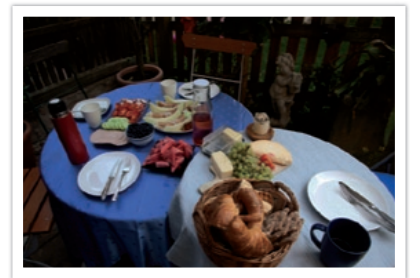

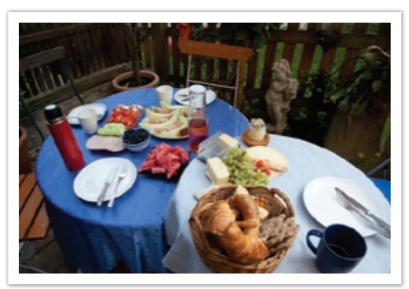

ISO 100

ISO 400

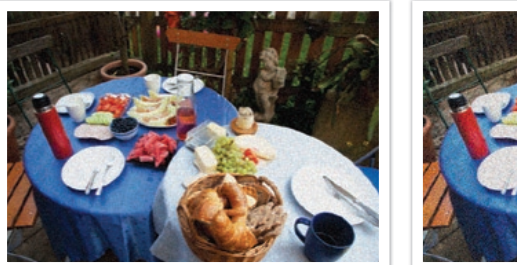

ISO 800

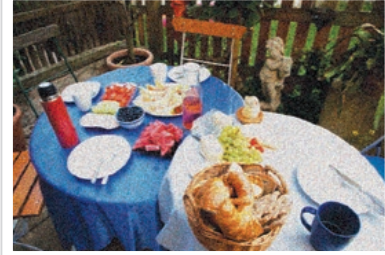

ISO 3200

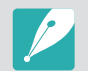

 Øk ISO-verdien på steder der bruk av blits er forbudt. Du kan ta et klart bilde ved å angi en høy ISO-verdi uten at du trenger mer lys.

• Bruk støyreduksjonsfunksjonen for å redusere den visuelle støyen som kan vises på bilder med høy ISO-verdi (s. 94).

# Hvitbalanse (lyskilde)

Fargen på bildet avhenger av typen lyskilde og kvaliteten på den. Hvis du vil ha en mer realistisk farge på bildene, velger du passende lysforhold for å kalibrere hvitbalanse, for eksempel **Auto HB**, **Dagslys**, **Overskyet** eller **Glødelampe**, eller justerer fargetemperaturen manuelt. Du kan også justere fargen for de forhåndsinnstilte lyskildene slik at fargene på bildet stemmer overens med den faktiske scenen under blandede lysforhold.

Stille inn hvitbalansen: Trykk på [**Fn**] ► Hvitbalanse ► et alternativ i fotograferingsmodus.

#### Hvitbalansealternativer

| Ikon         | Beskrivelse                                                                                                    |
|--------------|----------------------------------------------------------------------------------------------------|
| AWC          | Auto HB*: Bruk automatiske innstillinger avhengig av lysforholdene.                                                                                                    |
| · <b>.</b> . | <b>Dagslys</b> *: Velg når du tar bilder utendørs på en solfylt dag.<br>Dette alternativet fører til bilder som ligger nærmest de naturlige<br>fargene i scenen.                                                                                |
| •            | <b>Overskyet</b> *: Velg når du tar bilder utendørs på en overskyet dag<br>eller i skyggen. Bilder som tas på overskyede dager, blir ofte mer<br>blåaktige enn bilder som tas på solfylte dager. Dette alternativet<br>eliminerer den effekten. |
| ₹ <b>₩</b> ₩ | Fluoriserende hvit*: Velg når du fotograferer under et fluoriserende lys på dagtid. Spesielt for hvitt fluoriserende lys med en fargetemperatur på cirka 4200 K.                                                                                |

| Ikon                                  | Beskrivelse                                                                                                    |
|---------------------------------------|----------------------------------------------------------------------------------------------------|
| ₹ <b>ĬĬ</b>                           | Fluoriserende NW*: Velg når du fotograferer under et fluoriserende lys på dagtid. Spesielt for hvitt fluoriserende lys i svært hvite fargetoner med en temperatur på cirka 5000 K.                     |
| ₽₽₽₽₽₽₽₽₽₽₽₽₽₽₽₽₽₽₽₽₽₽₽₽₽₽₽₽₽₽₽₽₽₽₽₽₽ | Fluoriserende dagslys*: Velg når du fotograferer under et fluorescerende lys på dagtid. Spesielt for hvitt fluoriserende lys med lett blåaktig fargetone med en temperatur på cirka 6500 K.            |
| - <b>.</b>                            | <b>Glødelampe</b> *: Velg når du tar bilder innendørs under lyspærer<br>eller halogenlamper. Lyspærer har ofte en rødlig fargetone.<br>Denne effekten eliminerer den effekten.                         |
| ;4;                                   | Blits HB*: Velg når du bruker blits.                                                                                                    |
|                                       | <b>Tilpasset:</b><br>Bruke forhåndsdefinerte innstillinger.<br>Du kan stille inn hvitbalanse manuelt ved å fotografere et hvitt<br>ark. Fyll punktmålingssirkelen med arket og still inn hvitbalansen. |

\* Disse alternativene kan tilpasses.

### Alternativ Beskrivelse

#### Fargetemperatur:

Justere fargetemperaturen til lyskilden manuelt. Fargetemperaturen er en måling i grader Kelvin som angir fargen til en bestemt type lyskilde. Når fargetemperaturen øker, blir fargefordelingen kaldere. Alternativt blir fargefordelingen varmere når fargetemperaturen øker.

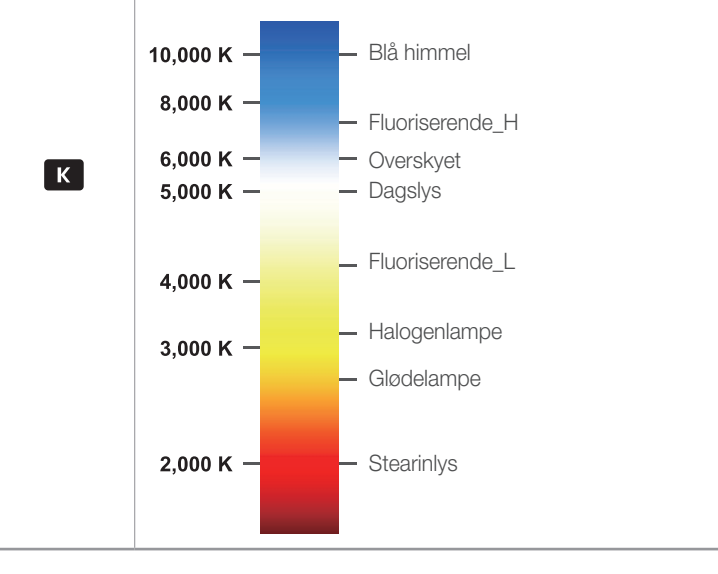

#### Tilpasse forhåndsinnstilte alternativer

Du kan også tilpasse forhåndsinnstilte alternativer for hvitbalanse.

#### Tilpasse forhåndsinnstilte alternativer:

Trykk på [Fn] ► Hvitbalanse ► et alternativ ► [DISP] ► roter navigasjonsknappen, bla med dreiebryteren eller trykk på [DISP/IS0/髦/AF] i fotograferingsmodus.

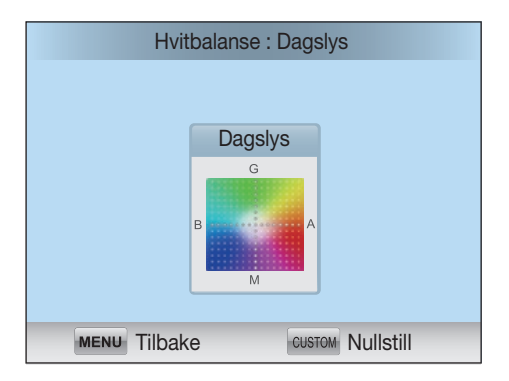

#### Eksempler

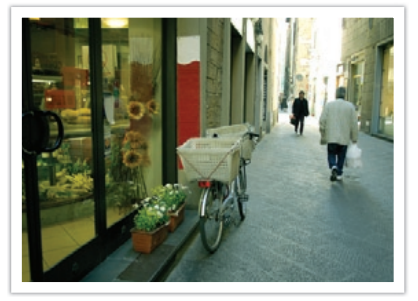

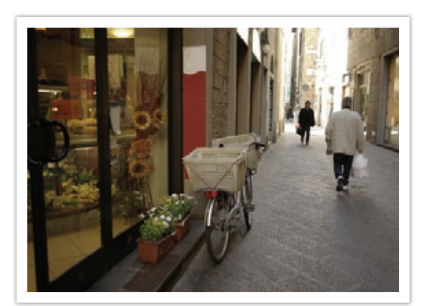

Auto HB

Dagslys

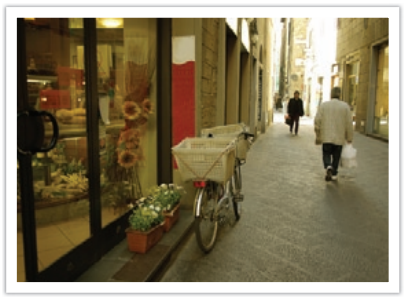

Fluoriserende dagslys

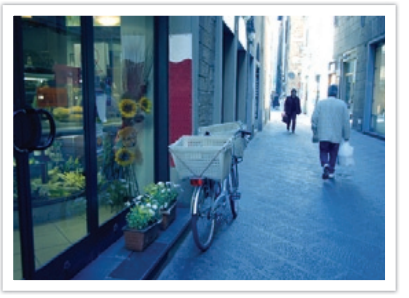

Glødelampe

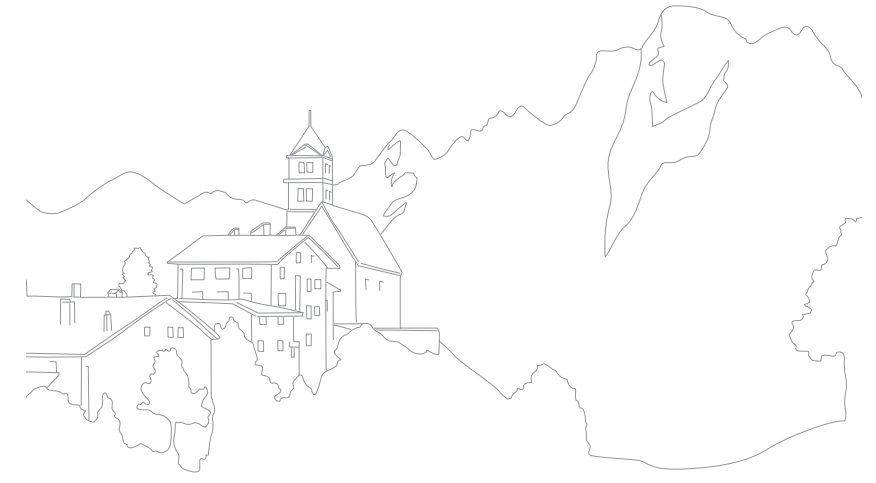

### Fotograferingsfunksjoner **Bildeveiviser (bildestiler)**

Med bildeveiviseren kan du bruke forskjellige bildestiler på bildet for å skape forskjellig utseende og stemninger. Du kan også opprette og lagre dine egne bildestiler ved å justere farge, metning, skarphet og kontrast for hver stil.

Det er ingen regler for hvilken stil som er egnet i hvilke forhold. Eksperimenter med forskjellige stiler og finn dine egne innstillinger.

Angi en bildestil:

Trykk på [Fn] ► Bildeveiviser ► et alternativ i fotograferingsmodus.

#### Eksempler

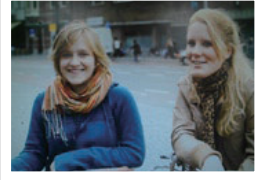

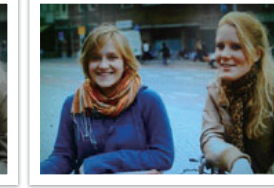

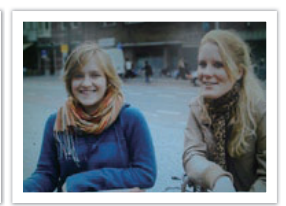

Standard

Livlig

Portrett

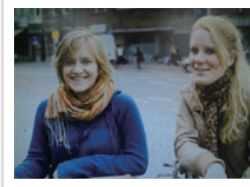

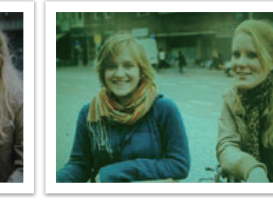

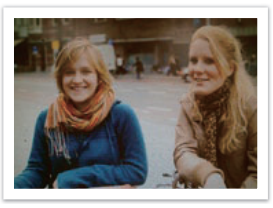

Landskap

Skog

Retro

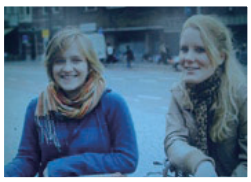

Kald

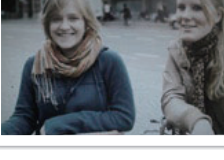

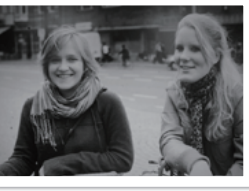

Klassisk

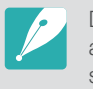

Du kan også justere verdien for de forhåndsinnstilte stilinnstillingene. Velg et alternativ for Bildeveiviser, trykk på [DISP] og juster deretter farge, metning, skarphet eller kontrast.

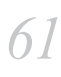

Rolig

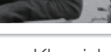

Lær hvordan du justerer kameraets fokus i henhold til motivene.

Du kan velge en fokuseringsmodus som passer til motivet blant enkelt autofokus, kontinuerlig autofokus og manuell fokus. AF-funksjonen blir aktivert når du trykker [**Utløser**] halvveis ned. I MF-modus må du rotere fokusringen på objektivet for å fokusere manuelt.

I de fleste tilfeller kan du ha et fokus ved å velge **Enkeltbilde AF**. Motiver i rask bevegelse eller motiver av en lignende farge som bakgrunnen er vanskelige å fokusere på. Velg en passende fokuseringsmodus for slike tilfeller.

Hvis objektivet har en AF/MF-bryter, setter du bryteren til MF for å justere fokuset manuelt.

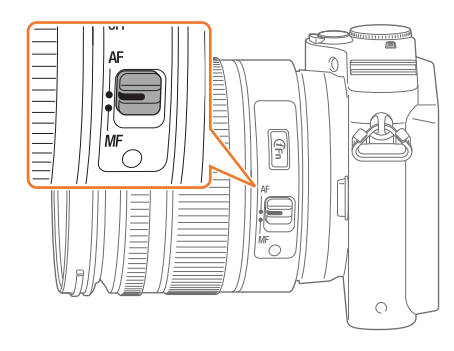

Hvis objektivet ikke har en AF/MF-bryter, trykker du på [**AF**] for å velge ønsket AF-modus.

Stille inn autofokusmodus

Trykk på [**AF**] ► et alternativ i fotograferingsmodus.

#### Enkelt AF

Enkelt AF er passende for å fotografere et stille motiv. Når du trykker [**Utløser**] halvveis ned, festes fokuset på fokusområdet. Området blir grønt når fokuset er aktivert.

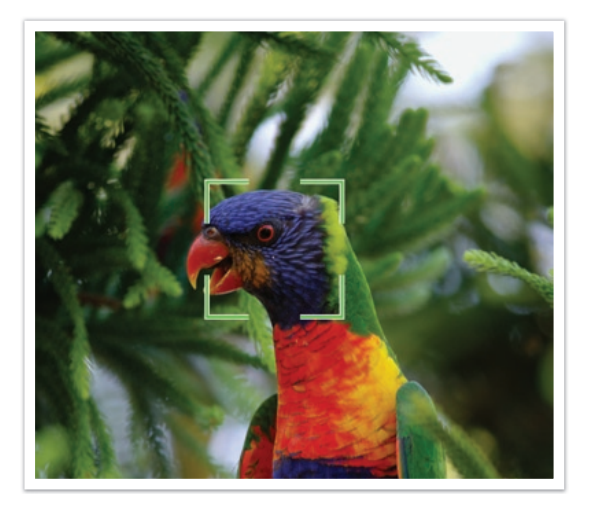

## Kontinuerlig AF

Mens du trykker [**Utløser**] halvveis ned, fortsetter kameraet å fokusere automatisk. Når fokusområdet er festet på motivet, er motivet alltid i fokus selv når det beveger seg. Denne modus er anbefalt for fotografering av en person på sykkel, hund som løper eller scene fra et billøp.

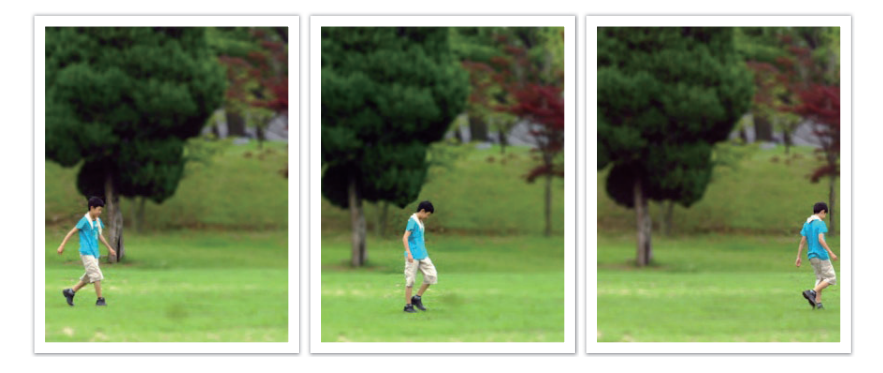

#### Manuell fokus

Du kan fokusere manuelt på et motiv ved å rotere fokusringen på objektivet. MF-hjelpefunksjonen gjør det enkelt å fokusere. Når du roterer fokusringen, blir fokusområdet forstørret eller fokushjelpelinjen vises for å hjelpe deg med å oppnå fokus. Denne modus er anbefalt for å fotografere et motiv i lignende farge som bakgrunnen, en nattscene eller fyrverkeri.

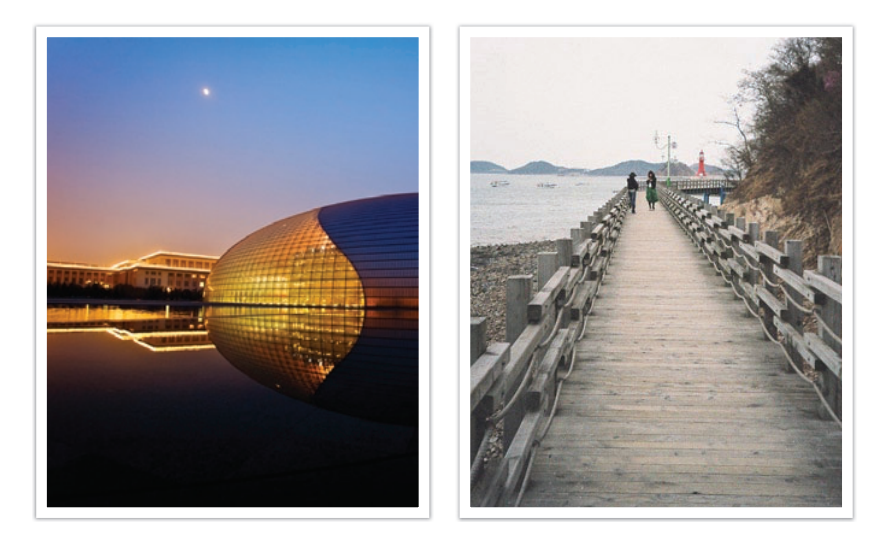

AF-områdefunksjonen endrer posisjonene i fokusområdet.

Generelt fokuserer kameraer på det nærmeste motivet. Når det er flere motiver, kan imidlertid uønskede motiver være i fokus. For å forhindre at uønskede motiver blir i fokus, endrer du fokusområdet slik at et ønsket motiv er i fokus. Du kan få et klarere og skarpere bilde ved å velge et passende fokusområde.

Stille inn autofokusområde Trykk på [**Fn**] ► **AF-område** ► et alternativ i fotograferingsmodus.

### **Utvalgs-AF**

Du kan stille inn fokus på området du ønsker. Bruk en ute av fokuseffekt for å gjøre motivet mer markert.

Fokuset på bildet nedenfor ble omplassert og endret størrelse på slik at det passer motivets ansikt.

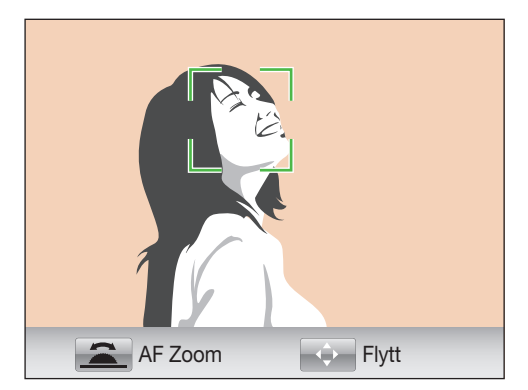

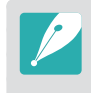

l fotograferingsmodus endrer du størrelsen på eller flytter fokusområdet ved å trykke på [醫]. Bruk navigasjonsknappen til å flytte fokusområdet. Bla med dreiebryteren for å endre størrelsen på fokusområdet.

### Multi AF

Kameraet viser en grønn rektangel på steder der fokuset er stilt riktig. Bildet er delt inn i to eller flere områder, og kameraet innhenter fokuspunkter fra hvert område. Det anbefales for landskapsbilder.

Når du trykker på [**Utløser**], viser kameraet fokusområdene i grønt som vist på bildet nedenfor.

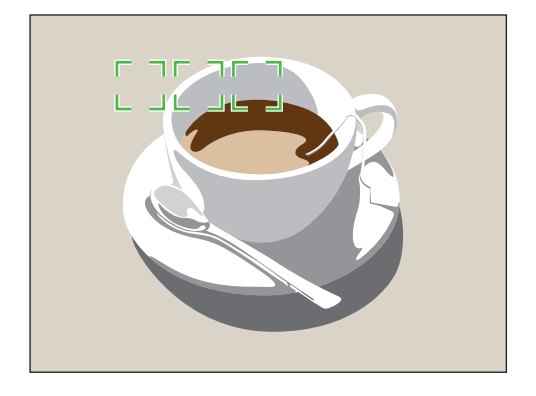

#### Ansiktsregistrering-AF

Kameraet fokuserer helst på menneskeansikter. Opptil 10 ansikter kan gjenkjennes. Denne innstillingen anbefales for å fotografere en gruppe mennesker.

Når du trykker [**Utløser**] halvveis ned, fokuserer kameraet på ansiktene som vist på bildet nedenfor. Når du fotograferer en gruppe med mennesker, viser kameraet fokuset på nærmeste persons ansikt i hvitt og resten av ansiktene i grått.

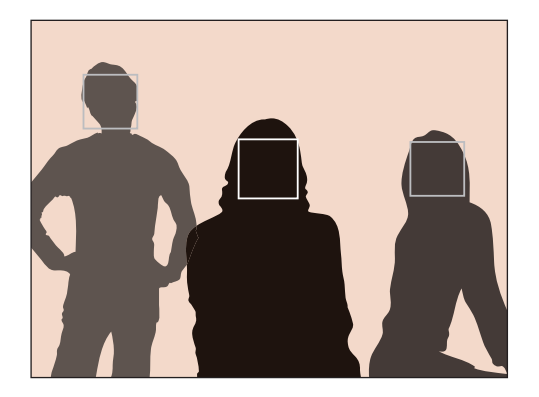

#### Selvportrett-AF

Det kan være vanskelig å kontrollere om ansiktet ditt er i fokus når du tar et selvportrett. Når denne funksjonen er på, er fokusavstanden stilt til nærbilde og pipet fra kameraet blir raskere når du er i fokus.

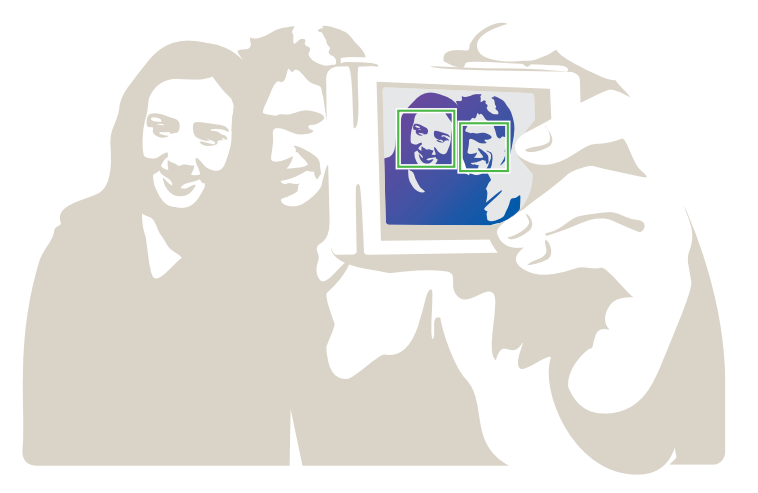

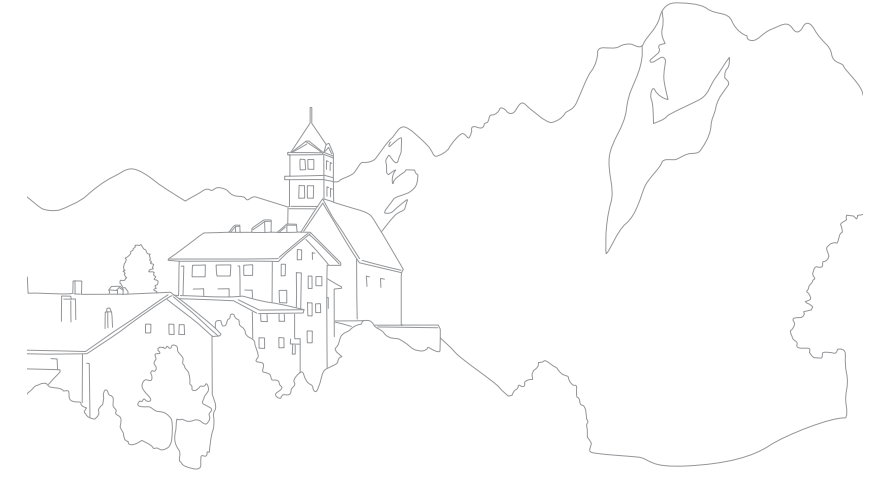

I manuell fokus (MF) må du rotere fokusringen på objektivet for å fokusere manuelt. Når du stiller inn MF-hjelpefunksjonen kan du oppnå klarere fokus. Denne funksjonen er kun tilgjengelig på et objektiv som støtter manuell fokus.

| Stille inn<br>hjelpefunksjonen<br>for manuelt fokus: | Trykk<br>et alt |
|------------------------------------------------------|-----------------|
|------------------------------------------------------|-----------------|

kk på [**MENU**] ► ⓓ eller @ ► MF assistanse ► Ilternativ i fotograferingsmodus.

|                 | * Standard                                                   |
|-----------------|--------------------------------------------------------------|
| Alternativ      | Beskrivelse                                                  |
| Av              | Ikke bruk funksjonen.                                        |
| Forstørr<br>x5* | Fokusområdet forstørres 5 ganger når du roterer fokusringen. |

1

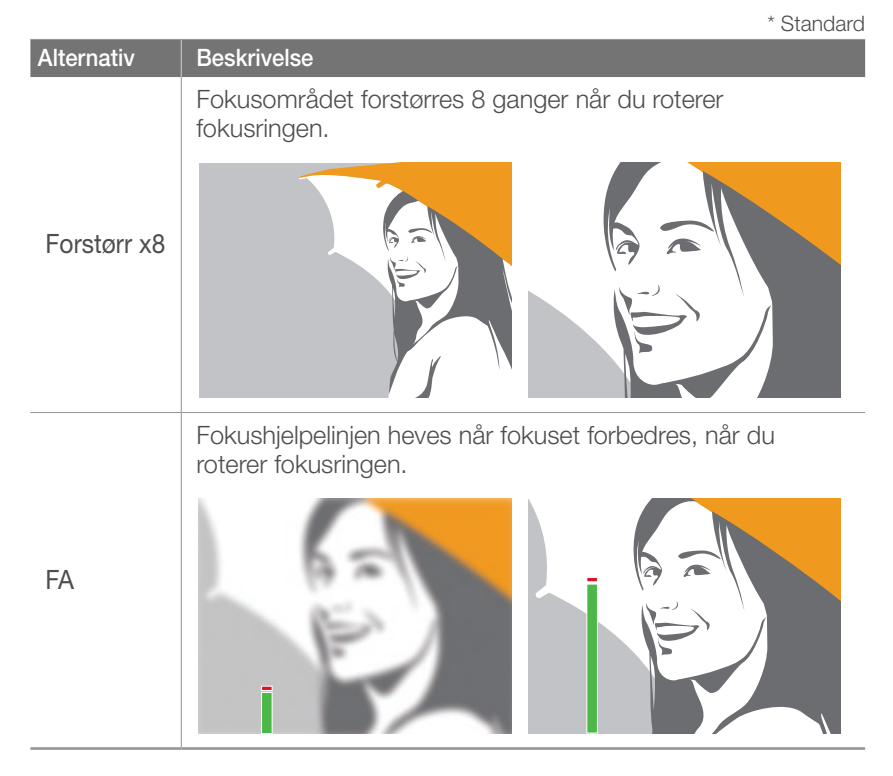

67

### Fotograferingsfunksjoner Optisk bildestabilisering (OIS)

Bruke funksjonen optisk bildestabilisering (OIS) for å minimere kameraristing. Det er ikke sikkert at OIS er tilgjengelig med alle objektiver.

Kameraristing pleier å forekomme på mørke steder eller ved fotografering innendørs. I slike tilfeller bruker kameraet lavere lukkerhastigheter for å øke mengden lys som slippes inn. Dette kan føre til et uklart bilde. Du kan forhindre denne situasjonen ved å bruke OISfunksjonen.

Hvis objektivet har OIS-bryter, må du slå på bryteren for å kunne bruke OIS-funksjonen.

Angi OISalternativer:

Trykk på [**Fn**] ► OIS ► et alternativ i fotograferingsmodus.

### **OIS-alternativer**

| lkon                 | Beskrivelse                                                                                                    |
|----------------------|----------------------------------------------------------------------------------------------------|
| <b>道</b> (山))<br>015 | <b>Modus 1</b> : OIS-funksjonen brukes kun når du trykker [ <b>Utløser</b> ]<br>halvveis eller helt ned.         |
|                      | Modus 2: OIS-funksjonen er på.                                                                                   |
| (U))<br>OFF          | Av: OIS-funksjonen er alltid av. (Det kan hende at dette alternativet ikke er tilgjengelig med alle objektiver.) |

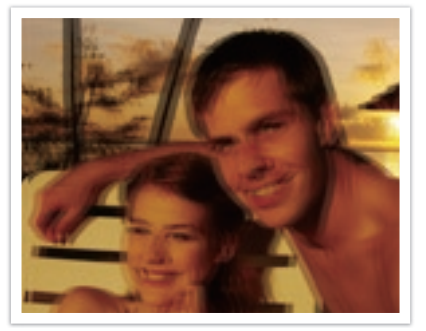

Uten OIS-korrigering

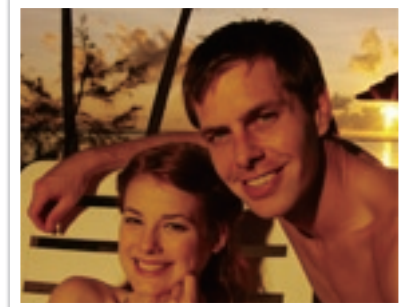

Med OIS-korrigering

# Opptak (fotograferingsmetode)

Du kan angi ulike fotograferingsmetoder, for eksempel Kontinuerlig, Serie eller Selvutløser.

Velg **Enkel** for å ta ett bilde om gangen. Velg **Kontinuerlig** eller **Avbrudd** for å ta bilder av motiver i rask bevegelse. Velg **AE BKT**, **WB BKT** eller **Bildeveiviserbrakett** for å justere eksponering eller hvitbalanse eller bruke bildeveivisereffekter. Du kan også velge **Selvutløser** for å ta bilde av deg selv.

Angi fotograferingsmetode:

Trykk på [♀] ▶ et alternativ i fotograferingsmodus.

## Enkelt

Ta et bilde når du trykker på [Utløser]. Anbefalt for generelle forhold.

# Kontinuerlig

Ta bilder kontinuerlig når du trykker på [**Utløser**]. Du kan ta opptil 3 bilder (Kontinuerlig lav (3fps)) eller 7 bilder (Kontinuerlig høy (7fps)) per sekund.

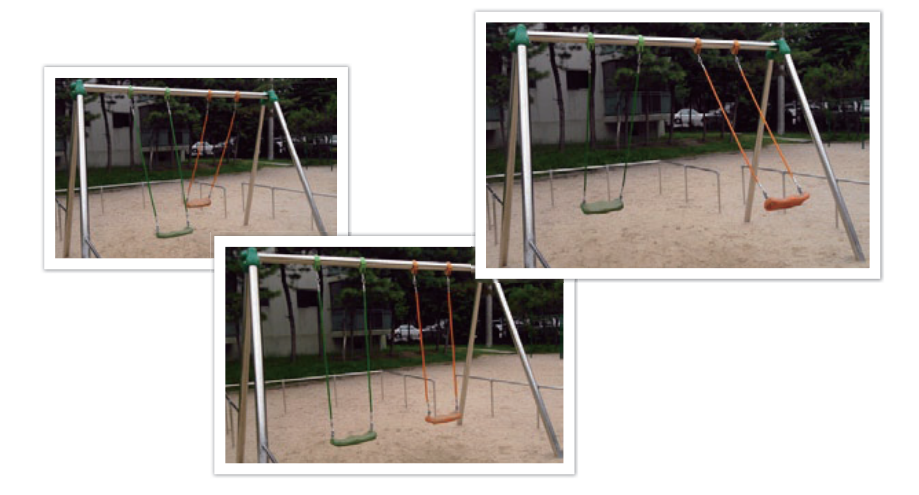

### Serie

Fortløpende ta opptil 10 bilder per sekund (3 sekunder), 15 bilder per sekund (2 sekunder) eller 30 bilder per sekund (1 sekund) når du trykker en gang på [**Utløser**]. Anbefalt for fotografering av rask bevegelse i motiver, for eksempel racerbiler.

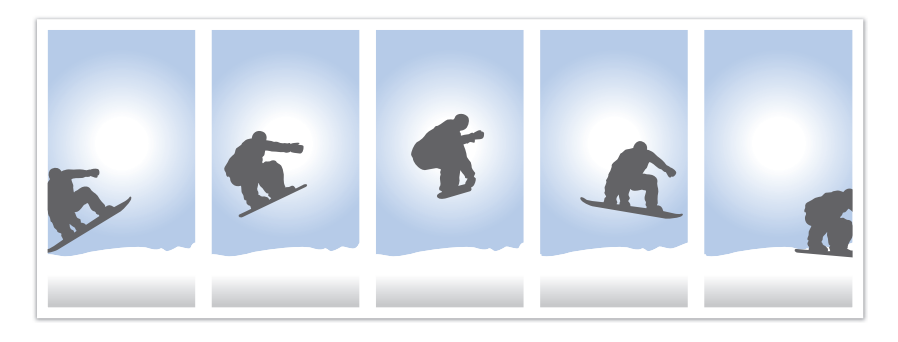

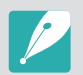

Du angir antallet bilder i fotograferingsmodus ved å trykke på [♀] ► Avbrudd og deretter [DISP].

### Selvutløser

Ta et bilde med en forsinkelse på 2 til 30 sekunder. Forsinkelsen kan justeres i trinn på 1 sekund.

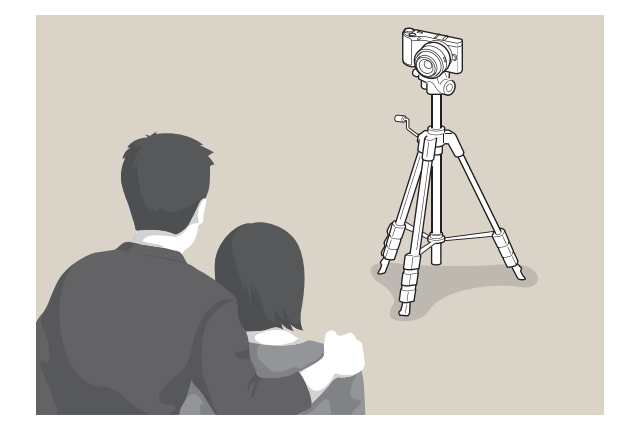

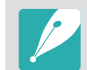

Angi forsinkelsen i fotograferingsmodus ved å trykke på [ዿ] ► Selvutløser og deretter [DISP].

# Trinnvis justering av autoeksponering (AE BKT)

Når du trykker på [**Utløser**], tar kameraet 3 bilder fortløpende: originalen, ett litt mørkere og ett litt lysere. Bruk et stativ for å forhindre uklare bilder når kameraet tar tre bilder fortløpende. Du kan justere innstillingene i menyen **Brakett angitt**.

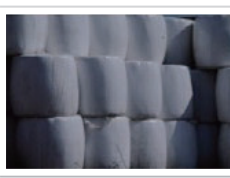

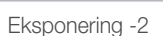

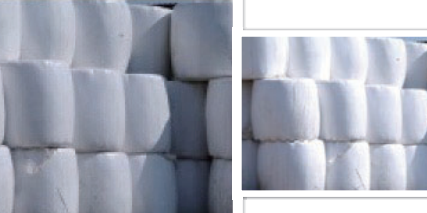

Original

Eksponering +2

#### Trinnvis justering av hvitbalanse (WB BKT)

Når du trykker på [**Utløser**], tar kameraet 3 bilder fortløpende: originalen og to til med forskjellige innstillinger for hvitbalanse. Originalbildet tas når du trykker på [**Utløser**]. De andre to blir justert automatisk i henhold til hvitbalansen du har stilt inn. Du kan justere innstillingene i menyen **Brakett angitt**.

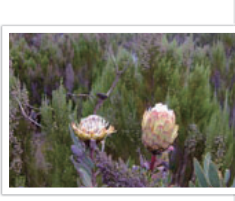

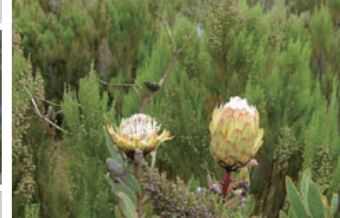

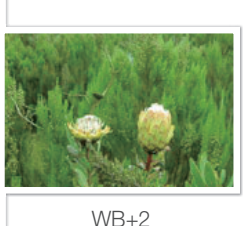

WB-2

Original
#### Trinnvis justering av bildeveiviser (Bildeveiviserbrakett)

Når du trykker på [**Utløser**], tar kameraet tre bilder fortløpende, hvert med ulike innstillinger for Bildeveiviser. Kameraet tar ett bilde og bruker de tre alternativene for Bildeveiviser som du har angitt, på bildet du tok. Du kan velge tre ulike innstillinger i menyen **Brakett angitt**.

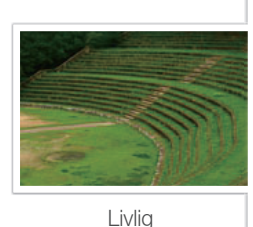

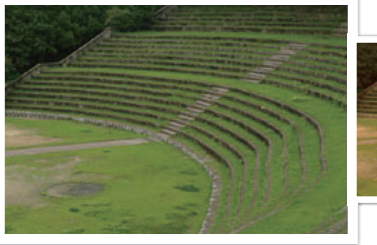

Standard

Retro

#### Innstilling for trinnvis justering

Du kan stille inn alternativer for AE BKT, WB BKT, Bildeveiviserbrakett.

| Angi et alternativ<br>for trinnvis<br>justering: | Trykk på [ <b>MENU</b> ] ► ⓓ : ► Brakett angitt ► et alternativ<br>i fotograferingsmodus. |
|--------------------------------------------------|-------------------------------------------------------------------------------------------|
|--------------------------------------------------|-------------------------------------------------------------------------------------------|

| Alternativ                        | Beskrivelse                                                                                                    |  |
|-----------------------------------|----------------------------------------------------------------------------------------------------|--|
| Autoeksponeringsbrakett<br>angitt | <ul> <li>Still inn rekkefølgen og området for trinnvis<br/>justering.</li> <li>Brakettrekkefølge: Angi i hvilken<br/>rekkefølge kameraet skal ta originalen,<br/>det lysere bildet og det mørkere bildet<br/>(representert av 0, + og -).</li> <li>Brakettområde: Angi<br/>eksponeringsområdet til de 3 bildene med<br/>trinnvis justering.</li> </ul> |  |
| Hvitbalansebrakett angitt         | Angi hvitbalanseintervallområdet til de<br>3 bildene med trinnvis justering.<br>For eksempel justerer AB-/+3 verdien for gult<br>pluss eller minus tre trinn. MG-/+3 justerer<br>verdien for rødt med samme mengde.                                                                                                    |  |
| Bildeveiviserbrakett<br>angitt    | Velg 3 innstillinger for bildeveiviseren som<br>kameraet skal bruke til å ta 3 bilder med<br>trinnvis justering.                                                                                                    |  |

#### Fotograferingsfunksjoner

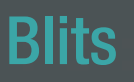

For å ta et realistisk bilde av et motiv bør mengden lys være konstant. Hvis lyskilden varierer, kan du bruke blits og sørge for en konstant mengde lys. Velg passende innstillinger i henhold til lyskilde og motiv.

Angi blitsalternativer:

Trykk på [**F**n] ► Blits ► et alternativ i fotograferingsmodus.

#### Blitsalternativer

| Ikon           | Beskrivelse                                                                                               |
|----------------|----------------------------------------------------------------------------------------------------|
| $(\mathbf{s})$ | Av: Ikke bruk blitsen.                                                                                    |
| SMART          | Smart-blits: Kameraet justerer automatisk lysstyrken til blitsen i henhold til mengden lys i omgivelsene. |
| <b>⊈</b> ^     | Auto: Blitsen utløses automatisk på mørke steder.                                                         |
| ۲              | Røde øyne (auto)*: Utløser blitsen og reduserer røde øyne automatisk.                                     |
| <b>⊈</b> F     | Motlysblits: Blitsen utløses når du tar et bilde.                                                         |
| •              | Motlysblits rød: Blitsen utløses når du tar et bilde, og røde øyne forhindres.                            |

# Ikon Beskrivelse I. gardin: Blitsen utløses umiddelbart etter at utløseren åpnes. Kameraet tar et klart bilde av et motiv tidligere i en handlingssekvens. Image: Comparison of the temperature Image: Comparison of temperature Image: Comparison of temperature <td

- Tilgjengelige alternativer kan variere avhengig av fotograferingsmodus.
  - Det er et intervall mellom to blitsutløsninger. Ikke beveg deg før blitsen utløses for andre gang.
  - Blitsalternativene og justeringen av blitsintensitet er bare tilgjengelig når du bruker NX ekstern blits.
  - Du kan ta bilde med en blits som ikke er fulladet, men det anbefales at du bruker en fulladet blits.

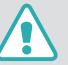

Bruk bare Samsung-godkjente blitser. Bruk av inkompatible blitser kan skade kameraet.

#### Korrigere røde øyne-effekten

Hvis blitsen utløses når du tar bilder av en person i mørket, kan du se et rødt lys i øynene. Velg **Motlysblits rød** for å hindre dette.

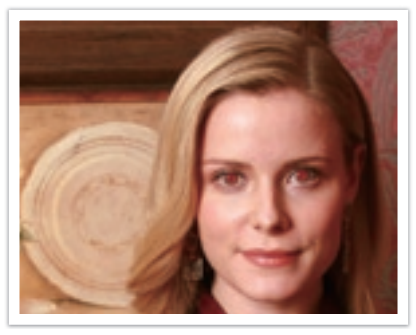

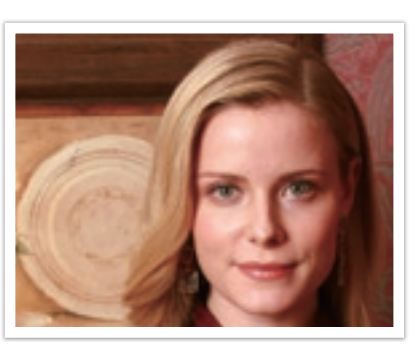

Uten korrigering av røde øyne

Med korrigering av røde øyne

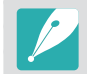

Hvis motivet er for nær kameraet eller beveger seg når blitsen utløses, kan det hende røde øyne ikke blir redusert.

#### Justere blitsintensiteten

Juster blitsintensiteten for å unngå overeksponering eller undereksponering. Du kan justere den med  $\pm 2$  nivåer.

Angi blitsintensiteter Trykk på [**Fn**] ► **Blits** ► et alternativ ► [**DISP**] ► bla med dreiebryteren eller roter navigasjonsknappen eller trykk på [**§**/**AF**] i fotograferingsmodus.

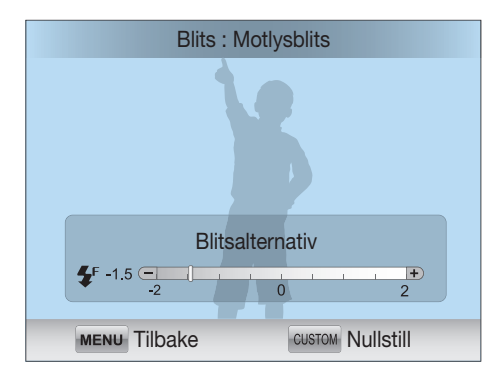

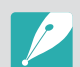

- Det er ikke sikkert at justering av blitsintensiteten er effektivt når:
  - motivet er for nært kameraet
  - du stiller inn en høy ISO-følsomhet
  - eksponeringsverdien er for stor eller for liten
- I enkelte fotograferingsmoduser kan du ikke bruke denne funksjonen.
- Hvis du fester en ekstern blits der du kan justere intensiteten, til kameraet, brukes intensitetsinnstillingene til blitsen.
- Hvis motivet er for nært når du bruker blitsen, kan noe av lyset bli blokkert og bildet bli mørkt. Sørg for at motivet er innenfor anbefalt rekkevidde, noe som varierer fra objektiv til objektiv.
- Når du bruker objektivhette, kan lyset fra blitsen bli blokkert av hetten. Fjern hetten når du skal bruke blits.

# Fotograferingsfunksjoner

Målingsmodus henviser til måten kameraet måler mengden lys.

Kameraet måler mengden lys i en scene, og i mange av modiene brukes målingen til å justere ulike innstillinger. Hvis for eksempel et motiv ser mørkere ut enn den faktiske fargen, tar kameraet et overeksponert bilde av det. Hvis et motiv ser lysere ut enn den faktiske fargen, tar kameraet et undereksponert bilde av det.

Lysstyrken og hele stemningen i bildet kan også bli påvirket av hvordan kameraet måler mengden lys. Velg en passende innstilling for et fotograferingsforhold.

#### Stille inn et målingsalternat

Trykk på [**Fn**] ► Måling ► et alternativ i fotograferingsmodus.

#### Multi

I multimodus beregnes mengden lys i flere ulike områder. Når lyset er tilstrekkelig eller utilstrekkelig, justerer kameraet eksponeringen ved å finne gjennomsnittet av den generelle lysstyrken i scenen. Denne modusen er egnet for generelle bilder.

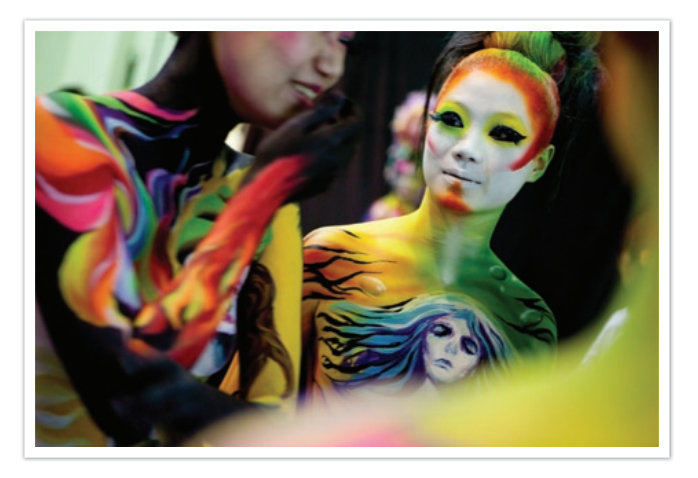

#### Sentervektet

I sentervektet modus beregnes et bredere område enn i punktmodus. Mengden lys i den midtre delen av bildet (60~80 %) legges sammen, og lysmengden i resten av bildet (20~40 %) legges sammen. Modusen anbefales i situasjoner der det er en liten forskjell i lysstyrke mellom motivet og bakgrunnen, eller der et område av motivet er stort sammenlignet med den generelle sammensetningen av bildet.

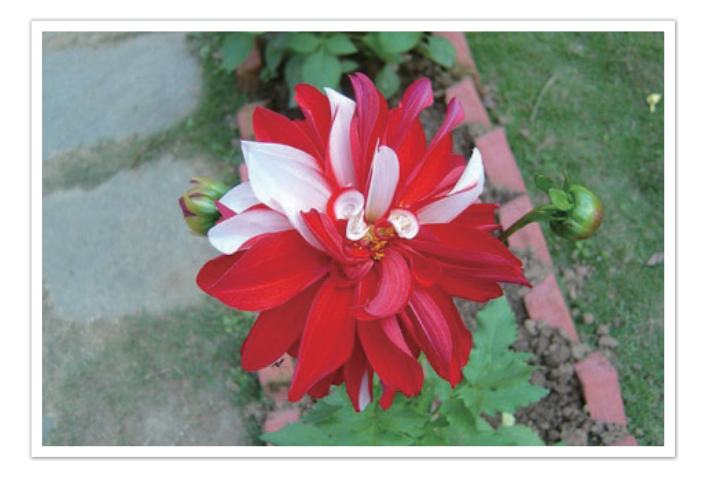

#### Punkt

Punktmodus beregner mengden lys i midten. Når du tar et bilde i omgivelser der det er sterk bakgrunnsbelysning bak et motiv, justerer kameraet eksponeringen slik at motivet blir fotografert riktig. Når du for eksempel velger modusen Multi i omgivelser med sterk bakgrunnsbelysning, beregner kameraet at den generelle mengden lys er rikelig, noe som fører til et mørkere bilde. Punktmodus kan forhindre denne situasjonen siden mengden lys beregnes i et bestemt område.

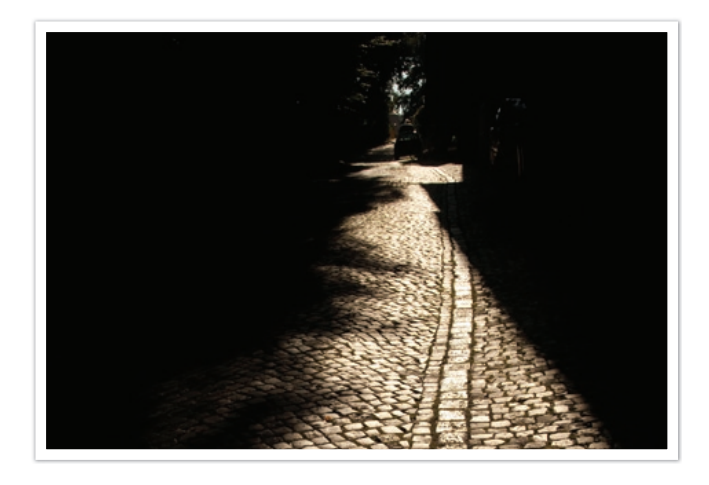

Motivet er i klare farger mens bakgrunnen er mørk. Punktmodus anbefales for en situasjon som dette, der det er stor forskjell i eksponering mellom motivet og bakgrunnen.

#### Måle eksponeringsverdien til fokusområdet

Når denne funksjonen er slått på, stiller kameraet automatisk inn optimal eksponering ved å beregne lysstyrken i fokusområdet. Denne funksjonen er kun tilgjengelig når du velger **Punkt**-måling eller **Multi**måling og **Valg AF**.

Stille inn denne funksjonen:

Trykk på [**MENU**] ► ⓓ ► Koble AE til AF-punkt ► et alternativ i fotograferingsmodus.

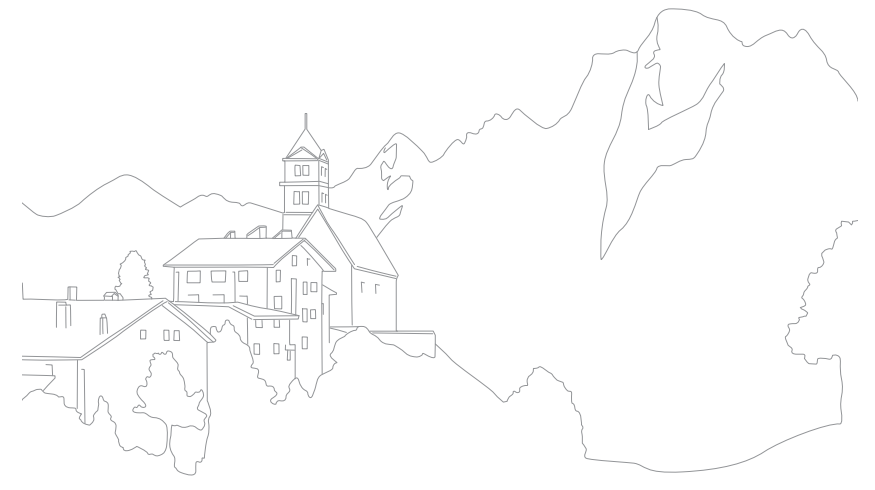

#### Fotograferingsfunksjoner

## Smart rekkevidde

Denne funksjonen korrigerer automatisk tap av klare detaljer som kan forekomme på grunn av skyggeforskjeller i bildet.

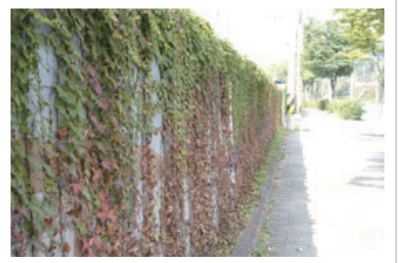

Uten Smart rekkevidde-effekt

Med Smart rekkevidde-effekt

Stille inn alternativer for smart rekkevidde:

Trykk på [**Fn**] ► Dynamisk omfang ► et alternativ i fotograferingsmodus.

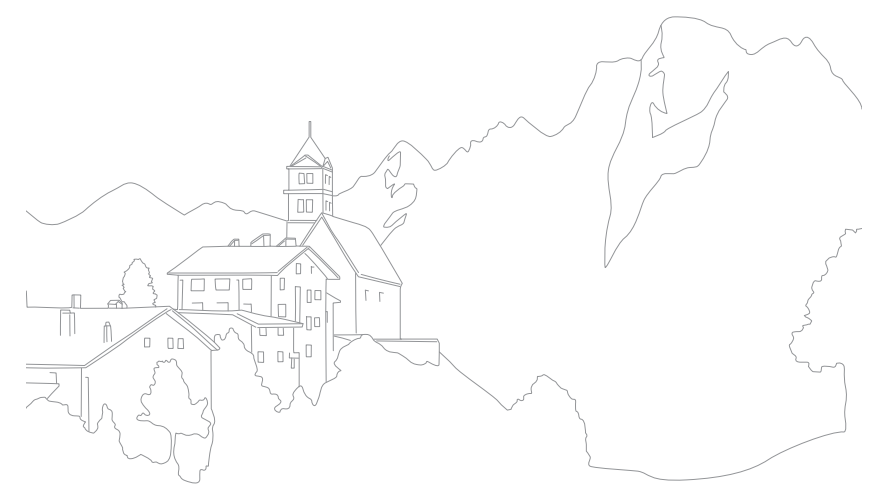

# Fargerom

Digitale bildeenheter, for eksempel digitalkameraer, skjermer og skrivere, har sine egne metoder for å representere farger. Disse kalles Fargerom.

Kameraet lar deg velge to fargerom: **sRGB** eller **Adobe RGB**.

sRGB brukes ofte forå skape farger på PC-skjermer og er også standard fargerom for Exif. sRGB er anbefalt for vanlige bilder og bilder du planlegger å publisere på Internett.

Adobe RGB brukes for kommersielle utskrifter og har et større fargerom enn sRGB. Det bredere fargerom gjør det enkelt å redigere bilder på en datamaskin. Vær oppmerksom på at individuelle programmer generelt er kompatible med et begrenset fargerom. Hvis du åpner et bilde i et program som ikke er kompatibelt med bildets fargerom, vil fargene virke lysere.

Angi fargerom:

Trykk på [**Fn**] ► **Fargerom** ► et alternativ i fotograferingsmodus.

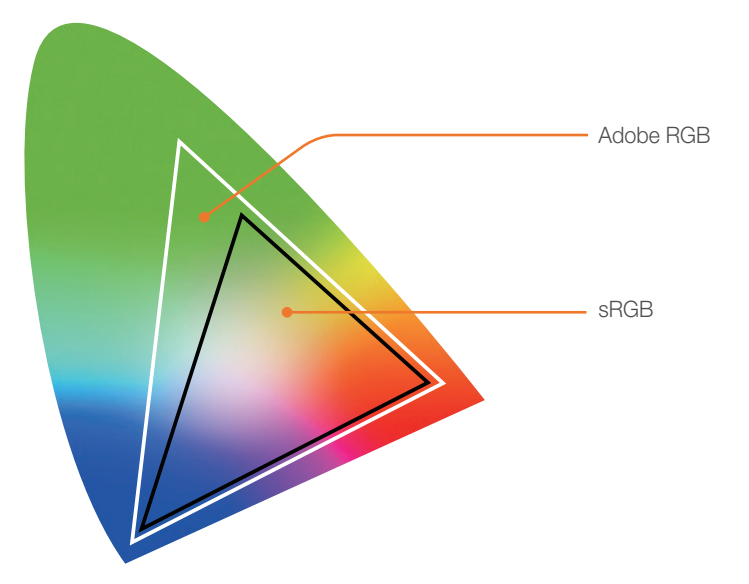

# Eksponeringskompensasjon/-lås

#### Eksponeringskompensasjon

Kameraet stiller automatisk inn eksponeringen ved å måle lysnivåene fra bildets komposisjon og posisjonen til motivet. Hvis eksponeringen som er stilt inn av kameraet, er høyere eller lavere enn du forventer, kan du justere eksponeringsverdien manuelt. Eksponeringsverdien kan justeres i ±3 trinn. Kameraet viser eksponeringsadvarselen i rødt for hvert trinn utover ±3.

Du justerer eksponeringsverdien ved å holde nede [12] og bla til venstre eller høyre med dreiebryteren. Du kan også justere eksponeringsverdien ved å trykke på [**Fn**] og deretter velge **EVC**.

Du kan kontrollere eksponeringsverdien med posisjonen til eksponeringsnivåindikatoren.

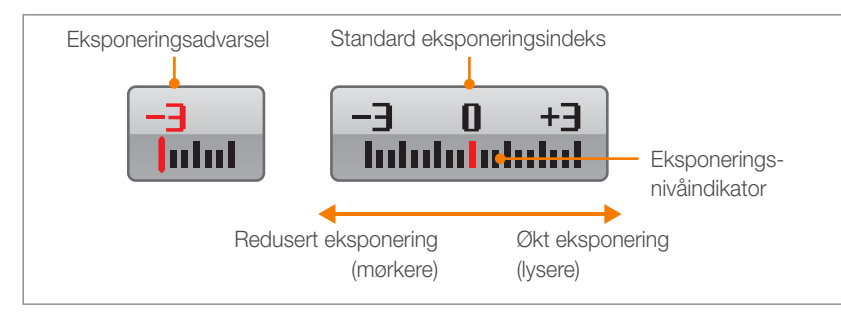

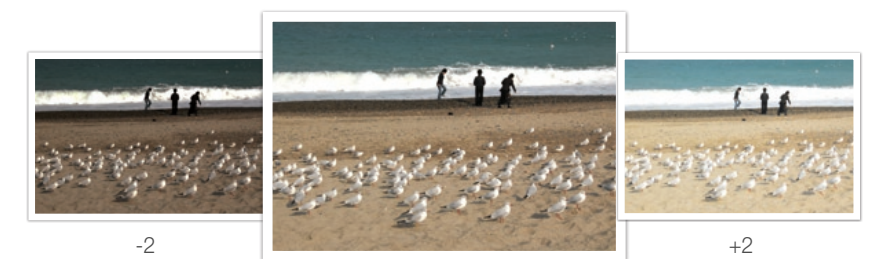

### Eksponeringslås

Hvis du ikke oppnår passende eksponering på grunn av en sterk fargekontrast, låser du eksponeringen og tar deretter bildet.

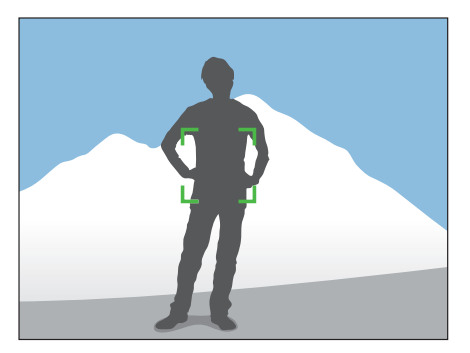

Du låser eksponeringen ved å justere sammensetningen der du vil beregne eksponeringen, og deretter trykke på tilpasningsknappen. (s. 97)

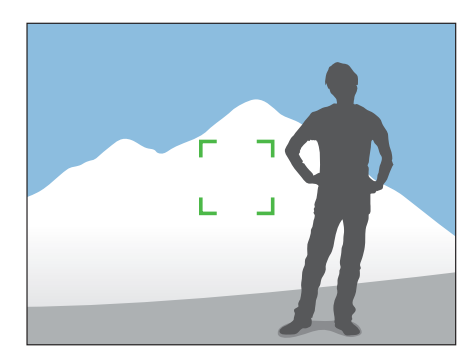

Etter at du har låst eksponeringen, retter du objektivet dit du ønsker og trykker på [**Utløser**].

# Fotograferingsfunksjoner

Funksjonene som er tilgjengelige for videoer, er forklart nedenfor.

### Modusen Film AE

Still inn eksponeringsmodusen for innspilling av en video.

| Angi alternativer for filmblender: |                                                                                                    | Trykk på [ <b>Fn</b> ] ► Film AE-modus ► et alternativ i fotograferingsmodus.                                                                                           |
|------------------------------------|----------------------------------------------------------------------------------------------------|----------------------------------------------------------------------------------------------------|
|                                    |                                                                                                    |                                                                                                    |
| lkon                               | Beskrivelse                                                                                                    |                                                                                                    |
|                                    | Program:<br>automatisk                                                                                                    | Blenderverdien og lukkerhastigheten justeres                                                                                                    |
| 00<br>A                            | <b>Blenderprioritet</b> : Angi blenderverdien manuelt før innspilling av<br>en video. Bla med dreiebryteren eller roter navigasjonsknappen<br>for å justere blenderverdien.      |                                                                                                    |
| 0.0                                | <b>Lukkerprioritet</b> : Angi lukkerhastigheten manuelt før innspilling av<br>en video. Bla med dreiebryteren eller roter navigasjonsknappen<br>for å justere lukkerhastigheten. |                                                                                                    |
| 00<br>M                            | Manuell: A<br>før innspillin<br>justere bler<br>lukkerhasti                                                                                                    | ngi både blenderverdien og lukkerhastigheten manuelt<br>ng av en video. Roter navigasjonsknappen for å<br>nderverdien og bla med dreiebryteren for å justere<br>gheten. |

#### Flere hastigheter

Angi avspillingshastigheten til en video.

| Angi<br>alternativer for<br>opptakshastighet: | Trykk på [ <b>MENU</b> ] ► |
|-----------------------------------------------|----------------------------|
|                                               |                            |

| Alternativ | Beskrivelse                                                     |
|------------|-----------------------------------------------------------------|
| x0.25      | Spill inn en video og spill den av med 1/4 av normal hastighet. |
| x0.5       | Spill inn en video og spill den av med 1/2 av normal hastighet. |
| x1         | Spill inn en video og spill den av med normal hastighet.        |
| x5         | Spill inn en video og spill den av med 5X normal hastighet.     |
| x10        | Spill inn en video og spill den av med 10X normal hastighet.    |
| x20        | Spill inn en video og spill den av med 20X normal hastighet.    |

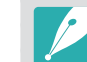

• Hvis du velger et annet alternativ enn x1, vil ikke lyden bli spilt inn.

Hvilke alternativer som er tilgjengelige, kan variere i henhold til filmstørrelse.

## Utfasing

Du kan fase inn eller ut av en scene med utfasingsfunksjonen på kameraet uten at du må gjøre det på en PC. Bruk funksjonen passende og tilføy dramatiske effekter til videoene.

Stille inn utfasingsalternative Trykk på [**Fn**] ► **Fader** ► et alternativ i fotograferingsmodus.

| lkon | Beskrivelse                                                         |
|------|---------------------------------------------------------------------|
|      | Av: Utfasingsfunksjon brukes ikke.                                  |
|      | Inn: Scenen fases gradvis inn.                                      |
|      | Ut: Scenen fases gradvis ut.                                        |
| ŧ    | Inn-Ut: Utfasingsfunksjonen brukes på starten og slutten av scenen. |

#### Tale

Noen ganger er en video uten lyd mer tiltrekkende enn en video med lyd. Slå av tale for å spille inn en video uten lyd.

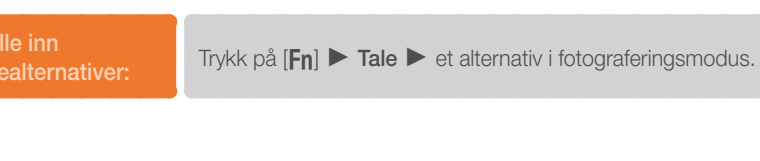

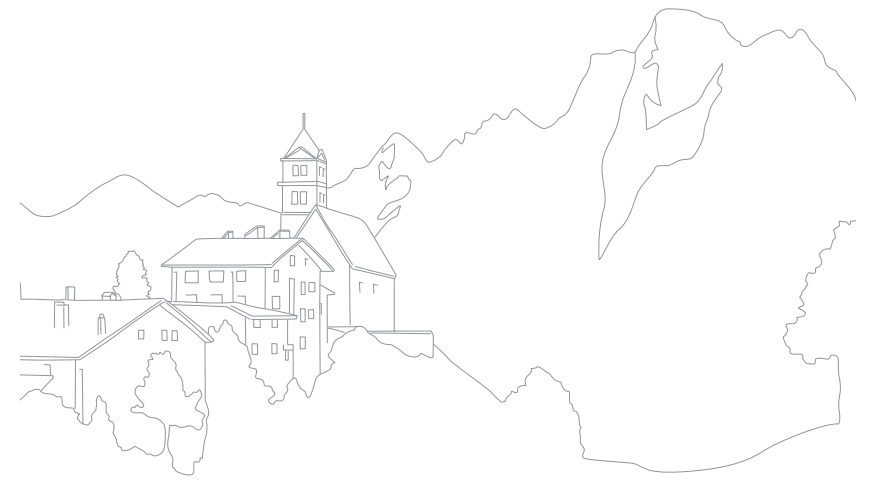

# Kapittel **3** Avspilling/redigering

Lær om hvordan du spiller av og redigerer bilder og videoer. Se kapittel 5 for redigering av filer på en PC.

# Avspilling/redigering **Søke etter og administrere filer**

Lær hvordan du raskt søker etter bilder og videoer gjennom miniatyrvisning og beskytter og sletter filer.

### Vise bilder

- Trykk på [▶].
  - Den nyeste filen du tok vises.

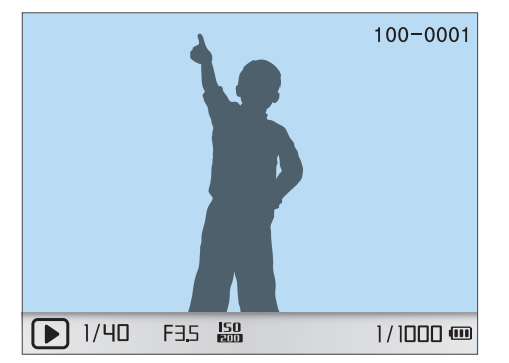

2 Roter navigasjonsknappen eller trykk på [일/AF] for å bla gjennom filene.

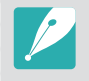

Det kan hende at du ikke kan redigere eller spille av filer som ble spilt inn med andre kameraer, på grunn av størrelser eller kodeker som ikke støttes. Bruk en datamaskin eller en annen enhet til å redigere eller spille av disse filene.

#### Vise miniatyrbilder

Når du skal søke etter ønskede bilder og videoer, må du først konvertere til miniatyrbildevisning. Miniatyrbildevisning viser flere bilder samtidig, slik at du raskt kan se gjennom elementer du ønsker å finne. Du kan også klassifisere og vise filer etter type, dag de er innspilt/tatt og uke de er innspilt/tatt.

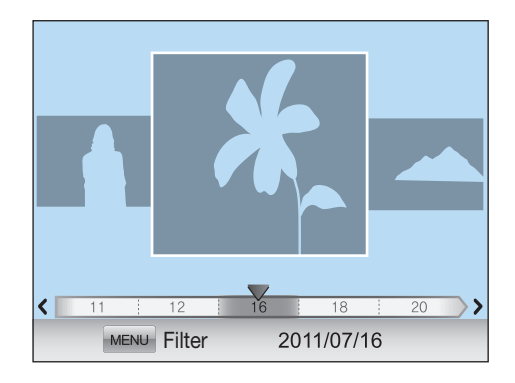

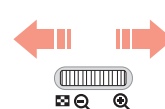

Bla med dreiebryteren til venstre for å vise 3, 15 eller 40 miniatyrbilder.

(Bla med dreiebryteren til høyre for å gå tilbake til forrige modus.)

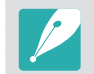

Alternativt kan du trykke på [MENU] ► ► E ► Visning ► et alternativ i avspillingsmodus.

## Vise filer etter kategori i Smart Album

- Trykk på [**MENU**] i miniatyrbildevisning.
- 2 Velg en kategori og trykk deretter på [#].

| Alternativ | Beskrivelse                                                                                           |
|------------|----------------------------------------------------------------------------------------------------|
| Туре       | Vis filer etter filtype, for eksempel bilde eller video.                                              |
| Dato       | Vis filer etter datoen de ble lagret.                                                                 |
| Uke        | Vis filer etter uken de ble lagret.                                                                   |
| Sted       | Vis filer etter stedet de ble lagret. (Kun bilder som er tatt med en GPS-modul har stedsinformasjon.) |

**3** Velg et alternativ og trykk deretter på [**\***].

#### Vise filer som en mappe

Kontinuerlige bilder, seriebilder og bilder med trinnvis justering vises som en mappe. Hvis du sletter en mappe, slettes alle bildene i mappen.

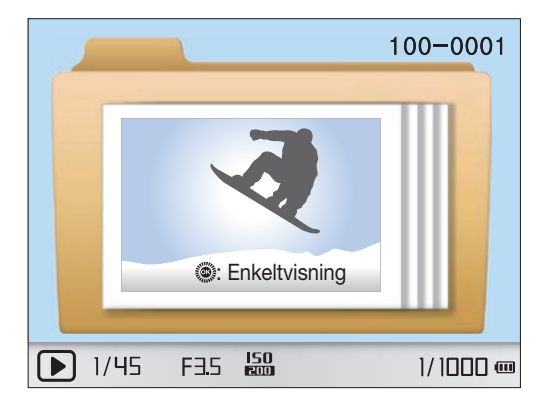

#### Beskytte filer

Beskytt filene dine mot utilsiktet sletting.

- Trykk på [MENU] ► ► T ► Beskytt ► et alternativ i avspillingsmodus. (Enkel, Velg, Alle)
- 2 Roter navigasjonsknappen eller trykk på [当/AF] for å velge en fil, og trykk deretter på [斷].
- 3 Trykk på [**Fn**].

### Slette filer

Slett filer i avspillingsmodus og sikre mer plass på minnekortet. Beskyttede filer blir ikke slettet.

#### Slette én enkelt fil

Du kan velge en enkelt fil og slette den.

- 】 Velg en fil i avspillingsmodus, og trykk deretter på [ ' argenter bå ].
  - Alternativt kan du trykke på [**MENU**] ► ► **T** ► **Slett** ► **Enkel** i avspillingsmodus.
- **2** Velg Ja når popup-meldingen vises.

#### Slette flere filer

Du kan velge flere filer og slete dem.

- 】 Trykk på [ ' ▲] ► Sletting av flere i avspillingsmodus.
  - Alternativt kan du trykke på [MENU] ► ► T ► Slett ► Velg i avspillingsmodus.
- 2 Velg filene du vil slette, ved å rotere navigasjonsknappen eller trykke på [資/AF], og trykk deretter på [皆].
  - Trykk på [#] på nytt for å avbryte valget.

#### 3 Trykk på [**公**].

4 Velg Ja når popup-meldingen vises.

#### Slette alle filer

Du kan slette alle filene på minnekortet samtidig.

- Trykk på [**MENU**] i avspillingsmodus.
- **2** Velg  $\blacktriangleright$   $\blacksquare$   $\blacktriangleright$  Slett  $\blacktriangleright$  Alle.
- **3** Velg **Ja** når popup-meldingen vises.

# Avspilling/redigering Vise bilder

### Forstørre et bilde

Du kan forstørre bilder når du viser dem i avspillingsmodus. Du kan også bruke reduksjonsfunksjonen til å trekke ut delen av bildet som vises på skjermen, og lagre den som en ny fil.

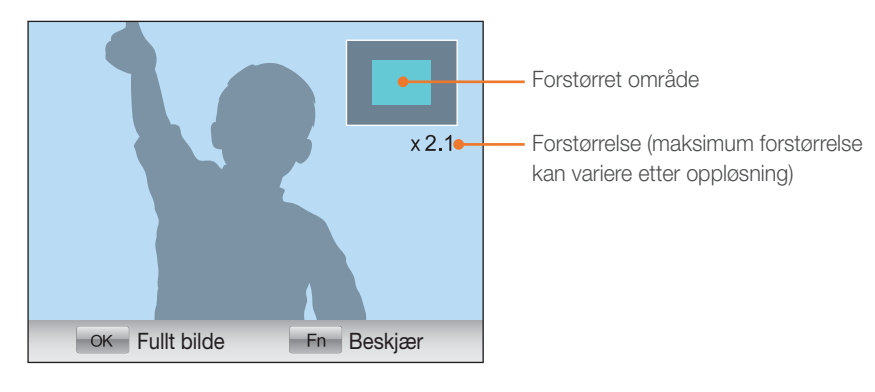

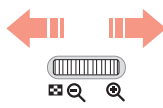

Bla med dreiebryteren til høyre for å forstørre et bilde. (Bla med dreiebryteren til venstre for å forminske et bilde.)

| Til                            | Gjør dette                                     |
|--------------------------------|------------------------------------------------|
| Flytte forstørret område       | Trykk på [ <b>DISP/IS0/ଧ୍ରୁ/AF</b> ].          |
| Beskjær det forstørrede bildet | Trykk på [ <b>Fn</b> ] (lagret som en ny fil). |
| Gå tilbake til originalbildet  | Trykk på [ <b>壏</b> ].                         |

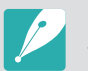

Du kan bla gjennom filer ved å rotere navigasjonsknappen, selv når et bilde er forstørret.

## Vise en lysbildevisning

Du kan vise bilder i en lysbildefremvisning, bruke forskjellige effekter i lysbildefremvisningen og spille av bakgrunnsmusikk.

Trykk på [**MENU**] i avspillingsmodus.

#### 2 Velg 🕒 🔳.

- 3 Velg et alternativ for lysbildefremvisningseffekt.
  - Hopp til trinn 4 for å starte lysbildefremvisningen uten effekter.

| Alternativ | Beskrivelse                                                                                                    |
|------------|----------------------------------------------------------------------------------------------------|
| Bilder     | <ul> <li>Velg bildene du vil vise som en lysbildefremvisning.</li> <li>Alle: Vise alle bilder i en lysbildefremvisning.</li> <li>Dato: Vise bilder tatt på en bestemt dato i en lysbildefremvisning.</li> <li>Lydbilde: Vise taleinnspilte bilder i en lysbildefremvisning.</li> <li>Velg: Vise valgte bilder i en lysbildefremvisning.</li> </ul> |
| Effekt     | Velg en overgangseffekt.<br>Velg <b>Av</b> for ingen effekter.                                                                                                    |
| Intervall  | Velg tidslengden hvert bilde skal vises.                                                                                                    |
| Musikk     | Spill av bakgrunnsmusikk.                                                                                                    |

#### **4** Velg Lysbildeshow ► Spill av eller Gjenta.

• Lysbildeserien begynner med en gang.

#### Rotere automatisk

Når automatisk rotering er på, roterer kameraet automatisk bildene du har tatt vertikalt, slik at de passer på skjermen horisontalt.

Stille inn alternativer for automatisk rotering:

Trykk på [**MENU**] ► ► ► Auto-roter ► et alternativ i avspillingsmodus.

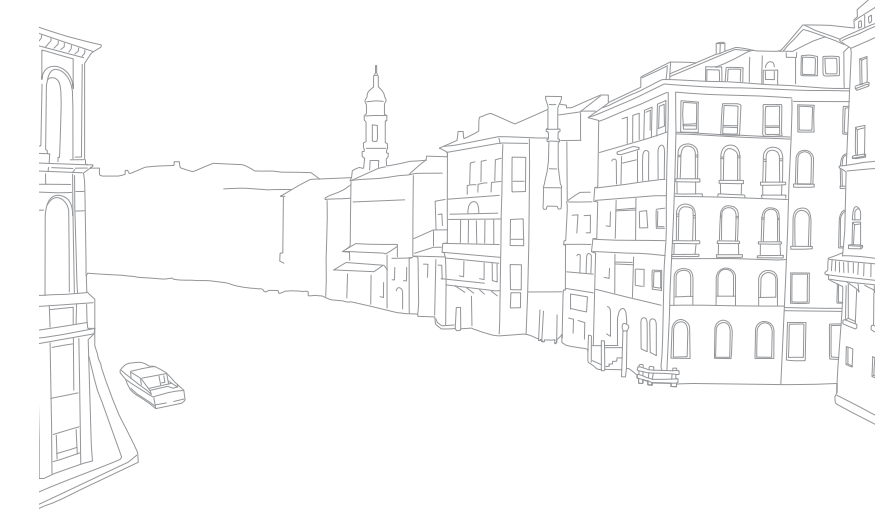

# Avspilling/redigering

Du kan spille av en video, ta ut et bilde fra en video eller beskjære en video.

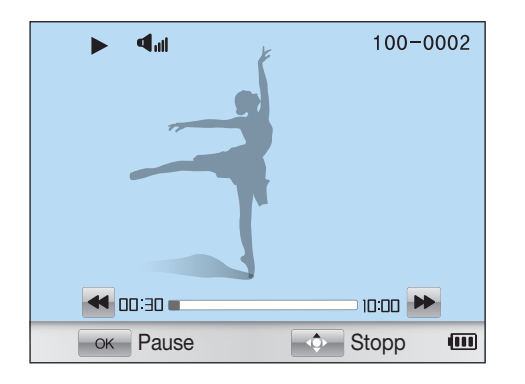

#### Videovisningskontroller

| Hvis du vil       | Gjør du dette                                                                                             |
|-------------------|----------------------------------------------------------------------------------------------------|
| Søke bakover      | Trykk på [월].<br>Søk bakover i trinn på 2X, 4X og 8X hver gang du<br>trykker på [월].                      |
| Pause / spille av | Trykk på [ <b>监</b> ].                                                                                    |
| Søke forover      | Trykk på [ <b>AF</b> ].<br>Søk fremover i trinn på 2X, 4X og 8X hver gang<br>du trykker på [ <b>AF</b> ]. |
| Endre volumet     | Bla med dreiebryteren til venstre eller høyre.                                                            |
| Stoppe            | Trykk på [ <b>DISP</b> ].                                                                                 |

#### Beskjære en video under avspilling

- Trykk på [醫] på det punktet der du vil at den nye videoen skal begynne.
- 2 Når videoen er satt på pause, trykker du på [1/26].
- 3 Trykk på [Lagent of the second state of the second state of the
- Ч Når videoen er satt på pause, trykker du på [俗].
- 5 Velg Ja når popup-meldingen vises.

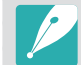

Den beskjærte filen blir lagret som en separat fil under et nytt navn.

#### Hente ut et bilde under avspilling

Trykk på [醫] på det punktet der du vil lagre et stillbilde.

**2** Trykk på [**ISO**].

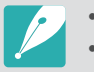

• Oppløsningen i bildet du henter ut er den samme som videooppløsningen.

• Den uthentede filen blir lagret som en separat fil under et nytt navn.

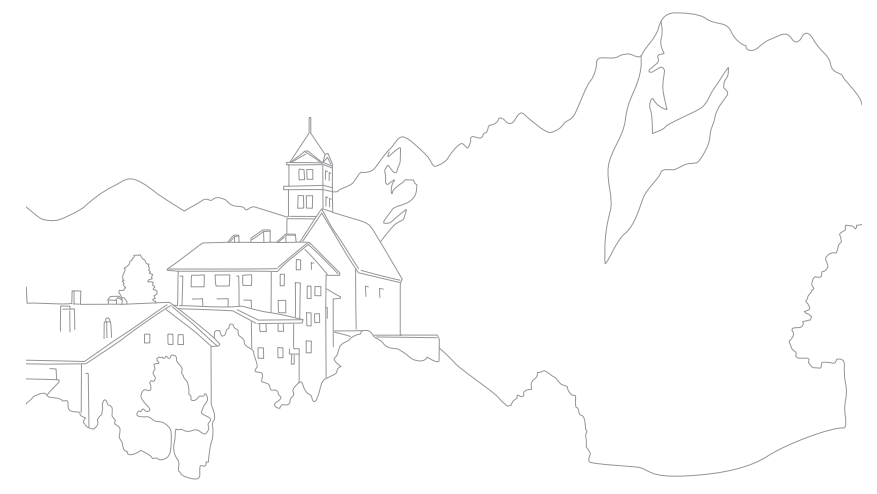

# Avspilling/redigering Redigere bilder

Utfør bilderedigeringsoppgaver, for eksempel endre størrelsen, rotere, eliminere røde øyne samt justere lysstyrke, kontrast eller metning. Redigerte bilder blir lagret som nye filer under forskjellige filnavn. 3D-bilder og 3D-panoramabilder kan ikke redigeres med funksjonen Bilderedigering.

Stille inn alternativer for bilderedigering:

Trykk på [Fn] ► et alternativ i avspillingsmodus.

#### Alternativer

|      | * Standard                                                                                                    |
|------|----------------------------------------------------------------------------------------------------|
| lkon | Beskrivelse                                                                                                    |
| COFF | Smartfilter: Bruk forskjellige filtereffekter og skap unike bilder.<br>(Av*, Miniatyr, Soft-fokus, Gammel film 1, Gammel film 2,<br>Halvtone, Skisse, Fiskeøye, Fjern tåke, Negativ) |
|      | Den nye filen kan være mindre enn originalen.                                                                                                    |
| COFF | <b>Røde øyne - korrigering</b> (Røde øyne - korrigering): Fjerner røde øyne fra et bilde. ( <b>Av</b> <sup>*</sup> , <b>På</b> )                                                     |

| Ikon              | Beskrivelse                                                                                    |  |  |  |
|-------------------|------------------------------------------------------------------------------------------------|--|--|--|
| <b>Pra</b><br>UFF | <b>Bakgrunnsbelysning</b> : Korrigerer lysstyrken i et undereksponert bilde. ( $Av^*$ , $Pa$ ) |  |  |  |
|                   |                                                                                                |  |  |  |
|                   | Før korrigering Etter korrigering                                                              |  |  |  |
|                   | Endre størrelse: Endre størrelsen på et bilde.                                                 |  |  |  |
| 10.1m             | Tilgjengelige oppløsninger kan variere avhengig av størrelsen på det valgte bildet.            |  |  |  |
|                   | Roter: Roter et bilde (Av*, Høyre 90°, Venstre 90°, 180°,<br>Horisontal, Vertikal).            |  |  |  |
| +<br>DFF          | Ansiktsretusjering: Skjul skjønnhetsfeil i ansiktet.                                           |  |  |  |
|                   | Den nye filen kan være mindre enn originalen.                                                  |  |  |  |

\* Standard

|      |                                                                                           | * Standard |
|------|-------------------------------------------------------------------------------------------|------------|
| lkon | Beskrivelse                                                                               |            |
|      | Lysstyrke: Juster lysstyrken til et bilde.                                                |            |
| ÷.   | Den nye filen kan være mindre enn originalen.                                             |            |
| D    | Kontrast: Juster skarpheten til et bilde.                                                 |            |
|      | Den nye filen kan være mindre enn originalen.                                             |            |
|      | Vignettering: Bruk retrofarger, høy kontrast og sterk vignetteffekt, som i Lomo-kameraer. |            |
| ( )  | Den nye filen kan være mindre enn originalen.                                             |            |
|      | 1                                                                                         |            |

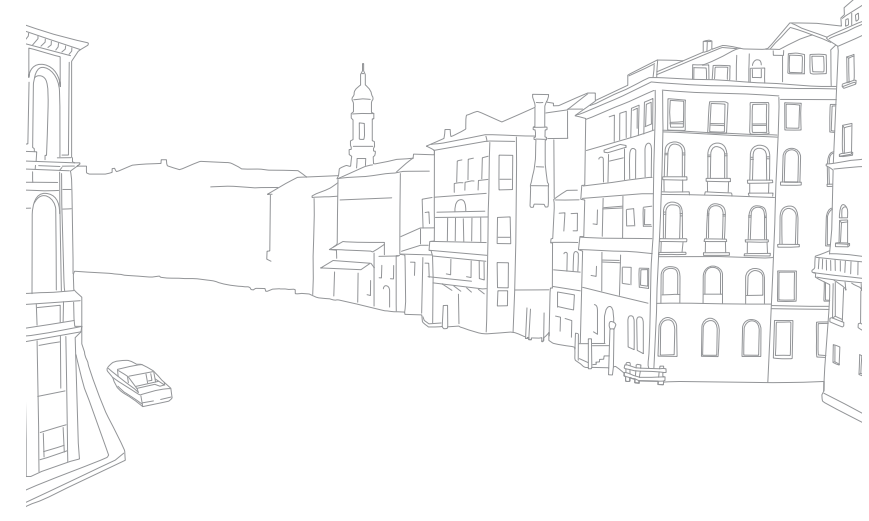

# Kapittel 4 Kamerainnstillingsmeny

Lær om brukerinnstillinger og menyen med generelle innstillinger. Du kan justere innstillingene slik at de passer dine behov og preferanser bedre.

## Brukerinnstillinger

#### Du kan stille inn brukermiljøet med disse innstillingene.

Stille inn brukeralternativer: Trykk på [**MENU**] ► <u>A</u> eller <u>A</u> ► et alternativ i fotograferingsmodus.

## **ISO-tilpassing**

#### ISO-trinn

Du kan justere størrelsen for ISO-følsomheten i trinn på enten 1/3 eller 1.

#### Automatisk ISO-rekkevidde

Du kan angi maksimal ISO-verdi som hvert EV-trinn velges under, når du angir ISO Auto.

|            | * Standard                                                                                                    |
|------------|----------------------------------------------------------------------------------------------------|
| Alternativ | Verdi                                                                                                    |
| 1 trinn    | ISO 200, ISO 400, ISO 800*, ISO 1600, ISO 3200                                                                                                    |
| 1/3 trinn  | ISO 125, ISO 160, ISO 200, ISO 250, ISO 320,<br>ISO 400, ISO 500, ISO 640, ISO 800*, ISO 1000,<br>ISO 1250, ISO 1600, ISO 2000, ISO 2500, ISO 3200 |

## Støyreduksjon

Bruk støyreduksjon til å redusere den visuelle støyen i bilder.

|            | " Standard                                                                                                    |
|------------|----------------------------------------------------------------------------------------------------|
| Alternativ | Beskrivelse                                                                                                   |
| Høy ISO NR | Denne funksjonen reduserer støy som kan<br>forekomme når du angir en høy ISO-følsomhet<br>( <b>Av, På</b> *). |
| Lang NR    | Denne funksjonen reduserer støy når du stiller inn kameraet til lang eksponering (Av, På*).                   |

#### DMF

Du kan justere fokus manuelt ved å rotere fokusringen etter at du har oppnådd fokus ved å trykke [**Utløser**] halvveis ned. Det er ikke sikkert denne funksjonen er tilgjengelig for alle objektiver.

## **AF-prioritet**

Du kan stille inn kameraet til bare å ta bilder når motivet er i fokus.

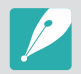

Når du tar kontinuerlige bilder eller seriebilder, vil kameraet ta bilder selv om AF-prioritetsfunksjonen er slått på og motivet ikke er i fokus.

## Korrigering av forvrengning

Du kan korrigere linseforvrengning som kan forekomme fra objektiver. Det er ikke sikkert denne funksjonen er tilgjengelig for alle objektiver.

## iFn-tilpasning

Du kan velge alternativer som kan justeres når du trykker på [**i-Function**] på et i-Function-objektiv.

|                 | " Star                                  | ndard |
|-----------------|-----------------------------------------|-------|
| Alternativ      | Beskrivelse                             |       |
| Blender         | Angi for å justere blenderverdien.      |       |
| Lukkerhastighet | Angi for å justere lukkerhastigheten.   |       |
| EV              | Angi for å justere eksponeringsverdien. |       |
| ISO             | Angi for å justere ISO-følsomheten.     |       |
| HB              | Angi for å justere hvitbalansen.        |       |
| i-Zoom          | Angi for å justere zoomforholdet.       |       |

#### ${\sf Kamerainnstillingsmeny} > Brukerinnstillinger$

### Brukerskjerm

 ⊕ 2011/07/01 10:00AM -3 x2 20m ٦ Г L 2 SF  $(\mathbf{\hat{s}})$ ∟」 + F¢-EAE S. RGB 1 14 1 0.181 020 0 and AEL 10 000 G 2 1/40 F35 -3 0 +3 5

Du kan legge til eller fjerne fotograferingsinformasjon fra skjermen.

| Nr. | Beskrivelse                                                                            |
|-----|----------------------------------------------------------------------------------------|
| 1   | Høyre ikoner<br>Angir at ikoner skal vises på høyre side i fotograferingsmodus.        |
| 2   | Venstre ikoner<br>Angir at ikoner skal vises på venstre side i<br>fotograferingsmodus. |
| 3   | Dato og klokkeslett<br>Angir at dato og klokkeslett skal vises.                        |

#### Beskrivelse

Nr.

4

5

#### Histogram

Slå på eller av histogram på skjermen.

#### Om histogrammer

Et histogram er en graf som viser fordeling av lysstyrke i et bilde. Et histogram som heller mot venstre, indikerer et mørkt bilde. Et histogram som heller mot høyre, indikerer et lyst bilde. Høyden på grafen er relatert til fargeinformasjon. Grafen blir høyere hvis en bestemt farge er mer vanlig.

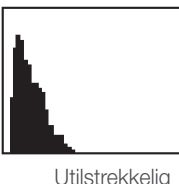

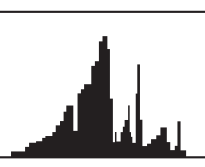

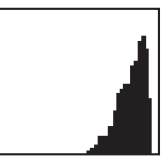

Utilstrekkelig eksponering Balansert eksponering Overdreven eksponering

#### Avstandsskala

Angi at avstanden mellom et motiv og kameraet skal vises når du setter på et objektiv som støtter funksjonen Avstandsskala (f.eks. SAMSUNG 60 mm F2.8 Macro ED OIS SSA-objektivet). (Av, ft, m\*)

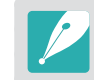

Denne funksjonen er kun tilgjengelig når du setter på et objektiv som støtter funksjonen Avstandsskala.

96

## Knappetilordning

Du kan endre funksjonen som er tildelt tilpasningsknappen.

|         | * Standard                                                                                                    |
|---------|----------------------------------------------------------------------------------------------------|
| Knapp   | Funksjon                                                                                                    |
| Tilpass | <ul> <li>Angi en funksjon for tilpasningsknappen.</li> <li>Optisk forhåndsvisning*, som utfører funksjonen for<br/>feltdybdeforhåndsvisning for gjeldende blenderverdi<br/>(s. 20).</li> <li>Ettrykks HB, som utfører funksjonen tilpasset<br/>hvitbalanse.</li> <li>RAW + med én berøring, som aktiverer eller<br/>deaktiverer RAW+JPEG-funksjonen.</li> <li>Nullstill, som tilbakestiller enkelte innstillinger.</li> <li>AEL, som utfører funksjonen for autoeksponeringslås.</li> </ul> |

## Rutenett

Velg en guide som hjelper deg med å sette sammen en scene. (Av\*, 3 X 3, 4 X 4, +, X)

## AF-lampe

Når du fotograferer på mørke steder, slår du på AF-lampen for å få bedre autofokus. Autofokus fungerer mer nøyaktig på mørke steder når AF-lampen er på.

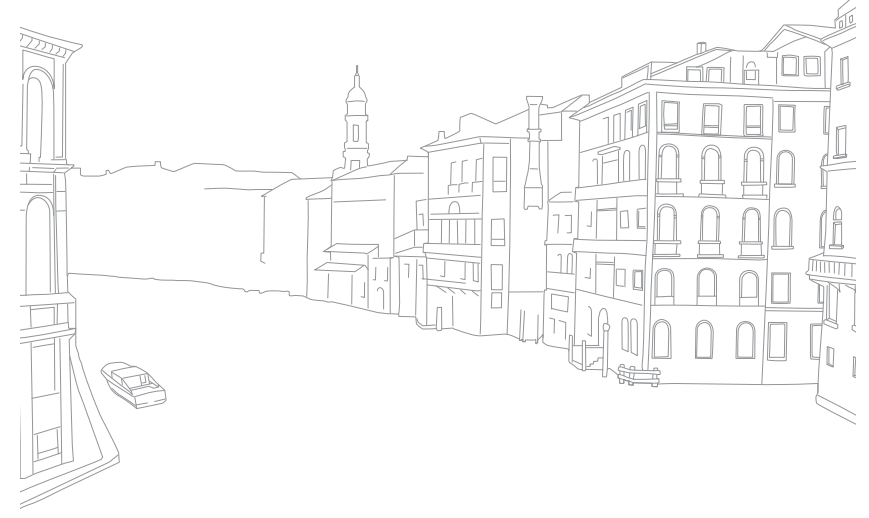

# **Innstilling 1**

Lær om menyobjektene i innstilling 1.

|           | * Standard                                                                                                    |
|-----------|----------------------------------------------------------------------------------------------------|
| Element   | Beskrivelse                                                                                                    |
|           | <ul> <li>Angir metode for nummerering av filer og mapper.</li> <li>Nullstill: Etter at du bruker nullstillingsfunksjonen, starter neste filnavn på 0001.</li> <li>Serier*: Nye filnumre fortsetter den eksisterende nummerrekkefølgen, selv om du har installert et nytt minnekort, formatert kortet eller slettet alle bilder.</li> </ul> |
| Filnummer | <ul> <li>Det første mappenavnet er 100PHOTO. Hvis du har valgt sRGB-fargekart og standard filnavn, er det første filnavnet SAM_0001.</li> <li>Numrene i filnavnet øker med 1 fra SAM_0001 til SAM_9999.</li> <li>Mappenumre økes med 1 fra 100PHOTO til 999PHOTO</li> </ul>                                                                |
|           | <ul> <li>Maksimalt antall filer som kan lagres i en mappe<br/>er 9999.</li> <li>Filnumre tildeles i henhold til DCE-spesifikasionene</li> </ul>                                                                                                    |
|           | <ul> <li>(designregel for kamerafilsystem).</li> <li>Hvis du endrer et filnavn (for eksempel på en datamaskin), kan ikke kameraet spille av filen.</li> </ul>                                                                                                    |
| Mappetype | Velger mappetype.  • Standard*: XXXPHOTO  • Dato: XXX_MMDD                                                                                                    |

| Element  | Beskrivelse                                                                                                    |
|----------|----------------------------------------------------------------------------------------------------|
| Language | Angi språket kameraet viser på skjermen.                                                                                                    |
| Filnavn  | <ul> <li>Stiller inn metode for å lage filnavn.</li> <li>Standard*: SAM_XXX.JPG(sRGB)/<br/>_SAMXXX.JPG(Adobe RGB)</li> <li>Dato: <ul> <li>sRGB-filer – MMDDxxxx.JPG. For eksempel vil filnavnet være 0101xxxx.jpg for et bilde som blir tatt 1. januar.</li> <li>AdobeRGB-filer – MDDxxxx.JPG for månedene januar–september. For månedene oktober–desember erstattes månedstallet med bokstavene A (oktober), B (november) og C (desember). Et bilde som tas 3. februar, vil altså få filnavnet 203xxxx.jpg. For et bilde som blir tatt 5. oktober, vil filnavnet være A05xxxx.jpg.</li> </ul> </li> </ul> |

Trykk på [MENU] ► 🔅 🗊 ► et alternativ i

fotograferingsmodus.

|           | * Standard                                                                                                    |
|-----------|----------------------------------------------------------------------------------------------------|
| Element   | Beskrivelse                                                                                                    |
|           | Formater minnekortet. Formatering klargjør et minnekort<br>for bruk i kameraet og sletter alle eksisterende filer,<br>inkludert beskyttede filer. ( <b>Ja</b> , <b>Nei</b> )                                     |
| Format    | Feil kan forekomme hvis du bruker et minnekort som<br>er formatert av et kamera av et annet merke, en<br>minnekortleser eller en datamaskin. Formater minnekort<br>i kameraet før du bruker dem til å ta bilder. |
| Nullstill | Tilbakestill oppsettsmeny og fotograferingsalternativer<br>til fabrikkinnstillingene. (Dato, klokkeslett, språk og<br>videoutgangsinnstillinger blir ikke endret.) ( <b>Ja, Nei</b> )                            |

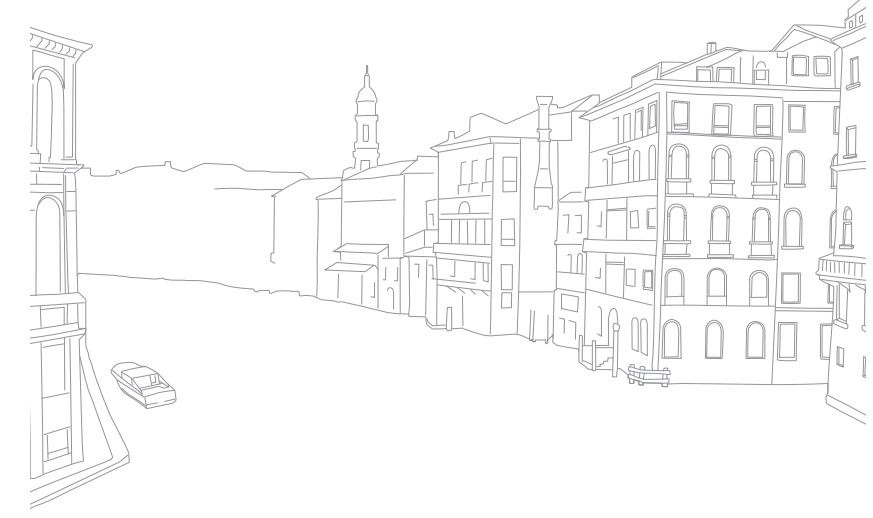

# **Innstilling 2**

Lær om menyobjektene i innstilling 2.

\* Standard

|                                                  |                                                                                                    | Element                        | Beskriveise                                                                                                    |
|--------------------------------------------------|----------------------------------------------------------------------------------------------------|--------------------------------|----------------------------------------------------------------------------------------------------|
| Stille inn<br>alternativer for<br>innstilling 2: | Trykk på [ <b>MENU</b> ] ► ∰ et alternativ i<br>fotograferingsmodus.                                                                                                    |                                | Stiller inn strømsparingstid. Kameraet slår seg av hvis<br>du ikke bruker det i tiden du har angitt.<br>( <b>30 sek, 1 min*, 3 min, 5 min, 10 min, 30 min</b> )                               |
| Element                                          | * Standard                                                                                                    | Strømsparing                   | • Kameraet beholder strømsparingsinnstillingen selv<br>om du skifter batteri.                                                                                                    |
| Hurtigvisning                                    | Angi tidslengde for hurtigvisning – tiden kameraet viser<br>et bilde rett etter at du tar det.<br>( <b>Av, 1 sek</b> *, <b>3 sek, 5 sek, Hold</b> )                                                                                                    |                                | <ul> <li>Det er ikke sikkert at strømsparing fungerer hvis<br/>kameraet er koblet til en datamaskin, TV eller<br/>skriver, eller spiller av en lysbildefremvisning eller<br/>film.</li> </ul> |
| Displayjustering                                 | <ul> <li>Juster skjermens lysstyrke, innstilling for automatisk lysstyrke eller skjermfarge.</li> <li>Display Lysstyrke: Du kan justere skjermens lysstyrke manuelt.</li> <li>Auto lysstyrke: Slår automatisk lysstyrke på eller av. (Av, På*)</li> <li>Skjermfarge: Du kan justere skjermfargen manuelt.</li> </ul> | Dato og                        | Angi dato, klokkeslett, datoformat, tidssone og om<br>datoen skal skrives ut på bildene.<br>(Tidssone, Dato, Klokkeslett, Type, Trykk)                                                        |
|                                                  |                                                                                                    | klokkeslett                    | <ul> <li>Dato vises på nedre høyre side av bildet.</li> <li>Når du skriver ut et bilde, kan det hende at noen skrivere ikke skriver ut datoen på riktig måte.</li> </ul>                      |
| Skjermsparer                                     | Angi når skjermen skal slås av. Skjermen slås av hvis                                                                                                    |                                |                                                                                                    |
|                                                  | du ikke har brukt kameraet i tiden du har angitt.<br>(Av, 30 sek*, 1 min, 3 min, 5 min, 10 min)                                                                                                    | Visning av<br>hjelpeveiledning | Angi at det skal vises hjelpetekst om menyer og funksjoner. ( <b>Av</b> , <b>På</b> *)                                                                                                    |

# **Innstilling 3**

Lær om menyobjektene i innstilling 3.

|                                            |                                                                                                    | Element             |  |
|--------------------------------------------|----------------------------------------------------------------------------------------------------|---------------------|--|
| Stille inn alternativer for innstilling 3: | Trykk på [ <b>MENU</b> ] ► ۞                                                                                                    |                     |  |
|                                            | * Standard                                                                                                    | Anynet+ (HDMI-      |  |
| Element                                    | Beskrivelse                                                                                                    | CEC)                |  |
| Lyd                                        | <ul> <li>Systemvolum: Angi lydvolumet eller slå alle lyder<br/>helt av. (Av, Lav, Medium*, Høy)</li> <li>AF-lyd: Slå på eller av lyden kameraet lager<br/>i AF-modus. (Av, På*)</li> <li>Knappelyd: Still inn lyden kameraet lager når du<br/>trykker knapper på eller av. (Av, På*)</li> </ul>                                                                                                    |                     |  |
|                                            | <ul> <li>Sensorrengjøring: Fjern støv fra sensoren.</li> <li>Oppstartshandling: Når den er på, utfører<br/>kameraet sensorrengjøring hver gang du slår det<br/>på. (Av*, På)</li> </ul>                                                                                                    | HDMI-utgang         |  |
| Sensorrengjøring                           | Ettersom dette produktet bruker utskiftbare<br>objektiver, kan det komme støv på sensoren<br>når du skifter objektiv. Dette kan føre til at<br>støvpartikler vises på bildene du tar. Det<br>anbefales at du ikke skifter objektiv når du er på<br>spesielt støvete områder. Du må også forsikre<br>deg om at objektivdekselet er festet på objektivet<br>når du ikke bruker det.                                                | Fastvareoppdatering |  |
| Video ut                                   | <ul> <li>Angi videoutgangssignalet som passer for<br/>landet ditt, når du kobler kameraet til en ekstern<br/>videoenhet, for eksempel en skjerm eller TV.</li> <li>NTSC*: USA, Canada, Japan, Korea, Taiwan,<br/>Mexico.</li> <li>PAL: Australia, Belgia, Danmark, England,<br/>Finland, Italia, Kina, Kuwait, Malaysia, New<br/>Zealand, Norge, Singapore, Spania, Sveits,<br/>Sverge, Thailand, Tyskland, Østerrike</li> </ul> |                     |  |

|                        | * Standard                                                                                                    |
|------------------------|----------------------------------------------------------------------------------------------------|
| Element                | Beskrivelse                                                                                                    |
| Anynet+ (HDMI-<br>CEC) | <ul> <li>Når du kobler kameraet til en HDTV som støtter<br/>Anynet+ (HDMI-CEC), kan du styre avspillingsfunksjonen<br/>på kameraet med TV-ens fjernkontroll.</li> <li>Av: Du kan ikke kontrollere kameraet<br/>avspillingsfunksjon med TV-ens fjernkontroll.</li> <li>På*: Du kan kontrollere kameraet<br/>avspillingsfunksjon med TV-ens fjernkontroll.</li> </ul>                              |
| HDMI-utgang            | <ul> <li>Når du kobler kameraet til en HDTV med en<br/>HDMI-kabel, kan du endre bildeoppløsningen.</li> <li>NTSC: Auto*, 1080i, 720p, 480p</li> <li>PAL: Auto*, 1080i, 720p, 576p</li> <li>Wis den tilkoblede HDTV-en ikke støtter<br/>oppløsningen du har valgt, stiller kameraet<br/>oppløsningen ett nivå lavere.</li> </ul>                                                                  |
| Fastvareoppdatering    | <ul> <li>Viser fastvareversjon for kamerahuset og objektivet, og oppdaterer fastvaren.</li> <li>Kamerahusfastvare: Vis og oppdater fastvaren for kamerahuset.</li> <li>Linsefastvare: Vis og oppdater fastvaren for objektivet.</li> </ul>                                                                                                    |
|                        | <ul> <li>Du kan laste ned fastvareoppgraderinger fra<br/>www.samsung.com.</li> <li>Du kan ikke kjøre en fastvareoppgradering uten<br/>et fullstendig oppladet batteri. Lad batteriet helt<br/>opp før du kjører en fastvareoppgradering.</li> <li>Hvis du oppdaterer fastvaren, blir<br/>brukerinnstillingene nullstilt. (Dato, klokkeslett,<br/>språk og video ut blir ikke endret.)</li> </ul> |

• Ikke slå av kameraet mens oppdateringen pågår.

Lær om menyelementene for GPS-innstillingen. Du må kjøpe GPSekstrautstyr for å kunne bruke GPS-funksjonen.

Angi GPS- Trykk alternativer: fotog

Trykk på [**MENU**] ► � 🗊 ► et alternativ i fotograferingsmodus.

|                                  | * Standard                                                                                                    |
|----------------------------------|----------------------------------------------------------------------------------------------------|
| Element                          | Beskrivelse                                                                                                    |
| Geografisk<br>merking            | Angi for å ta bilder med stedsinformasjon ved hjelp av GPS. Stedsinformasjon blir lagt til i Exif-dataene som er tilknyttet bildet. ( <b>Av</b> , <b>På</b> *)                                                                                                    |
| GPS gyldige<br>tidsinnstillinger | Angi tiden for bruk av siste stedsinformasjon når<br>kameraet ikke mottar GPS-signaler. Hvis kameraet<br>ikke mottar GPS-signaler etter den angitte tiden, blir<br>ikke stedsinformasjon registrert på bildene.<br>( <b>15 sek</b> *, <b>30 sek</b> , <b>1 min</b> , <b>3 min</b> , <b>10 min</b> , <b>30 min</b> ) |
| Stedsvisning                     | Still inn visning av stedsinformasjon øverst til høyre<br>på skjermen i fotograferingsmodus. Stedsinformasjon<br>vises kun på koreansk hvis du er i Korea og<br>menyspråket er angitt til koreansk. Når et annet språk<br>er valgt, vises stedsinformasjonen på engelsk.<br>(Av, På*)                               |
| GPS-nullstilling                 | Angi for å søke etter GPS-satellitter nærmest den gjeldende posisjonen. ( <b>Ja</b> , <b>Nei</b> )                                                                                                    |

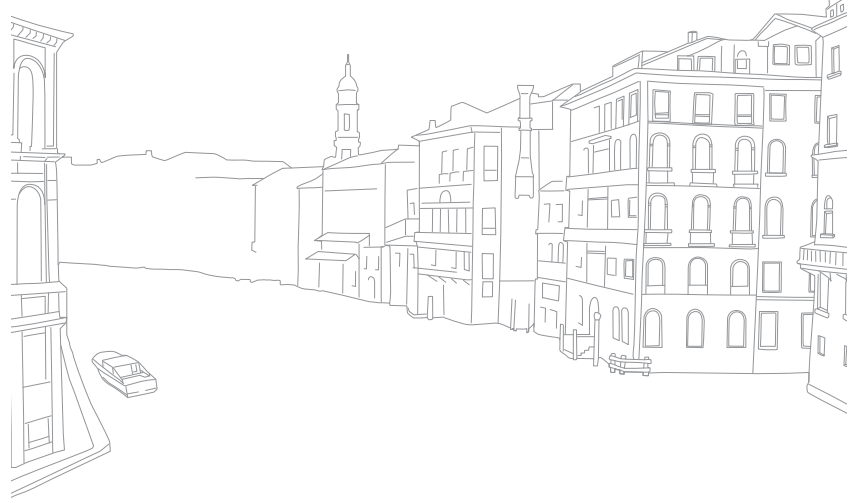

# Kapittel **5**

# Koble til eksterne enheter

Benytt deg av alle funksjonene til kameraet ved å koble det til eksterne enheter som datamaskin, TV eller fotoskriver.

# Vise filer på en TV eller HDTV

Spille av bilder eller videoer ved å koble kameraet til en TV med A/V-kabelen.

### Vise filer på en TV

- Trykk på [**MENU**] ► 🔅 🗊 ► Video ut i fotograferingseller avspillingsmodus.
- **2** Velg videosignalutgang i henhold til land eller region (s. 101).
- 3 Koble kameraet til TV-en med A/V-kabelen.

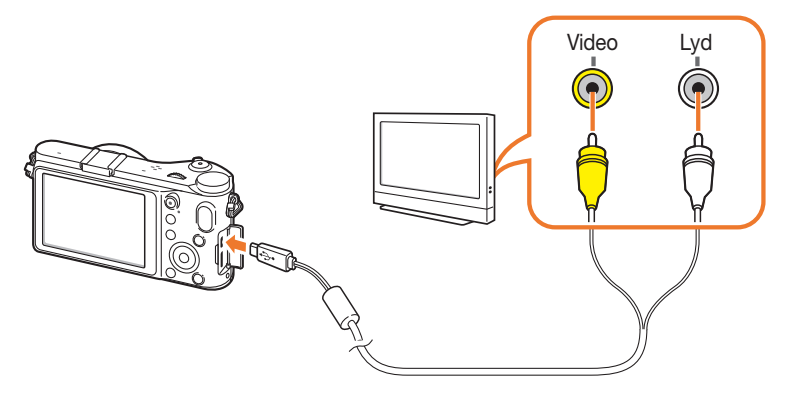

- 4 Forsikre deg om at TV-en og kameraet er slått på og velg deretter videoinngangsmodus eller kilde (for eksempel AV eller AV1) på TV-en.
- 5 Vise videoer og bilder med knappene på kameraet.

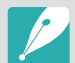

- Avhengig av TV-modellen kan du se digital støy, eller det kan hende at en del av et bilde ikke vises.
- Avhengig av TV-innstillingene er det ikke sikkert at bildene vises midt på TV-skjermen.
- Du kan ta bilder og spille inn videoer mens kameraet er koblet til TV-en.

## Vise filer på en HDTV

- Trykk på [**MENU**] ► ۞ ► **HDMI-utgang** ► et alternativ i fotograferings- eller avspillingsmodus.
- **2** Koble kameraet til HDTV-en med HDMI-kabelen.

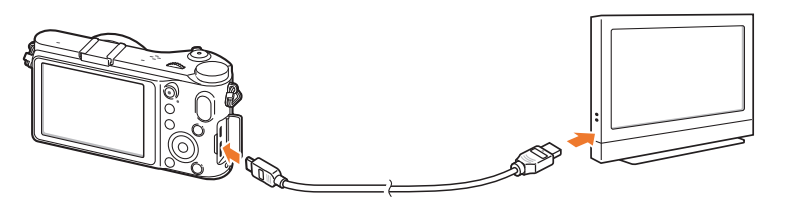

Hvis både A/V- og HDMI-kablene er koblet til samtidig, har HDMI-kabelen prioritet. Koble fra A/V-kabelen for bedre avspilling.

- **3** Forsikre deg om at HDTV-en og kameraet er slått på, og velg deretter HDMI-modus på HDTV-en.
  - HDTV-skjerm viser et speilbilde av kameraskjermen.
- **4** Vise videoer og bilder med knappene på kameraet.

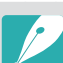

- Når du bruker HDMI-kabelen, kan du koble kameraet til en HDTV ved hjelp av Anynet+(CEC)-metoden.
- Med Anynet+(CEC)-funksjonene kan du styre tilkoblede enheter ved hjelp av TV-ens fjernkontroll.
- Hvis HDTV-en støtter Anynet+(CEC), slår TV-en seg automatisk på når den brukes sammen med kameraet. Det er ikke sikkert at denne funksjonen er tilgjengelig på alle HDTV-er.
- Når kameraet er koblet til en HDTV med en HDMI-kabel, kan du ikke ta bilder eller spille inn videoer.
- Når kameraet er koblet til en HDTV, kan det hende at noen av avspillingsfunksjonene ikke er tilgjengelige.
- Hvor lang tid det tar før kameraet og HDTV-en kobles sammen, kan variere avhengig av hvilket SD-kort du bruker.
- Hovedfunksjonen til et SD-kort er å øke overføringshastigheten, så det er ikke nødvendigvis sant at et SD-kort med raskere overføringshastighet også er raskt ved bruk av HDMI-funksjonen.

### Vise filer på en 3D-TV

Du kan vise bilder som er tatt i 3D-modus eller 3D-panoramamodus, på en 3D-TV.

- Trykk på [**MENU**] ► {③ □ ► HDMI-utgang ► et alternativ i fotograferings- eller avspillingsmodus.
- 2 Slå av kameraet og 3D-TV-en.
- 3 Koble kameraet til 3D-TV-en ved hjelp av en HDMI-kabel (tilbehør).

#### 4 Slå på kameraet.

- Hvis du har en Anynet+-kompatibel 3D-TV fra Samsung og har slått på Anynet+-funksjonen i kameraet, slås 3D-TV-en på automatisk og viser kameraskjermbildet, mens kameraet automatisk går over til avspillingsmodus.
- Hvis du slår Anynet+ av på kameraet, slås ikke 3D-TV-en på automatisk.
- 5 Trykk på [**ISO**] på kameraet eller modusvekslingsknappen på TV-en for å bytte til **3D TV-modus**.
  - Trykk på [**ISO**] eller modusvekslingsknappen igjen for å bytte til **2D TV-modus**.

- 6 Slå på 3D-funksjonen i TV-en.
  - Se brukerveiledningen til TV-en for å få mer informasjon.
- 7 Vis 3D-bildene ved å bruke knappene på fjernkontrollen til TV-en.

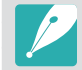

- Du kan ikke vise en MPO-fil i 3D-effekt på TV-er som ikke støtter det filformatet.
- Bruk 3D-briller når du viser en MPO-fil på en 3D-TV.

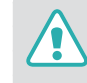

Ikke se på 3D-bilder tatt med kameraet, på en 3D-TV eller 3D-skjerm over en lengre periode. Det kan medføre ubehagelige symptomer som blant annet slitne øyne, tretthet eller kvalme.

#### Koble til eksterne enheter

# Skrive ut bilder

Skriv ut bilder på kameraet ved å koble det direkte til skrivere eller lagre DPOF-informasjon (Digital Print Order Format) på et minnekort.

#### Skrive ut bilder med en PictBridgefotoskriver

Du kan skrive ut bilder med en PictBridge-kompatibel skriver ved å koble kameraet direkte til skriveren.

Når skriveren er på, kobler du kameraet til den med USBkabelen.

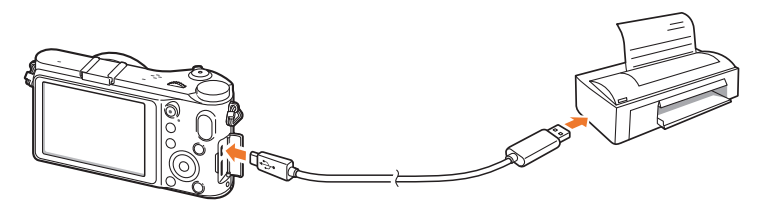

- **2** Slå på kameraet.
  - Når popup-meldingen vises på kameraskjermen, velger du **Skriver**.

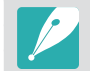

Hvis skriveren din har en masselagringsfunksjon, må du først sette USBmodusen til **Skriver** i innstillingsmenyen.

- Bla med dreiebryteren eller trykk på [≌/AF] for å velge et bilde.
  - Trykk på [MENU] for å angi utskriftsalternativer.
- Y Trykk på [醫] for å skrive ut.
#### Konfigurere utskriftsinnstillinger

| PICTBRIDGE   |           |
|--------------|-----------|
| Bilder       | Ett bilde |
| Størrelse    | í.        |
| Layout       | A         |
| Туре         | íA)       |
| Kvalitet     |           |
| Dato         | A:        |
| MENU Avslutt | Skriv ut  |

| Alternativ | Beskrivelse                                                       |
|------------|-------------------------------------------------------------------|
| Bilder     | Velg om du vil skrive ut det gjeldende bildet eller alle bildene. |
| Størrelse  | Angi størrelsen på utskriften.                                    |
| Layout     | Angi antall bilder per side.                                      |
| Туре       | Velg papirtype.                                                   |
| Kvalitet   | Angi utskriftskvaliteten.                                         |
| Dato       | Still inn utskrift av dato.                                       |
| Filnavn    | Angi at filnavnet skal skrives ut.                                |
| Nullstill  | Tilbakestill innstillingene til standardverdiene.                 |

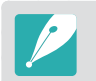

Enkelte alternativer støttes ikke av alle skrivere.

## Lage en utskriftsrekkefølge (DPOF)

DPOF (Digital Print Order Format) lar deg stille inn utskriftsstørrelsen for et bilde og antallet kopier som skal skrives ut. Kameraet lagrer DPOFinformasjon i MISC-mappen på minnekortet. Kameraet viser en DPOFindikator når det viser et bilde med DPOF-informasjon. Hvis du har stilt inn DPOF-informasjon for bildene, kan du ta med minnekortet til en fotobutikk for utskrift.

Stille inn DPOF-

ternativer:

Trykk på [**MENU**] ► **DPOF** ► et element i avspillingsmodus.

### DPOF-alternativer

| Alternativ | Beskrivelse                                                                                                    |
|------------|----------------------------------------------------------------------------------------------------|
| Standard   | <ul> <li>Du kan velge bilder å skrive ut og antallet kopier for bildene.</li> <li>Velg: Velg antall kopier for bildene du velger. (Velg bildene du vil skrive ut  velg antallet kopier ved å bla dreiebryteren til venstre eller høyre og deretter trykke på [Fn].)</li> <li>Alle: Velg antall kopier av alle bildene. (Velg antallet kopier ved å trykke på [DISP/IS0] og deretter trykke på [S].)</li> <li>Nullstill: Avbryt alle valg for DPOF utskriftsantall.</li> </ul>                                          |
| Indeks     | Dette alternativet lar deg skrive ut alle bildene som skal<br>skrives ut, som miniatyrbilder på ett enkelt ark. Den<br>angitte utskriftsstørrelsen er kun tilgjengelig med DPOF<br>1.1-kompatible skrivere.                                                                                                    |
| Størrelse  | <ul> <li>Du kan angi størrelsen på utskriften.</li> <li>Velg: Velg utskriftsstørrelsen for bildene du velger. (Velg bildene du vil skrive ut ▶ velg utskriftsstørrelsen ved å bla dreiebryteren til venstre eller høyre og deretter trykke på [Fn].)</li> <li>Alle: Velg utskriftsstørrelsen for alle bildene som er lagret på minnekortet. (Velg utskriftsstørrelsen ved å trykke på [DISP/IS0] og deretter trykke på [\frac{M}{2}].)</li> <li>Nullstill: Avbryt DPOF utskriftsstørrelse for alle bildene.</li> </ul> |

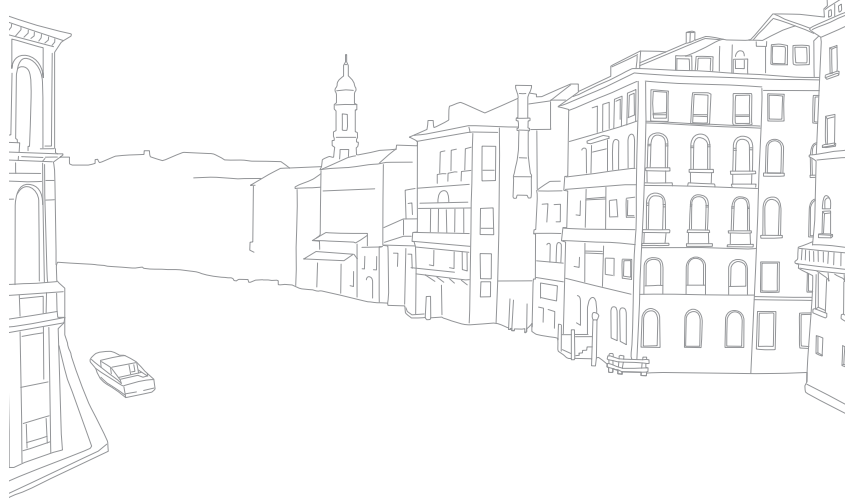

# Overføre filer til datamaskinen

Overfør filer på et minnekort til datamaskinen ved å koble kameraet til PC-en.

# Overføre filer til en Windows-datamaskin

#### Koble til kameraet som en flyttbar disk

Du kan koble kameraet til datamaskinen som en flyttbar disk.

- Slå av kameraet.
- **2** Koble kameraet til datamaskinen med USB-kabelen.

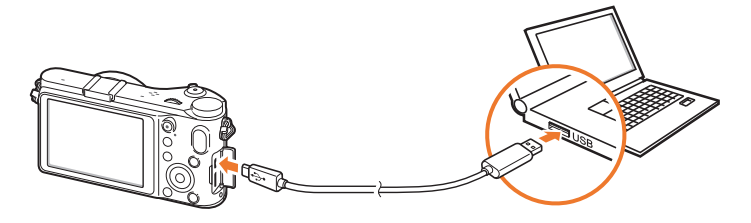

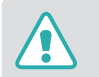

 Du må koble den minste enden av USB-kabelen til kameraet. Hvis kabelen er koblet til motsatt vei, kan dette skade filene. Produsenten er ikke ansvarlig for eventuelle tap av data.

 Hvis du prøver å koble USB-kabelen til en HDMI-port, er det ikke sikkert at kameraet fungerer ordentlig. Hvis det skjer, må du starte kameraet på nytt.

- 3 Slå på kameraet.
  - Når popup-meldingen vises på kameraskjermen, velger du **Datamaskin**.
- Ч På datamaskinen velger du Min datamaskin ►
   Flyttbar disk ► DCIM ► XXXPHOTO eller XXX\_MMDD.
- 5 Velg filene du ønsker, og dra dem deretter til eller lagre dem på datamaskinen.

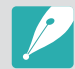

Hvis **Mappetype** er satt til **Dato**, vises mappenavnet som "XXX\_MMDD". Hvis du for eksempel tar et bilde den 1. januar, blir mappenavnet "101\_0101".

#### Koble fra kameraet (for Windows XP)

Du kobler fra kameraet i Windows Vista og Windows 7 på tilsvarende måte.

- Kontroller at det ikke blir overført data mellom kameraet og datamaskinen.
  - Hvis statuslampen på kameraet blinker, betyr det at dataoverføring pågår. Vent til statuslampen slutter å blinke.
- Klikk på Som på verktøylinjen nederst til høyre på dataskjermen.

🌀 🗞 😼 📲 🌒 🗞 - 10:00 AM

- 3 Klikk på popup-meldingen.
- 4 Klikk på meldingsboksen som indikerer trygg fjerning.
- 5 Fjern USB-kabelen.

# Overføre filer til en Mac-datamaskin

- Slå av kameraet.
- **2** Koble kameraet til Macintosh-datamaskinen med USB-kabelen.

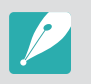

Mac OS 10.4 eller senere støttes.

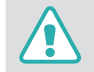

- Du må koble den minste enden av USB-kabelen til kameraet. Hvis kabelen er koblet til motsatt vei, kan dette skade filene. Produsenten er ikke ansvarlig for eventuelle tap av data.
- Hvis du prøver å koble USB-kabelen til en HDMI-port, er det ikke sikkert at kameraet fungerer ordentlig. Hvis det skjer, må du starte kameraet på nytt.
- 3 Slå på kameraet.
  - Når popup-meldingen vises på kameraskjermen, velger du **Datamaskin**.
- 4 Åpne den flyttbare disken.
- 5 Overfør bilder eller videoer til datamaskinen.

# Bruke programmer på en PC

Digitale bilder kan redigeres på flere forskjellige måter gjennom bilderedigeringsprogrammer. Lær å redigere bilder med bruk av de medfølgende redigeringsprogrammene.

## Installere programvare

Bruk den medfølgende programvaren til å overføre filer fra kameraet til PC-en. Du kan også redigere bilder og laste dem opp til Internett.

- Sett inn CD-ROM-platen i PC-en.
- 2 Når innstillingsveiviseren vises, klikker du på Samsung Digital Camera Installer.
- 3 Velg programmene du vil installere, og klikk på Install.
- **4** Følg instruksjonene på skjermen.
- 5 Når installeringen er fullført, klikker du på Exit.

#### Programmer på CD-en

| Program               | Formål                                    |
|-----------------------|-------------------------------------------|
| Intelli-studio        | Rediger bilder og videoer.                |
| Samsung RAW Converter | Konverter RAW-filer til ønsket filformat. |

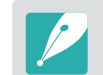

- Hvis datamaskinen ikke oppfyller minstekravene, er det ikke sikkert at videoer spilles av ordentlig, eller det kan ta lengre tid å redigere videoer.
- Installer DirectX 9.0c eller nyere før du bruker programmet.
- Du må ha Windows XP/Vista/7 eller Mac OS 10.4 eller nyere for å koble til kameraet som en flyttbar disk.

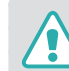

Bruk av en selvbygget PC eller en PC og et operativsystem som ikke støttes, kan gjøre garantien ugyldig.

## Bruke Intelli-studio

Intelli-studio er et innebygd program som lar deg spille av og redigere filer. Du kan også laste opp filer til favorittwebområdene dine. Du finner mer informasjon ved å velge **Help** ► **Help** i programmet.

#### Krav

| Element           | Krav                                                                                                    |
|-------------------|----------------------------------------------------------------------------------------------------|
| Operativsystem*   | Windows XP SP2, Windows Vista eller Windows 7<br>(32-bitsutgaver)                                                                                                    |
| Prosessor         | Intel <sup>®</sup> Core 2 Duo 1,66GHz eller mer /<br>AMD Athlon™ X2 Dual-Core 2,2GHz eller mer                                                                                                    |
| RAM               | Minimum 512 MB RAM<br>(1 GB eller mer anbefales)                                                                                                    |
| Harddiskkapasitet | 250 MB eller mer (1 GB eller mer anbefales)                                                                                                    |
| Annet             | <ul> <li>CD-ROM-stasjon</li> <li>1024 x 768 piksler, 16-bit fargeskjerm<br/>(1280 x 1024 piksler, 32-bit fargeskjerm anbefalt)</li> <li>USB 2.0-port</li> <li>nVIDIA Geforce 7600GT eller nyere /<br/>ATI X1600-serien eller nyere</li> <li>Microsoft DirectX 9.0c eller nyere</li> </ul> |

\* 64-bitsversjoner av Windows XP, Windows Vista og Windows 7 støttes ikke.

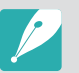

• Kravene er bare anbefalinger. Det kan hende at programmet ikke fungerer ordentlig selv om datamaskinen overholder kravene, avhengig av tilstanden til datamaskinen.

- Intelli-studio er kun kompatibelt med Windows.
- Intelli-studio støtter følgende formater:
  - Videoer: MP4 (Video: H.264, lyd: AAC), WMV (WMV 7/8/9), AVI (MJPEG)
  - Bilder: JPG, GIF, BMP, PNG, TIFF
- Du kan ikke åpne filer i RAW-format med Intelli-studio.
- Du kan ikke redigere filer direkte på kameraet. Overfør filer til en mappe på datamaskinen før du redigerer.

### Koble til eksterne enheter > Bruke programmer på en PC

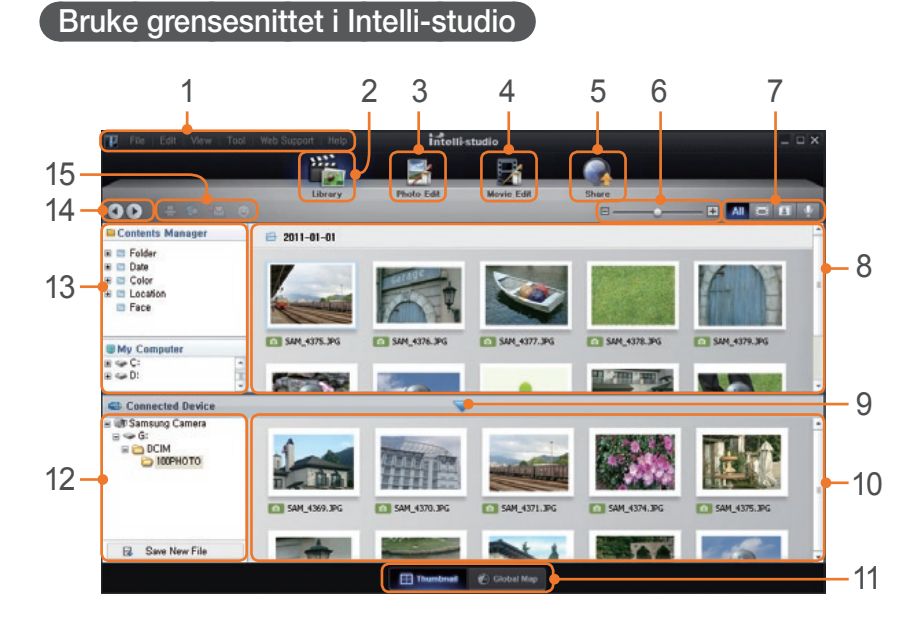

| Nr. | Beskrivelse                                                                                                    |
|-----|----------------------------------------------------------------------------------------------------|
| 1   | Åpne menyer.                                                                                                    |
| 2   | Vis filer i den valgte mappen.                                                                                        |
| 3   | Endre til fotoredigeringsmodus.                                                                                       |
| 4   | Endre til videoredigeringsmodus.                                                                                      |
| 5   | Bytt til delingsmodus. (Du kan sende filer via e-post eller laste opp<br>filer til webområder som Flickr og YouTube.) |
| 6   | Forstørr eller reduser miniatyrbildene i listen.                                                                      |

| Nr. | Beskrivelse                                                                             |
|-----|-----------------------------------------------------------------------------------------|
| 7   | Velg en filtype.                                                                        |
| 8   | Vis filer i den valgte mappen på datamaskinen.                                          |
| 9   | Vis eller skjul filer på det tilkoblede kameraet.                                       |
| 10  | Vis filer i den valgte mappen på kameraet.                                              |
| 11  | Vis filer som miniatyrer eller på et kart.                                              |
| 12  | Bla gjennom mapper i den tilkoblede enheten.                                            |
| 13  | Bla gjennom mapper på datamaskinen.                                                     |
| 14  | Flytt til forrige eller neste mappe.                                                    |
| 15  | Skriv ut filer, vis filer på et kart, lagre filer i Min mappe eller registrer ansikter. |

# 114

#### Overføre filer med Intelli-studio

Det er enkelt å overføre filer på kameraet til datamaskinen med Intellistudio.

#### Slå av kameraet.

**2** Koble kameraet til datamaskinen med USB-kabelen.

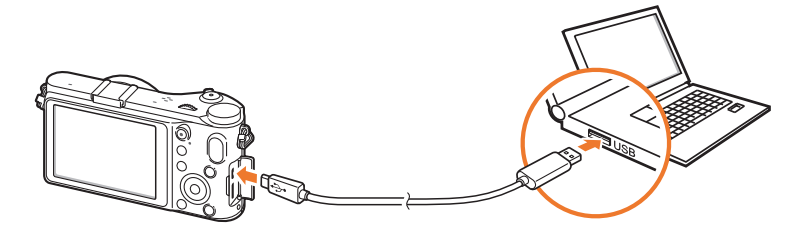

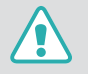

• Du må koble til enden av kabelen med riktig kontakt til kameraet. Hvis kabelen er koblet til motsatt, kan dette skade filene. Produsenten er ikke ansvarlig for eventuelt tap av data.

 Hvis du prøver å koble USB-kabelen til en HDMI-port, er det ikke sikkert at kameraet fungerer ordentlig. Hvis det skjer, må du starte kameraet på nytt. 3 Kjør Intelli-studio på datamaskinen.

#### **4** Slå på kameraet.

- Når popup-meldingen vises på kameraskjermen, velger du **Datamaskin**.
- 5 Velg en mappe på datamaskinen hvor du vil lagre de nye filene, og velg Ja.
  - Nye filer blir overført til datamaskinen.
  - Hvis kameraet ikke har nye filer, vil ikke popup-vinduet for lagring av nye filer vises.

## Bruke Samsung RAW Converter

Bilder tatt av et kamera, blir ofte konvertert til JPEG-format og lagret i minnet i henhold til innstillingene på kameraet på fotograferingstidspunktet. RAW-filer blir ikke konvertert til JPEG-format og blir lagret i minnet uten endringer. Med Samsung RAW Converter kan du kalibrere eksponering, hvitbalanse, toner, kontrast og farger i bildene.

#### Krav for Windows

| Element           | Krav                                                                                                    |
|-------------------|----------------------------------------------------------------------------------------------------|
| OS                | <ul> <li>Microsoft Windows XP, Windows Vista eller<br/>Windows 7</li> <li>* Du trenger administratorrettigheter for installasjon.</li> <li>* Programmet fungerer som et 32-biters program under<br/>64-biters operativsystem.</li> <li>Datamaskin basert på Intel Pentium®, AMD Athlon™<br/>eller kompatibel datamaskin (Pentium4, Athlon XP<br/>eller senere er anbefalt)</li> <li>* Klargjort for flere kjerners prosessor (Intel Core i7,Core 2<br/>Quad, Core 2 Duo, AMD Phenom IIX4, Phenom X4, etc.)</li> </ul> |
| Prosessor         |                                                                                                    |
| RAM               | 1 GB eller mer anbefalt                                                                                                    |
| Harddiskkapasitet | Reserver minst 100 MB plass. Tildel tilstrekkelig<br>minneplass for lagring av bilder. (Et bilde kan bruke<br>mer enn 10 MB med minneplass.)                                                                                                    |
| Annet             | <ul><li>XGA (1024x768), Full Color (24 bit eller høyere)</li><li>Tastatur, mus eller tilsvarende enheter</li></ul>                                                                                                    |

#### Krav for Mac

| Element           | Krav                                                                                                    |
|-------------------|----------------------------------------------------------------------------------------------------|
| OS                | Apple® Mac OS 10.4 / v10.5 / v10.6                                                                                                    |
| Prosessor         | Intel prosessor-basert eller kompatibel datamaskin<br>(Core 2 Quad eller senere anbefalt) / PowerPC                                          |
| RAM               | 1 GB eller mer anbefalt                                                                                                    |
| Harddiskkapasitet | Reserver minst 100 MB plass. Tildel tilstrekkelig<br>minneplass for lagring av bilder. (Et bilde kan bruke<br>mer enn 10 MB med minneplass.) |
| Annet             | <ul><li>XGA (1024x768), Full Color (24 bit eller høyere)</li><li>Tastatur, mus eller tilsvarende enheter</li></ul>                           |

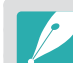

• Det er ikke sikkert at Samsung RAW Converter fungerer ordentlig på alle datamaskiner, selv om datamaskinen oppfyller kravene.

 Installeringsprogrammet for Mac starter ikke automatisk. Kjør installeringsfilen på CD-ROM-platen manuelt.

#### Bruke grensesnittet i Samsung RAW Converter

Du kan få mer informasjon om hvordan du bruker Samsung RAW Converter ved å klikke på **Help ► Open software manual**.

| 4 | Samsung RAW Converter                                                              | _ = × |
|---|------------------------------------------------------------------------------------|-------|
| 1 | File(E) Edit(E) Operation(M) View(V) Parameter(P) Development(Q) Option(Q) Help(H) |       |
| 2 | _(◙・◙・∅ ०० ೫೫                                                                      |       |
| - | *                                                                                  |       |
|   | Exp. bias                                                                          |       |
|   | -3.00                                                                              |       |
| ~ |                                                                                    |       |
| 3 |                                                                                    |       |
|   | Ŭ*                                                                                 |       |
|   |                                                                                    |       |
|   |                                                                                    |       |
|   | • White balance                                                                    |       |
|   | P 4                                                                                |       |
|   | 2000K S S0000K                                                                     |       |
|   | Color de Restino                                                                   |       |
|   | -50 ( +50                                                                          |       |
| Δ |                                                                                    |       |
| - | -50 · • • • • • • • • • • • • • • • • • •                                          |       |
|   |                                                                                    |       |
|   |                                                                                    |       |
|   |                                                                                    |       |
|   |                                                                                    |       |
|   |                                                                                    |       |
|   |                                                                                    |       |

| Nr. | Beskrivelse                                             |
|-----|---------------------------------------------------------|
| 1   | Meny                                                    |
| 2   | Verktøylinje                                            |
| 3   | Redigeringsverktøy                                      |
| 4   | Åpne/lukke finjusteringsvinduet for redigeringsverktøy. |

#### Redigere filer i RAW-format

Hvis du redigerer filer i RAW-format med Samsung RAW Converter, kan du opprettholde høy bildekvalitet. Du kan også redigere bilder i JPEG- og TIFF-format.

#### Justere eksponeringen av et bilde

- Velg File ► Open file og åpne en fil.
- 2 Fra redigeringsverktøyene velger du 🗹.

**3** Juster eksponeringen med blalinjen.

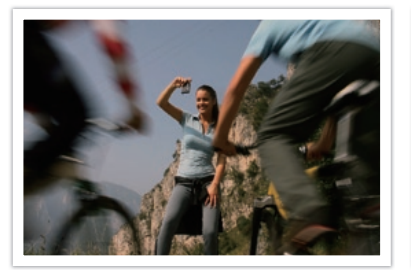

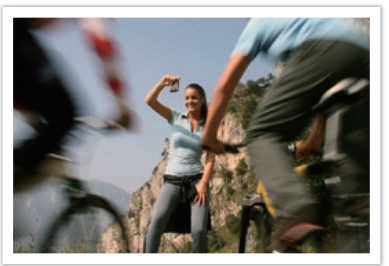

Redigert bilde

Originalbilde P-modus, blender: f=8, lukkerhastighet: 1/15 sek., ISO=100

Histogram 💌

Originalbilde

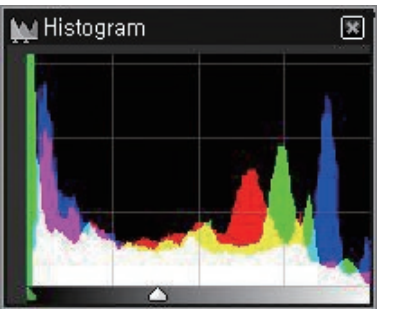

Redigert bilde

#### Justere kontrasten i et bilde

- Velg File ► Open file og åpne en fil.
- 2 Fra redigeringsverktøyene velger du ①.
- **3** Juster tonen med blalinjen.

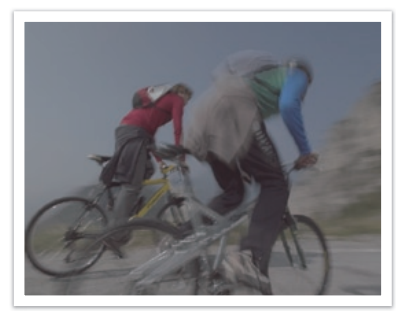

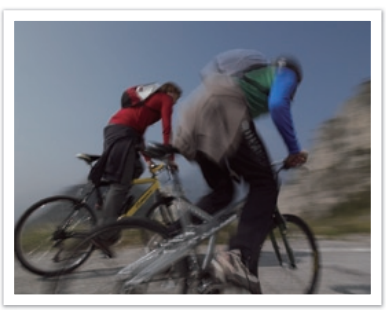

Originalbilde

Redigert bilde

#### Lagre RAW-filer i JPEG- eller TIFF-format

- Velg File ► Open file og åpne en fil.
- 2 Velg File ► Development.
- **3** Velg et filformat (JPEG eller TIFF) og velg **Save**.

# Kapittel 6 Vedlegg

# Feilmeldinger

Prøv disse løsningene når følgende feilmeldinger vises.

| Feilmeldinger                                                | Foreslåtte løsninger                                                                                                    |
|--------------------------------------------------------------|----------------------------------------------------------------------------------------------------|
| Linsen er låst                                               | Objektivet er låst. Roter objektivet mot klokken til du<br>hører et klikk (s. 33).                                                    |
| Kortfeil                                                     | <ul><li>Slå av kameraet og slå det på igjen.</li><li>Ta ut minnekortet og sett det inn igjen.</li><li>Formater minnekortet.</li></ul> |
| Svakt batteri                                                | Slett inn et ladet batteri eller lad opp batteriet.                                                                                   |
| Ingen bildefil                                               | Ta bilder eller sett inn et minnekort som inneholder bilder.                                                                          |
| Filfeil                                                      | Slette den skadde filen eller kontakt et servicesenter.                                                                               |
| Minne fullt                                                  | Slett unødvendige filer eller sett inn et nytt minnekort.                                                                             |
| Kort låst                                                    | Du kan låse SD-, SDHC- eller SDXC-kortet for å forhindre at filer blir slettet. Lås opp kortet når du tar bilder (s. 124).            |
| Mappe- og<br>filnummer er<br>maksverdier. Bytt<br>ut kortet. | Filnavnene stemmer ikke overens med DCF-<br>standarden. Overfør filene på minnekortet til<br>datamaskinen og formater kortet (s. 99). |
| Error 00                                                     | Slå av kameraet og fest objektivet på nytt.<br>Hvis meldingen fortsatt vises, kontakter du et<br>servicesenter.                       |
| Error 01/02                                                  | Slå av kameraet, ta ut batteriet og sett det inn<br>igjen. Hvis meldingen fortsatt vises, kontakter du et<br>servicesenter.           |

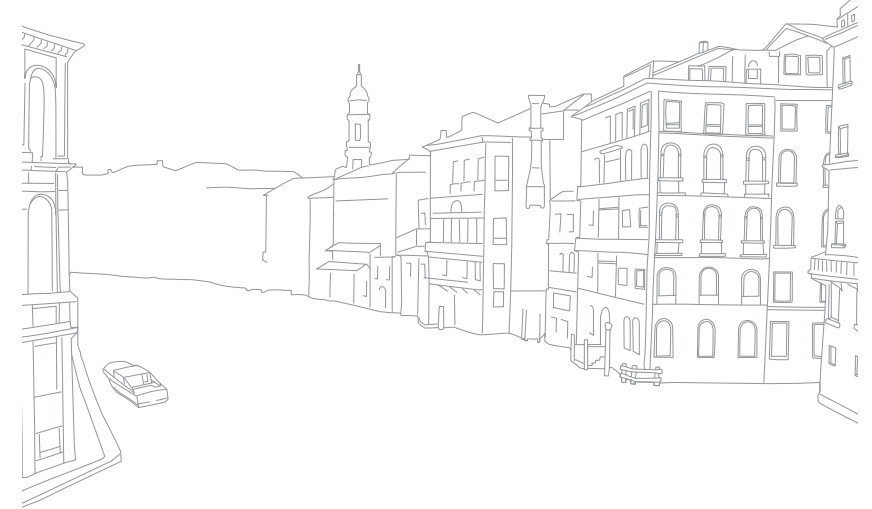

# Rengjøre kameraet

#### Kameralinse og skjerm

Bruk en kost til å fjerne støv og tørk forsiktig av linsen med en myk klut. Hvis det blir igjen støv, kan du påføre en rengjøringsvæske for linser på et rengjøringspapir og tørke forsiktig.

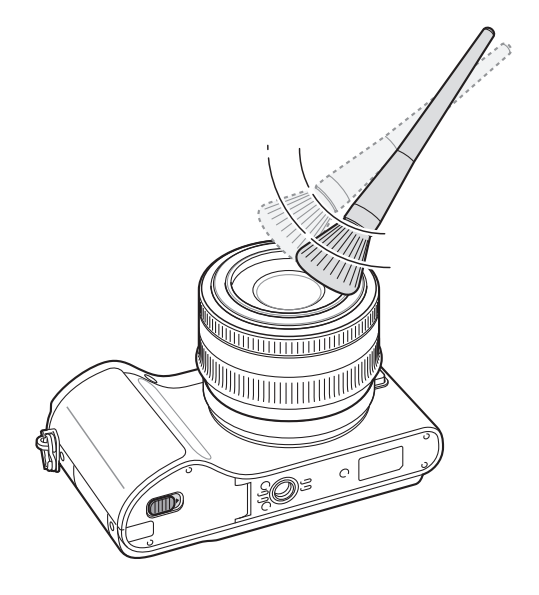

#### Bildesensor

Avhengig av forskjellige fotograferingsforhold, kan det vises støv på bildene fordi bildesensoren blir utsatt for det eksterne miljøet. Dette problemet er normalt, og eksponering mot støv forekommer ved daglig bruk av kameraet. Du kan fjerne støv fra sensoren ved å bruke sensorrengjøringsfunksjonen (s. 101). Hvis det er støv igjen etter rengjøring av sensoren, kontakter du et servicesenter. Ikke sett blåseren inn i monteringsåpningen på objektivet.

#### Kamerahus

Tørk forsiktig med en myk, tørr klut.

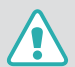

Bruk aldri benzen, fortynnende væsker eller alkohol til å rengjøre enheten. Disse løsningene kan skade kameraet eller føre til at det svikter.

## Bruke eller oppbevare kameraet

#### Upassende steder å bruke eller oppbevare kameraet på

- Ikke utsett kameraet for svært kalde eller varme temperaturer.
- Ikke bruk kameraet i områder med ekstremt høy fuktighet, eller i områder hvor fuktigheten endres drastisk.
- Unngå å utsette kameraet for direkte sollys, og ikke oppbevar det i varme, dårlig ventilerte områder, som i bilen om sommeren.
- Beskytt kameraet og skjermen mot støt, hard behandling og omfattende vibrasjoner for å unngå alvorlig skade.
- Ikke bruk eller lagre kameraet i støvete, skitne, fuktige eller dårlig ventilerte områder. Dette kan føre til skade på bevegelige deler og interne komponenter.
- Ikke bruk kameraet i nærheten av drivstoff, brennbare stoffer eller lettantennelige kjemikalier. Ikke oppbevar eller transporter brennbar væske, gass eller eksplosive materialer i samme oppbevaringsrom som kameraet eller ekstrautstyr.
- Ikke oppbevar kameraet på steder med møllkuler.

#### Bruk på strand eller ved vannet

- Beskytt kameraet mot sand og smuss når du bruker det på strender eller på lignende steder.
- Kameraet er ikke vanntett. Ikke berør batteriet eller minnekortet med våte hender. Hvis du bruker kameraet med våte hender, kan det bli ødelagt.

#### Oppbevaring over lengre tid

- Når du skal oppbevare kameraet over lengre tid, plasserer du det i en forseglet beholder med et absorberende materiale, for eksempel silisiummasse.
- Ta ut batteriene fra kameraet hvis du skal oppbevare det over lengre tid. Batteriene kan lekke eller korrodere over tid og forårsake alvorlig skade på kameraet.
- Batterier som ikke brukes, lades ut over tid, og må lades opp igjen før bruk.

#### Bruk kameraet med forsiktighet i fuktige omgivelser

Når du flytter kameraet fra kalde til varme omgivelser, kan det dannes kondens på linsen eller de interne komponentene i kameraet. Hvis dette skjer, slår du av kameraet og venter minst én time. Hvis det dannes kondens på minnekortet, tar du det ut av kameraet og venter til all fuktigheten har fordampet før du setter det inn igjen.

#### Andre forsiktighetsregler

- Ikke sving kameraet rundt etter stroppen. Du kan skade deg selv eller andre og ødelegge kameraet.
- Ikke mal kameraet. Maling kan blokkere bevegelige deler og forhindre at kameraet fungerer som det skal.
- Slå av kameraet når du ikke bruker det.
- Kameraet består av ømfintlige deler. Unngå støt mot kameraet.
- Beskytt skjermen mot eksterne støt ved å ha det i etuiet når det ikke er i bruk. Beskytt kameraet mot riper ved å holde det unna sand, skarpe gjenstander eller mynter.
- Ikke utsett linsen for direkte sollys, ettersom dette kan misfarge bildesensoren eller føre til at den svikter.

- Beskytt linsen mot fingeravtrykk og riper. Tørk av linsen med en myk og ren linseklut som ikke loer.
- Kameraet kan slå seg av hvis det blir påvirket utenfra. Dette gjøres for å beskytte minnekortet. Slå på kameraet for å bruke det igjen.
- Kameraet kan bli varmere når du bruker det. Dette er normalt, og skal ikke påvirke kameraets levetid eller ytelse.
- Når du bruker kameraet i lave temperaturer, kan det ta litt tid å slå det på, fargen på skjermen kan endres midlertidig eller etterbilder kan vises. Disse forholdene er ikke feil, og de vil korrigere seg selv når kameraet returneres til vanlig temperatur.
- Maling eller metall på utsiden av kameraet kan forårsake allergier, kløe, eksem og hevelser for personer med følsom hud. Hvis du opplever noen av disse symptomene, må du umiddelbart slutte å bruke kameraet og kontakte lege.

## Om minnekort

#### Støttede minnekort

Kameraet støtter SD-, SDHC og SDXC-minnekort.

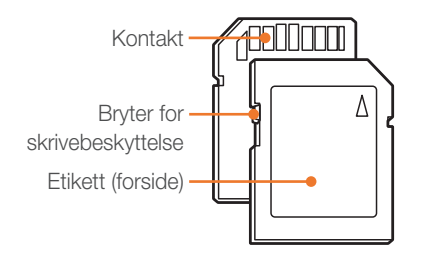

Du kan hindre at filer blir slettet ved å bruke bryteren for skrivebeskyttelse på SD-, SDHC- eller SDXC-kortet. Lås kortet ved å skyve bryteren ned, eller lås det opp ved å skyve den opp. Lås opp kortet når du tar bilder og videoer.

#### Minnekortkapasitet

Minnekapasiteten kan variere avhengig av motivene og forholdene. Disse kapasitetene er basert på et 1 GB SD-kort.

| Størrelse          |                   | Kvalitet     |              |  |
|--------------------|-------------------|--------------|--------------|--|
|                    |                   | HQ           | Normal       |  |
|                    | 1920X1080         | Ca. 8' 54"   | Ca. 10' 16"  |  |
| Video<br>(30 bps)* | 1280X720 (60 bps) | Ca. 8' 21"   | Ca. 9' 32"   |  |
|                    | 1280X720 (30 bps) | Ca. 14' 47"  | Ca. 16' 37"  |  |
|                    | 640X480           | Ca. 37' 16"  | Ca. 43' 14"  |  |
|                    | 320X240           | Ca. 119' 57" | Ca. 145' 49" |  |

\* Opptakstiden kan variere hvis du bruker zoom. Flere videoer ble spilt inn etter hverandre for å fastslå den totale opptakstiden.

| Starralso |                   | Kvalitet |      |        |     |             |           |              |
|-----------|-------------------|----------|------|--------|-----|-------------|-----------|--------------|
|           | Storreise         |          | Fin  | Normal | RAW | RAW + S.Fin | RAW + Fin | RAW + Normal |
|           | 20.0M (5472X3648) | 94       | 185  | 272    | 17  | 13          | 15        | 16           |
|           | 10.1M (3888X2592) | 192      | 368  | 530    | -   | 16          | 17        | 17           |
|           | 5.9M (2976X1984)  | 318      | 593  | 834    | -   | 17          | 18        | 18           |
|           | 2.0M (1728X1152)  | 827      | 1393 | 1806   | -   | 18          | 18        | 18           |
|           | Avbrudd           | 371      | 685  | 954    | -   | -           | -         | -            |
|           | 16.9M (5472X3080) | 116      | 227  | 333    | -   | 14          | 16        | 17           |
| Bilde     | 7.8M (3712X2088)  | 246      | 467  | 665    | -   | 16          | 17        | 18           |
|           | 4.9M (2944X1656)  | 379      | 699  | 972    | -   | 17          | 18        | 18           |
|           | 2.1M (1920X1080)  | 799      | 1354 | 1762   | -   | 18          | 18        | 18           |
|           | 13.3M (3648X3648) | 147      | 284  | 413    | -   | 15          | 17        | 17           |
| -         | 7.0M (2640X2640)  | 272      | 513  | 728    | -   | 16          | 17        | 18           |
|           | 4.0M (2000X2000)  | 454      | 823  | 1130   | -   | 17          | 18        | 18           |
|           | 1.1M (1024X1024)  | 1344     | 2062 | 2508   | -   | 18          | 18        | 19           |

#### Vedlegg > Vedlikeholde kameraet

#### Forholdsregler ved bruk av minnekort

- Ikke utsett minnekort for svært lave eller høye temperaturer (under 0 °C eller over 40 °C). Ekstreme temperaturer kan føre til at minnekort svikter.
- Sett inn minnekortet riktig vei. Hvis du setter inn minnekortet feil vei, kan det skade kameraet og minnekortet.
- Ikke bruk minnekort som har blitt formatert av andre kameraer eller av en datamaskin. Reformater minnekortet med kameraet.
- Slå av kameraet før du setter inn eller tar ut minnekortet.
- Ikke ta ut minnekortet eller slå av kameraet mens lampen blinker, ettersom dette kan skade data.
- Når levetiden til minnekortet er utløpt, kan du ikke lagre flere bilder på kortet. Bruk et nytt minnekort.
- Ikke bøy minnekortet, mist det i bakken eller utsett det for harde støt eller trykk.
- Ikke bruk eller oppbevar minnekort i nærheten av sterke magnetiske felt.
- Ikke bruk eller oppbevar minnekort i områder med høy temperatur, høy fuktighet eller etsende stoffer.
- Unngå at minnekort kommer i kontakt med væsker, smuss eller ukjente stoffer. Hvis minnekortet er skittent, tørker du av det med en myk klut før du setter det inn i kameraet.
- Unngå at væske, smuss eller ukjente stoffer kommer i kontakt med minnekort eller minnekortsporet. Dette kan føre til at minnekortet eller kameraet svikter.

- Når du bærer med deg et minnekort, må du bruke et etui for å beskytte kortet mot elektrostatisk stråling.
- Overfør viktige data til andre medier, for eksempel en harddisk eller CD/DVD.
- Når du bruker kameraet over en lengre periode, kan minnekortet bli varmt. Dette er normalt og er ikke en feil.
- Bruk et minnekort som overholder standardkravene.

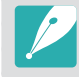

Produsenten er ikke ansvarlig for eventuelle tap av data.

## Om batteriet

Bruk bare Samsung-godkjente batterier.

#### Batterispesifikasjoner

| Modell                                | BP1030            |
|---------------------------------------|-------------------|
| Туре                                  | Litiumion-batteri |
| Cellekapasitet                        | 1030 mAh          |
| Spenning                              | 7,4 V             |
| Ladetid<br>(når kameraet er slått av) | Cirka 140 min     |

#### Vedlegg > Vedlikeholde kameraet

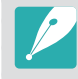

Personskader eller dødsfall kan forekomme dersom batteriet håndteres uforsiktig og feil. For din egen sikkerhet må du følge disse instruksjonene for riktig håndtering av batteriet:

- Batteriet kan antennes eller eksplodere dersom det ikke håndteres ordentlig. Hvis du legger merke til deformasjoner, sprekker eller andre unormale ting ved batteriet, må du umiddelbart slutte å bruke det og kontakte produsenten.
- Bruk bare originale batteriladere som er anbefalt av produsenten, og lad bare batteriet etter metoden som er beskrevet i denne brukerveiledningen.
- Ikke legg batteriet nær varmeenheter eller utsett det for varme miljøer, for eksempel innsiden av en lukket bil på sommertid.
- Ikke legg batteriet i en mikrobølgeovn.
- Unngå å lagre eller bruke batteriet i varme, fuktige steder, for eksempel spa eller dusjavlukker.
- Ikke hvil enheten på brennbare overflater, for eksempel senger, tepper eller elektriske tepper, over lengre perioder.
- Når enheten er slått på, må du ikke etterlate den på trange steder over lengre perioder.
- Ikke la batteriterminalene komme i kontakt med metallgjenstander, for eksempel kjeder, mynter, nøkler eller klokker.

- Bruk bare ekte litiumion-batteri som er anbefalt av produsenten når du skifter batteri.
- Ikke demonter eller punkter batteriet med en skarp gjenstand.
- Unngå å eksponere batteriet for høye temperaturer eller knusekrefter.
- Unngå å eksponere batteriet for støt, for eksempel ved å slippe det fra høye steder.
- Ikke utsatt batteriet for temperaturer på 60 °C (140 °F) eller høyere.
- Unngå at batteriet kommer i kontakt med fuktighet og væsker.
- Batteriet skal ikke utsettes for omfattende varme, for eksempel sollys, brann eller tilsvarende.

#### Retningslinjer for kasting

- Kast batteriet med forsiktighet.
- Ikke kast batteriet i åpen ild.
- Forskrifter for kasting kan variere avhengig land og region. Kast batteriet i henhold til alle lokale og nasjonale forskrifter.

#### Retningslinjer for lading av batteriet

Batteriet må kun lades etter metoden som er beskrevet i denne brukerveiledningen. Batteriet kan antennes eller eksplodere dersom det ikke lades ordentlig.

#### Batterilevetid

| Fotograferingsmodus | Snittid / Antall bilder                                                  |
|---------------------|--------------------------------------------------------------------------|
| Bilder              | Cirka 160 min / Cirka 320 bilder                                         |
| Videoer             | Cirka 110 min (Spill inn videoer med oppløsning på 1920X1080 og 30 FPS.) |

- Tallene ovenfor er basert på Samsungs teststandarder. Dine resultater kan variere avhengig av faktisk bruk.
- Tilgjengelig fotograferingstid varierer avhengig av bakgrunn, fotograferingsintervall og bruksforhold.
- Flere videoer ble spilt inn etter hverandre for å fastslå den totale opptakstiden.

#### Melding om lavt batterinivå

Når batteriet er helt utladet, blir batteriikonet rødt og meldingen "Svakt batteri" vises.

#### Merknader om bruk av batteriet

- I temperaturer under 0 °C kan batterikapasiteten og batteriets levetid svekkes.
- Batterikapasiteten kan svekkes i lave temperaturer, men går tilbake til normalt i mildere temperaturer.
- Når du bruker kameraet over en lengre periode, kan området rundt batterirommet bli varmt. Dette påvirker ikke den normale bruken av kameraet.

#### Merknader om lading av batteriet

- Hvis indikatorlyset er av, må du forsikre deg om at batteriet er satt riktig inn.
- Ikke trekk i strømledningen for å trekke kontakten ut av stikkontakten. Dette kan forårsake brann eller elektrisk støt.
- Hvis batteriet er fullstendig utladet, må du lade det i minst 10 minutter før du bruker det med kameraet.
- Hvis indikatorlyset blinker oransje eller ikke lyser, kobler du til kabelen igjen eller fjerner batteriet og setter det inn igjen.
- Hvis du lader batteriet når kabelen er overopphetet eller temperaturen er for høy, kan indikatorlyset bli oransje. Lading starter når batteriet kjøler seg ned.
- Ikke bøy strømkabelen eller plasser tunge gjenstander på den. Dette kan skade kabelen.

Hvis du har problemer med kameraet, må du prøve disse feilsøkingsprosedyrene før du kontakter et servicesenter.

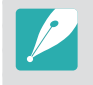

Når du leverer kameraet inn til et servicesenter, må du også huske å levere inn alle andre komponenter som kan ha bidratt til feilen, for eksempel minnekort og batteri.

| Situasjon                             | Foreslåtte løsninger                                                                                                    |
|---------------------------------------|----------------------------------------------------------------------------------------------------|
| Kan ikke slå på<br>kameraet           | <ul><li>Kontroller at batteriet er satt inn.</li><li>Kontroller at batteriet er satt inn riktig.</li><li>Lad batteriet.</li></ul>                                                                                                    |
| Kameraet slår seg<br>plutselig av     | <ul> <li>Lad batteriet.</li> <li>Kameraet kan være i strømsparingsmodus<br/>(s. 100).</li> <li>Det kan hende kameraet slår seg av<br/>automatisk for å forhindre at minnekortet blir<br/>skadet på grunn av et overdreven varme. Slå<br/>på kameraet igjen.</li> </ul>                                                                                                    |
| Kameraet mister<br>batteristrøm raskt | <ul> <li>Batteriet kan miste batteristrøm raskt ved lave<br/>temperaturer (under 0 °C). Hold batteriet varmt<br/>ved å legge det i lommen.</li> <li>Bruk av blits og innspilling av videoer tømmer<br/>batteriet raskt. Lad opp batteriet ved behov.</li> <li>Batterier er forbruksdeler som må skiftes ut<br/>fra tid til annen. Skaff deg et nytt batteri hvis<br/>batteristrømmen tappes raskt.</li> </ul> |

| Situasjon                      | Foreslåtte løsninger                                                                                                    |  |  |
|--------------------------------|----------------------------------------------------------------------------------------------------|--|--|
| Kan ikke ta bilder             | <ul> <li>Det er ikke plass på minnekortet. Slett<br/>unødvendige filer eller sett inn et nytt kort.</li> <li>Når AF-prioritering-funksjonen er slått på,<br/>kan du ikke ta bilder med mindre fokus er riktig<br/>angitt. Sett AF-prioritering til Av eller fokuser<br/>riktig på motivet (s. 94).</li> <li>Formater minnekortet.</li> <li>Minnekortet er defekt. Skaff et nytt minnekort.</li> <li>Minnekortet er låst. Lås opp kortet (s. 124).</li> <li>Forsikre deg om at kameraet er slått på.</li> <li>Lade batteriet.</li> <li>Kontroller at batteriet er satt inn riktig.</li> </ul> |  |  |
| Kameraet fryser                | Ta ut batteriet og sett det inn igjen.                                                                                                    |  |  |
| Kameraet blir<br>varmere       | Kameraet kan bli varmere når du bruker det.<br>Dette er normalt, og skal ikke påvirke kameraets<br>levetid eller ytelse.                                                                                                    |  |  |
| Blitsen utløses<br>uventet     | Blitsen kan utløses på grunn av statisk<br>elektrisitet. Det er ikke en feil med kameraet.                                                                                                    |  |  |
| Blitsen virker ikke            | <ul> <li>Blitsalternativet kan være satt til Av (s. 73).</li> <li>Du kan ikke bruke blitsen i enkelte modi.</li> </ul>                                                                                                    |  |  |
| Dato og klokkeslett<br>er feil | Still inn dato og klokkeslett i 🕃 🗈-menyen (s. 100).                                                                                                    |  |  |

| Situasjon                                                                 | Foreslåtte løsninger                                                                                                    | Situasjon                        | Foreslåtte løsninger                                                                                                    |  |
|---------------------------------------------------------------------------|----------------------------------------------------------------------------------------------------|----------------------------------|----------------------------------------------------------------------------------------------------|--|
| Skjermen eller<br>knappene fungerer<br>ikke                               | Ta ut batteriet og sett det inn igjen.                                                                                                    | Bildet er uklart                 | <ul> <li>Sørg for at fokusalternativet du valgte, er egnet<br/>for den type fotografering du gjør.</li> <li>Bruk en tripod for å forhindre at kameraet</li> </ul>        |  |
| Minnekortet har en                                                        | <ul> <li>Slå av kameraet og slå det på igjen.</li> <li>Ta ut minnekortet og sett det inn igjen.</li> <li>Formater minnekortet</li> </ul>                                                          |                                  | <ul> <li>Kontroller at objektivet er rent. Hvis ikke, må du<br/>rengjøre objektivet (s. 121).</li> </ul>                                                                 |  |
| feil                                                                      | Se "Forholdsregler ved bruk av minnekort" for<br>mer informasjon (s. 126).                                                                                                    | Fargene i bildet<br>stemmer ikke | Feil hvitbalanse kan gi en urealistisk farge. Velg<br>et alternativ for White Balance (Hvitbalanse) som<br>passer til lyskilden (s. 58).                                 |  |
| TV-en eller                                                               |                                                                                                    | faktiske scenen                  |                                                                                                    |  |
| ikke vise bilder og<br>videoer som er<br>lagret på et SDXC-<br>minnekort. | SDXC-minnekort bruker filtystemet exFA1.<br>Kontroller at den eksterne enheten er kompatibel<br>med filsystemet exFAT før du kobler kameraet til<br>enheten.                                      | Bildet er for lyst               | <ul> <li>Bildet er overeksponert.</li> <li>Juster blenderverdi og lukkerhastighet.</li> <li>Juster ISO-følsomheten (s. 57).</li> <li>Slå av blitsen (s. 73).</li> </ul>  |  |
| Datamaskinen<br>gjenkjenner ikke<br>SDXC-minnekort.                       | SDXC-minnekort bruker filfystemet exFAT.<br>Hvis du vil bruke SDXC-minnekort på en<br>Windows XP-datamaskin, må du laste ned og<br>oppdatere exFAT-filsystemdriveren fra Microsofts<br>webområde. | Bildet er for mørkt              | <ul> <li>Bildet er undereksponert.</li> <li>Juster blenderverdi og lukkerhastighet.</li> <li>Juster ISO-følsomheten (s. 57).</li> <li>Slå på blitsen (s. 73).</li> </ul> |  |
|                                                                           | Hvis du endrer navnet på en fil, er det ikke<br>sikkert at den kan spilles av (navnet på filen skal                                                                                               |                                  | Juster eksponeringsverdien (s. 80).                                                                                                    |  |
| Kan ikke vise filer                                                       | være i henhold til DCF-standarden). Hvis du<br>opplever dette problemet, kan du vise filene på<br>datamaskinen.                                                                                   | Bildene blir forvrengt           | Dette kameraet kan ha litt forvrengning når du<br>bruker vidvinkelobjektiv for fotografering av<br>vidvinkelvisning. Dette er normalt og forårsaker<br>ikke feilbruk.    |  |

| Situasjon                                                                  | Foreslåtte løsninger                                                                                                    | Situas                           |
|----------------------------------------------------------------------------|----------------------------------------------------------------------------------------------------|----------------------------------|
| Avspillingsskjermen<br>vises ikke på den<br>tilkoblede eksterne<br>enheten | <ul> <li>Kontroller at A/V- eller HDMI-kabelen er<br/>ordentlig koblet til den eksterne skjermen.</li> <li>Kontroller at minnekortet er ordentlig registrert.</li> </ul>                               | Kan i<br>for R                   |
| Datamaskinen<br>gjenkjenner ikke<br>kameraet                               | <ul> <li>Kontroller at USB-kabelen er satt inn på riktig<br/>måte.</li> <li>Kontroller at kameraet er slått på.</li> <li>Kontroller at du bruker et operativsystem som<br/>støttes.</li> </ul>         | Auto<br>ikke                     |
| Datamaskinen<br>kobler fra kameraet<br>mens det overfører<br>filer         | Filoverføring kan forstyrres av statisk elektrisitet.<br>Koble fra USB-kabelen og koble til igjen.                                                                                                    | AEL-<br>funge<br>Objel           |
| Datamaskinen kan<br>ikke spille videoer                                    | Avhengig av programvaren du bruker, kan det<br>hende at videofilene ikke spilles av. Hvis du vil<br>spille av videofiler du har spilt inn med kameraet,<br>må du installere og bruke Intelli-studio på | ikke<br>Ekste<br>GPS             |
| Intelli-studio<br>fungerer ikke<br>ordentlig                               | <ul> <li>datamaskinen (s. 112).</li> <li>Avslutt Intelli-studio og start programmet på<br/>nytt.</li> <li>Du kan ikke bruke Intelli-studio på Macintosh-<br/>datamaskiner.</li> </ul>                  | Skjer<br>innst<br>klokk<br>du sl |

| Situasjon                                                                              | Foreslåtte løsninger                                                                                                    |
|----------------------------------------------------------------------------------------|----------------------------------------------------------------------------------------------------|
| Kan ikke angi DPOF<br>for RAW-filer                                                    | Du kan ikke angi DPOF for RAW-filer.                                                                                                    |
| Autofokus fungerer<br>ikke                                                             | <ul> <li>Motivet er ikke i fokus. Når motivet er utenfor<br/>autofokusområdet, fotograferer du ved å flytte<br/>motivet inn i autofokusområdet og trykke<br/>[Utløser] halvveis ned.</li> <li>Motivet er for nærme. Flytt deg bakover fra<br/>motivet og ta bildet.</li> <li>Fokusmodus er stilt til MF. Bytt modus til AF.</li> </ul> |
| AEL-funksjonen<br>fungerer ikke                                                        | AEL-funksjonen fungerer ikke i modiene <b>SMART</b> ,<br><b>M</b> , <b>(2)</b> , <b>MAGIC</b> , <b>(20)</b> og <b>SCENE</b> . Velg en annen<br>modus for å bruke denne funksjonen.                                                                                                    |
| Objektivet fungerer ikke                                                               | <ul><li>Kontroller at objektivet er riktig montert.</li><li>Ta objektivet av kameraet og sett det på igjen.</li></ul>                                                                                                    |
| Ekstern blits eller<br>GPS virker ikke                                                 | Kontroller at den eksterne enheten er riktig montert og slått på.                                                                                                    |
| Skjermen for<br>innstilling av dato og<br>klokkeslett vises når<br>du slår på kameraet | <ul> <li>Still inn dato og klokkeslett igjen.</li> <li>Denne skjermen vises når kameraets interne<br/>strømkilde er fullstendig utladet. Sett inn et<br/>fulladet batteri og vent minst 72 timer uten å<br/>slå på kameraet, slik at den interne strømkilden<br/>kan lades opp igjen.</li> </ul>                                       |

# Kameraspesifikasjoner

| Bildesensor                                                   |                                       |  |
|---------------------------------------------------------------|---------------------------------------|--|
| Туре                                                          | CMOS                                  |  |
| Sensorstørrelse                                               | 23,5 X 15,7 mm                        |  |
| Effektive piksler                                             | Cirka 20,3 megapiksler                |  |
| Totale piksler                                                | Cirka 21,6 megapiksler                |  |
| Fargefilter                                                   | RGB primærfargefilter                 |  |
| Objektivfeste                                                 |                                       |  |
| Туре                                                          | Samsung NX feste                      |  |
| Tilgjengelig objektiv                                         | Samsung-objektiver                    |  |
| Bildestabilisering                                            |                                       |  |
| Туре                                                          | Objektiv-shift (avhenger av objektiv) |  |
| Modus                                                         | Modus 1 / Modus 2 / Av                |  |
| Korrigering av forvrengning                                   |                                       |  |
| Korrigering av linseforvrengning på/av (avhenger av objektiv) |                                       |  |
| i-Function                                                    |                                       |  |
| i-effect (avhenger av objektiv), i-Zoom                       |                                       |  |
| Støvreduksjon                                                 |                                       |  |
| Туре                                                          | Super sonic drive                     |  |
| Skjerm                                                        |                                       |  |
| Туре                                                          | AMOLED                                |  |
| Størrelse                                                     | 3,0" (7,6 cm)                         |  |

| Oppløsning     | VGA (640X480) 614 000 punkter (PenTile)                                                                                                    |
|----------------|----------------------------------------------------------------------------------------------------|
| Visningsfelt   | Cirka 100 %                                                                                                    |
| Brukerskjerm   | Rutenett, Ikoner, histogram, Avstandsskala                                                                                                    |
| Fokusering     |                                                                                                    |
| Туре           | Kontrast-AF                                                                                                    |
| Fokuspunkt     | <ul> <li>Valg: 1 punkt (fritt valg)</li> <li>Multi: Normal 15 punkter,<br/>Nærbilde 35 punkter</li> <li>Ansiktsregistrering: Maks. 10 ansikter</li> </ul> |
| Modus          | Enkeltbilde AF, Kontinuerlig AF, Manuell fokus                                                                                                    |
| AF-hjelpelampe | Grønn LED                                                                                                    |
| Utløser        |                                                                                                    |
| Туре           | Elektronisk kontrollert utløser med vertikalt<br>fokusplan                                                                                                |
| Hastighet      | <ul> <li>Auto: 1/4000-30 sek.</li> <li>Manuell: 1/4000-30 sek. (1/3 EV Step)</li> <li>Bulb (tidsgrense: 4 min)</li> </ul>                                 |
| Eksponering    |                                                                                                    |
|                | TTL 221 (17 X 13) blokksegment                                                                                                    |
| Målingssystem  | Måling: Multi, Sentrumsvektet, Punkt                                                                                                    |
|                | Målingsrekkevidde: EV 0-17 (ISO100, F2.8)                                                                                                    |
| Kompensasjon   | ±3 EV (1/3 EV Step)                                                                                                    |
| AE-lås         | Tilpasningsknapp                                                                                                    |

| ISO tilsvarende                      | <ul> <li>1 trinn: Auto, ISO 100, ISO 200, ISO 400,<br/>ISO 800, ISO 1600, ISO 3200, ISO 6400,<br/>ISO 12800</li> <li>1/3 trinn: Auto, ISO 100, ISO 125,<br/>ISO 160, ISO 200, ISO 250, ISO 320,<br/>ISO 400, ISO 500, ISO 640, ISO 800,<br/>ISO 1000, ISO 1250, ISO 1600, ISO 2000,<br/>ISO 2500, ISO 3200, ISO 4000, ISO 5000,<br/>ISO 6400, ISO 8000, ISO 10000,<br/>ISO 12800</li> </ul> |
|--------------------------------------|----------------------------------------------------------------------------------------------------|
| Opptaksmodus                         |                                                                                                    |
| Modus                                | Enkel, Kontinuerlig, Avbrudd, Selvutløser,<br>trinnvis justering (autoeksponering,<br>hvitbalanse, bildeveiviser)                                                                                                    |
| Kontinuerlig fotografering           | <ul> <li>JPEG</li> <li>Høy (7 bps): opptil 11 bilder mulig</li> <li>Lav (3 bps): opptil 15 bilder mulig</li> <li>RAW</li> <li>Høy (7 bps), lav (3 bps): opptil 8 bilder mulig</li> </ul>                                                                                                    |
| Seriefotografering                   | <ul><li>10, 15 eller 30 bilder per sekund</li><li>Opptil 30 bilder per trykk på utløseren</li></ul>                                                                                                    |
| Fotografering med trinnvis justering | Trinnvis justering av autoeksponering (±3),<br>trinnvis justering av hvitbalanse,<br>trinnvis justering av bildeveiviser                                                                                                    |
| selvutløser                          | 2-30 sek (1 sekunds intervall).                                                                                                    |
| Blits                                |                                                                                                    |
| Туре                                 | Bare ekstern blits (leveres med SEF8A)                                                                                                    |

| Modus                    | Smart-blits, Auto, Røde øyne (auto),<br>Motlysblits, Motlysblits rød, 1. gardin,<br>2. gardin                                                                 |  |
|--------------------------|----------------------------------------------------------------------------------------------------|--|
| Guidenummer              | 8 (basert på ISO 100)                                                                                                    |  |
| Visningsvinkel           | 28 mm (tilsvarer 35 mm film)                                                                                                    |  |
| Synkroniseringshastighet | Mindre enn 1/180 sek.                                                                                                    |  |
| Blitseksponering         | -2-+2 EV (0,5 EV Step)                                                                                                    |  |
| Ekstern blits            | SEF15A, SEF20A, SEF42A (tilbehør)                                                                                                    |  |
| Synkro                   | Hot shoe                                                                                                    |  |
| Hvitbalanse              |                                                                                                    |  |
| Modus                    | Auto HB, Dagslys, Overskyet, Fluoriserende<br>hvit, Fluoriserende NW, Fluoriserende<br>dagslys, Glødelampe, Blits HB, Tilpasset,<br>Fargetemperatur (manuell) |  |
| Mikrojustering           | Gul/blå/grønn/rød, henholdsvis 7 trinn                                                                                                    |  |
| Dynamisk områdeutvidelse |                                                                                                    |  |
| Smart rekkevidde på/av   |                                                                                                    |  |
| Picture wizard           |                                                                                                    |  |
| Modus                    | Standard, Livlig, Portrett, Landskap, Skog,<br>Retro, Kald, Rolig, Klassisk, Egendefinert1,<br>Egendefinert2, Egendefinert3                                   |  |
| Parameter                | Kontrast, Skarphet, Metning, Farge                                                                                                    |  |
| Fotografering            |                                                                                                    |  |
| Modus                    | Smart Auto, Program, Blenderprioritet,<br>Lukkerprioritet, Manuell, objektivprioritet,<br>Magic, Panorama, Scene, Film                                        |  |
|                          |                                                                                                    |  |

| Scenemodus   | Skjønnhetsbilde, Natt, Landskap, Portrett,<br>barna, Sport, Nærbilde, Tekst, Solnedgang,<br>Daggry, Bakgrunnsbelysning, Fyrverkeri,<br>Strand og snø, Lydbilde, 3D                                                                                                    |  |
|--------------|----------------------------------------------------------------------------------------------------|--|
|              | Kun JPEG                                                                                                    |  |
| Lydbilde     | Opptakstid (før og etter fotografering,<br>henholdsvis 5 og 10 sekunder)                                                                                                    |  |
| Smartfilter  | Vignettering, Miniatyr, Fiskeøye, Skisse, Fjern<br>tåke, Halvtone, Soft-fokus, Gammel film 1,<br>Gammel film 2, Negativ                                                                                                    |  |
| Magic frame  | Gammelt album, Gammel film, Bølge,<br>Fullmåne, Gammelt opptak, Magasin,<br>Solskinnsdag, Klassisik TV, Veggkunst, Ferie,<br>Oppslagstavle 1, Oppslagstavle 2, Avis                                                                                                    |  |
| Størrelse    | <ul> <li>JPEG (3:2): 20.0M (5472X3648),<br/>10.1M (3888X2592), 5.9M (2976X1984),<br/>5.0M (2736X1824) (kun<br/>seriefotograferingsmodus),<br/>2.0M (1728X1152)</li> <li>JPEG (16:9): 16.9M (5472X3080),<br/>7.8M (3712X2088), 4.9M (2944X1656),<br/>2.1M (1920X1080)</li> <li>JPEG (1:1): 13.3M (3648X3648),<br/>7.0M (2640X2640), 4.0M (2000X2000),<br/>1.1M (1024X1024)</li> <li>RAW: 20.0M (5472X3648)</li> </ul> |  |
| Kvalitet     | Superfin, Fin, Normal                                                                                                    |  |
| RAW standard | SRW                                                                                                    |  |
| Fargerom     | sRGB, Adobe RGB                                                                                                    |  |

| Video          |                                                                                                    |  |
|----------------|----------------------------------------------------------------------------------------------------|--|
| Туре           | MP4 (H.264)                                                                                                    |  |
| Formater       | Film: H.264, lyd: AAC                                                                                                    |  |
| Film AE-modus  | Program, Blenderprioritet, Lukkerprioritet,<br>Manuell                                                                                           |  |
| Filmklipp      | Lyd på/av (fotograferingstid: opptil 25 min)                                                                                                    |  |
| Størrelse      | 1920X1080, 1280X720 (60 bps),<br>1280X720 (30 bps), 640X480, 320X240                                                                             |  |
| Frame rate     | 30 eller 60 bilder per sekund<br>(60 bps er bare tilgjengelig med 1280X720.)                                                                     |  |
| Multibevegelse | x0,25 (bare 640X480, 320X240),<br>x0,5 (bare 1280X720, 640X480, 320X240),<br>x1, x5, x10, x20                                                    |  |
| Kvalitet       | HQ, Normal                                                                                                    |  |
| Lyd            | Stereo                                                                                                    |  |
| Rediger        | Stillbildehenting, tidsreduksjon                                                                                                    |  |
| Avspilling     |                                                                                                    |  |
| Туре           | Enkeltbilde, miniatyrbilder (3/15/40),<br>lysbildevisning, film                                                                                  |  |
| Rediger        | Smartfilter, Røde øyne - korrigering,<br>Bakgrunnsbelysning, Endre størrelse, Roter,<br>Ansiktsretusjering, Lysstyrke, Kontrast,<br>Vignettering |  |
| Smart filter   | Miniatyr, Soft-fokus, Gammel film 1,<br>Gammel film 2, Halvtone, Skisse, Fiskeøye,<br>Fjern tåke, Negativ                                        |  |

| Smart filterstørrelse | <ul> <li>JPEG (3:2): 5.9M (2976X1984),<br/>5.0M (2736X1824), 2.0M (1728X1152)</li> <li>JPEG (16:9): 6.2M (3328X1872),<br/>4.9M (2944X1656), 2.1M (1920X1080)</li> <li>JPEG (1:1): 6.0M (2448X2448),<br/>4.0M (2000X2000), 1.1M (1024X1024)</li> </ul> |  |
|-----------------------|----------------------------------------------------------------------------------------------------|--|
| Lagringsplass         |                                                                                                    |  |
| Media                 | Eksternt minne (tilbehør):<br>SD-kort (opptil 4 GB garantert),<br>SDHC-kort (opptil 32 GB garantert),<br>SDXC-kort (opptil 128 GB garantert)                                                                                                    |  |
| Filformat             | RAW (SRW), JPEG (EXIF 2.21), DCF,<br>DPOF 1.1, PictBridge 1.0                                                                                                    |  |
| Direkteutskrifter     |                                                                                                    |  |
| PictBridge            |                                                                                                    |  |
| GPS                   |                                                                                                    |  |
| Туре                  | Geo-tagging med GPS-modul (ekstrautstyr)<br>(WGS 84)                                                                                                    |  |
| Funksjon              | <ul><li>Stedsnavn (kun engelsk og koreansk)</li><li>Google Map-kobling (med Intelli-studio)</li></ul>                                                                                                    |  |

| Grensesnitt                              |                                                                                                    |  |
|------------------------------------------|----------------------------------------------------------------------------------------------------|--|
| Digital utgang                           | USB 2.0 (HI-SPEED)                                                                                                    |  |
| Videoutgang                              | NTSC, PAL (velges)<br>HDMI 1.4a: (1080i, 720p, 576p/480p)                                                                                   |  |
| Strømkilde                               |                                                                                                    |  |
| Туре                                     | <ul> <li>Oppladbart batteri: BP1030<br/>(1030 mAh)</li> <li>Lader: BC1030</li> <li>* Strømkilden kan variere avhengig av region.</li> </ul> |  |
| Mål (B X H X D)                          |                                                                                                    |  |
| 116,5 X 62,5 X 36,6 mm (uten utstikkere) |                                                                                                    |  |
| Vekt                                     |                                                                                                    |  |
| 220,4 g (uten batteri og minnekort)      |                                                                                                    |  |
| Driftstemperatur                         |                                                                                                    |  |
| 0-40 °C                                  |                                                                                                    |  |

#### Driftsfuktighet

5-85 %

#### Programvare

Intelli-studio, Samsung RAW Converter

\* Disse spesifikasjonene kan endres uten varsel for å oppgradere ytelsen.
\* Andre varemerker og produktnavn er varemerker som tilhører sine respektive eiere.

# **Objektivspesifikasjoner**

| Objektivnavn              | SAMSUNG 16 mm F2.4                                                                    | SAMSUNG 20-50 mm F3.5-5.6 ED                                                                                            | SAMSUNG 18-55 mm F3.5-5.6 OIS II                                                                                        |
|---------------------------|---------------------------------------------------------------------------------------|----------------------------------------------------------------------------------------------------|----------------------------------------------------------------------------------------------------|
| Fokuslengde               | 16 mm (tilsvarer 24,6 mm i<br>35 mm-format)                                           | 20-50 mm (tilsvarer 30,8-77 mm i<br>35 mm-format)                                                                       | 18-55 mm (tilsvarer 27,7-84,7 mm i<br>35 mm-format)                                                                     |
| Elementer i gruppe        | 7 elementer i 6 grupper<br>(2 asfærisk objektiv inkludert)                            | 9 elementer i 8 grupper (1 asfærisk<br>objektiv, 1 lavdispersivt objektiv inkludert)                                    | 12 elementer i 9 grupper<br>(1 asfærisk objektiv inkludert)                                                             |
| Visningsvinkel            | 82,6°                                                                                 | 70,2°-31,4°                                                                                                    | 75,9°-28,7°                                                                                                    |
| Blender                   | F2.4 (minimum: F22),<br>(antall blenderblader: 7, rund blender)                       | F3.5-5.6 (minimum: F22),<br>(antall blenderblader: 7, rund blender)                                                     | F3.5-5.6 (minimum: F22),<br>(antall blenderblader: 7, rund blender)                                                     |
| Festetype                 | Samsung NX-feste                                                                      | Samsung NX feste                                                                                                    | Samsung NX feste                                                                                                    |
| Optisk bildestabilisering | Ikke inkludert                                                                        | Ikke inkludert                                                                                                    | Inkludert                                                                                                    |
| Minimum fokusdistanse     | 0,18 m – uendelig                                                                     | 0,28 m – uendelig                                                                                                    | 0,28 m – uendelig                                                                                                    |
| Maksimum forstørrelse     | Cirka 0,12X                                                                           | Cirka 0,22X                                                                                                    | Cirka 0,22X                                                                                                    |
| i-Scenemodus              | Støttes (Bakgrunnsbelysning, Landskap,<br>Solnedgang, Daggry, Strand og snø,<br>Natt) | Støttes (Skjønnhetsbilde, Portrett, barna,<br>Bakgrunnsbelysning, Landskap,<br>Solnedgang, Daggry, Strand og snø, Natt) | Støttes (Skjønnhetsbilde, Portrett, barna,<br>Bakgrunnsbelysning, Landskap,<br>Solnedgang, Daggry, Strand og snø, Natt) |
| Objektivdeksel            | Ikke inkludert                                                                        | Ikke inkludert                                                                                                    | Inkludert                                                                                                    |
| Filterstørrelse           | 43 mm                                                                                 | 40,5 mm                                                                                                    | 58 mm                                                                                                    |
| Maks. diameter X lengde   | 61 X 24 mm                                                                            | 64 X 39,8 mm                                                                                                    | 63 X 65,1 mm                                                                                                    |
| Vekt                      | Cirka 72 g (uten deksel)                                                              | Cirka 119 g                                                                                                    | Cirka 198 g (uten deksel)                                                                                               |
| Driftstemperatur          | 0-40 °C                                                                               | 0-40 °C                                                                                                    | 0-40 °C                                                                                                    |
| Driftsfuktighet           | 5-85 %                                                                                | 5-85 %                                                                                                    | 5-85 %                                                                                                    |

| Objektivnavn              | SAMSUNG 18-200 mm F3.5-6.3 ED                                                            | SAMSUNG 50-200 mm F4-5.6 ED OIS II                                       |
|---------------------------|------------------------------------------------------------------------------------------|--------------------------------------------------------------------------|
| Fokuslengde               | 18-200 mm (tilsvarer 27,7-308 mm i 35 mm-format)                                         | 50-200 mm (tilsvarer 77-308 mm i 35 mm-format)                           |
| Elementer i gruppe        | 18 elementer i 13 grupper<br>(3 asfærisk objektiv, 2 lavdispersive objektiver inkludert) | 17 elementer i 13 grupper<br>(2 lavdispersive objektiver inkludert)      |
| Visningsvinkel            | 75,9°-8,0°                                                                               | 31,4°-8,0°                                                               |
| Blender                   | F3.5-6.3 (minimum: F22),<br>(antall blenderblader: 7, rund blender)                      | F4-5.6 (minimum: F22),<br>(antall blenderblader: 7, rund blender)        |
| Festetype                 | Samsung NX-feste                                                                         | Samsung NX feste                                                         |
| Optisk bildestabilisering | Inkludert                                                                                | Inkludert                                                                |
| Minimum fokusdistanse     | 0,50 m – uendelig                                                                        | 0,98 m – uendelig                                                        |
| Maksimum forstørrelse     | Cirka 0,28X                                                                              | Cirka 0,2X                                                               |
| i-Scene-modus             | Støttes (Portrett, barna, Sport, Bakgrunnsbelysning, Landskap, Solnedgang, Daggry, Natt) | Støttes (Skjønnhetsbilde, Portrett, barna,<br>Bakgrunnsbelysning, Sport) |
| Objektivdeksel            | Inkludert                                                                                | Inkludert                                                                |
| Filterstørrelse           | 67 mm                                                                                    | 52 mm                                                                    |
| Maks. diameter X lengde   | 72 X 105,5 mm                                                                            | 70 X 100,5 mm                                                            |
| Vekt                      | Cirka 549 g (uten deksel)                                                                | Cirka 406 g (uten deksel)                                                |
| Driftstemperatur          | 0-40 °C                                                                                  | 0-40 °C                                                                  |
| Driftsfuktighet           | 5-85 %                                                                                   | 5-85 %                                                                   |

| Objektivnavn              | SAMSUNG 20 mm F2.8                                                                    | SAMSUNG 30 mm F2                                              | SAMSUNG 60 mm F2.8 Macro ED OIS SSA                                                |
|---------------------------|---------------------------------------------------------------------------------------|---------------------------------------------------------------|------------------------------------------------------------------------------------|
| Fokuslengde               | 20 mm (tilsvarer 30,8 mm i<br>35 mm-format)                                           | 30 mm (tilsvarer 46,2 mm i<br>35 mm-format)                   | 60 mm (tilsvarer 92,4 mm i 35 mm-format)                                           |
| Elementer i gruppe        | 6 elementer i 4 grupper<br>(1 asfærisk objektiv inkludert)                            | 5 elementer i 5 grupper<br>(1 asfærisk objektiv inkludert)    | 12 elementer i 9 grupper (1 asfærisk objektiv, 1 lavdispersivt objektiv inkludert) |
| Visningsvinkel            | 70,2°                                                                                 | 50,2°                                                         | 26,4°                                                                              |
| Blender                   | F2.8 (minimum: F22),<br>(antall blenderblader: 7, rund blender)                       | F2 (minimum: F22),<br>(antall blenderblader: 7, rund blender) | F2.8 (minimum: F32),<br>(antall blenderblader: 7, rund blender)                    |
| Festetype                 | Samsung NX feste                                                                      | Samsung NX feste                                              | Samsung NX-feste                                                                   |
| Optisk bildestabilisering | Ikke inkludert                                                                        | lkke inkludert                                                | Inkludert                                                                          |
| Minste fokusavstand       | 0,17 m – uendelig                                                                     | 0,25 m – uendelig                                             | 0,187 m – uendelig                                                                 |
| Største forstørrelse      | Cirka 0,18X                                                                           | Cirka 0,16X                                                   | Cirka 1X                                                                           |
| i-Scene-modus             | Støttes (Bakgrunnsbelysning, Landskap,<br>Solnedgang, Daggry, Strand og snø,<br>Natt) | Støttes ikke                                                  | Støttes (Portrett, barna,<br>Bakgrunnsbelysning, nærbilde, tekst)                  |
| Objektivdeksel            | Ikke inkludert                                                                        | Valgfri                                                       | Inkludert                                                                          |
| Filterstørrelse           | 43 mm                                                                                 | 43 mm                                                         | 52 mm                                                                              |
| Maks. diameter X lengde   | 62,2 X 24,5 mm                                                                        | 61,5 X 21,5 mm                                                | 73,5 X 84 mm                                                                       |
| Vekt                      | Cirka 73 g                                                                            | Cirka 81 g (uten deksel)                                      | Cirka 373 g (uten deksel)                                                          |
| Driftstemperatur          | 0-40 °C                                                                               | 0-40 °C                                                       | 0-40 °C                                                                            |
| Driftsfuktighet           | 5-85 %                                                                                | 5-85 %                                                        | 5-85 %                                                                             |

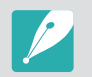

# Vedlegg Ordliste

#### AdobeRGB

Adobe RGB brukes til kommersiell utskrift og har et større fargespekter enn sRGB. Det større fargespekteret gjør det enkelt å redigere bilder på en datamaskin.

# AEB (Auto Exposure Bracket – trinnvis justering av autoeksponering)

Denne funksjonen tar automatisk flere bilder ved forskjellige eksponeringer for å hjelpe deg med å ta et riktig eksponert bilde.

### AEL (autoeksponeringslås)

Med denne funksjonen kan du låse eksponeringen på det du vil beregne eksponeringen for.

#### AF (Autofokus)

Et system som gjør at kameraobjektivet automatisk fokuserer på motivet. Kameraet bruker kontrasten til å fokusere automatisk.

# AMOLED (organisk lysdiode med aktiv matrise) / LCD (skjerm med flytende krystaller)

AMOLED er en visuell skjerm som er svært tynn og lett siden den ikke trenger baklys. LCD er en visuell skjerm som vanligvis brukes i forbrukerelektronikk. Denne skjermen trenger et eget baklys, for eksempel CCFL eller LED, til å reprodusere farger.

#### Blender

Blenderåpningen kontrollerer mengden med lys som når kameraets sensor.

#### Kameraristing (uskarphet)

Hvis kameraet flyttes mens utløseren er åpen, kan hele bildet bli uskarpt. Dette skjer oftere når lukkerhastigheten er lav. Hindre kameraristing ved å øke følsomheten, bruke blitsen eller bruke en høyere lukkerhastighet. Du kan også bruke et stativ eller OIS-funksjonen til å stabilisere kameraet.

#### Fargerom

Fargespekteret som kameraet kan se.

#### Fargetemperatur

Fargetemperaturen måles i kelvin og angir fargetonen til en bestemt type lyskilde. Når fargetemperaturen øker, får lyskildens farge et mer blålig preg. Når fargetemperaturen reduseres, får lyskildens farge et mer rødlig preg. Ved en temperatur på 5500 kelvin kan lyskildens farge sammenlignes med middagssolen.

#### Komposisjon

Komposisjon innen fotografering betyr å ordne motiver i et bilde. Vanligvis vil du få en god komposisjon hvis du følger regelen om tredjedeler.

#### DCF (Designregel for kamerafilsystem)

En spesifikasjon for å definere et filformat og et filsystem for digitalkameraer som ble opprettet av Japan Electronics and Information Technology Industries Association (JEITA).

#### Feltdybde

Avstanden mellom de nærmeste punktene og punktene som er lengst borte, som kan bli riktig fokusert i et fotografi. Feltdybden varierer etter blenderåpningen til objektivet, brennvidden og avstanden fra kameraet til motivet. Hvis du for eksempel velger en liten blenderåpning, økes feltdybden, og bakgrunnen i en komposisjon blir uskarp.

#### DPOF (Digital Print Order Format)

Et format for skriving av utskriftsinformasjon, for eksempel valgte bilder og antall utskrifter, på et minnekort. DPOF-kompatible skrivere, som noen ganger er tilgjengelige i fotobutikker, kan lese informasjonen fra kortet for praktisk utskrift.

#### EV (eksponeringsverdi)

Alle kombinasjonene av kameraets lukkerhastighet og blenderåpningen på objektivet som resulterer i den samme eksponeringen.

#### EV-kompensasjon

Med denne funksjonen kan du raskt justere eksponeringsverdien som måles av kameraet, i begrensede økninger, for å forbedre eksponeringen av bildene.

#### Exif (Exchangeable Image File Format)

En spesifikasjon for definering av et bildefilformat for digitalkameraer som ble opprettet av Japan Electronic Industries Development Association (JEIDA).

#### Eksponering

Mengden lys som kan nå kameraets sensor. Eksponeringen styres ved hjelp av en kombinasjon av lukkerhastighet, blenderåpningsverdi og ISO-følsomhet.

#### Blits

Et hastighetslys som bidrar til å opprette nok eksponering under forhold med lite lys.

#### Brennvidde

Avstanden fra midten av objektivet til fokalpunktet (i millimeter). Lengre brennvidder fører til smalere visningsvinkler og at motivet blir forstørret. Kortere brennvidde fører til bredere visningsvinkler.

#### Histogram

En grafisk fremstilling av lysstyrken for et bilde. Den horisontale aksen representerer lysstyrken og den vertikale aksen representerer antall piksler. Høye punkter til venstre (for mørk) og til høyre (for lys) på histogrammet angir et bilde som ikke er riktig eksponert.

#### H.264/MPEG-4

Et høykomprimert videoformat opprettet av de internasjonale standardorganisasjonene ISO-IEC og ITU-T. Denne kodeken er utviklet av Joint Video Team (JVT) og kan gi god videokvalitet ved lave bithastigheter.

#### Bildesensor

Den fysiske delen av et digitalkamera som inneholder et bildeområde for hver piksel i bildet. Hvert bildeområde registrerer lysstyrken til lyset som treffer det under en eksponering. Vanlige sensortyper er CCD (Charge-coupled Device) og CMOS (Complementary Metal Oxide Semiconductor).

#### ISO-følsomhet

Følsomheten til kameraet overfor lys, basert på den samme filmhastigheten som brukes i et filmkamera. Ved innstillinger for høyere ISO-følsomhet bruker kameraet høyere lukkerhastighet, noe som kan redusere uskarphet forårsaket av kameraristing og lite lys. Bilder med høy følsomhet er imidlertid mer mottakelige for støy.

#### $\mathsf{Vedlegg} > Ordliste$

#### JPEG (Joint Photographic Experts Group)

En komprimeringsmetode med kvalitetstap for digitale bilder. JPEGbilder blir komprimert for å redusere den totale filstørrelsen med minimal forringelse av bildeoppløsningen.

#### Måling

Målingsmodus henviser til måten kameraet måler mengden lys på for å angi eksponeringen.

#### MF (manuell fokus)

Et system for manuell fokusering på motivet med kameraobjektivet. Du kan bruke fokusringen til å fokusere på et motiv.

#### MJPEG (Motion JPEG)

Et videoformat som er komprimert som et JPEG-bilde.

#### MPO (Multi Picture Object)

Et bildefilformat som inneholder flere bilder i én fil. En MPO-fil gir en 3D-effekt på MPO-kompatible skjermer, for eksempel 3D-TV-er eller 3D-skjermer.

#### Støy

Feiltolkede piksler i et digitalt bilde som kan vises som malplasserte eller vilkårlige, lyse piksler. Støy forekommer vanligvis når det tas bilder med høy følsomhet eller når følsomhet angis automatisk på et mørkt sted.

#### NTSC (National Television System Committee)

En fargekodingsstandard for videoer som vanligvis brukes i Japan, Nord-Amerika, Filippinene, Sør-Amerika, Sør-Korea og Taiwan.

#### Optisk zoom

Dette er en generell zoom som kan forstørre bilder med et objektiv og som ikke reduserer kvaliteten på bilder.

#### PAL (Phase Alternate Line)

En fargekodingsstandard for videoer som brukes i mange land i Afrika, Asia, Europa og Midt-Østen.

#### **Kvalitet**

Et uttrykk for komprimeringsgraden som brukes i et digitalt bilde. Bilder av høy kvalitet har lavere komprimeringsgrad, noe som vanligvis resulterer i en større filstørrelse.

#### RAW (CCD-rådata)

De originale, ubehandlede dataene som samles direkte fra kameraets bildesensor. Hvitbalanse, kontrast, metning, skarphet og andre data kan manipuleres med redigeringsprogramvare før bildet komprimeres til et standard filformat.

#### Oppløsning

Antall piksler som finnes i et digitalt bilde. Bilder med høy oppløsning inneholder flere piksler og viser vanligvis flere detaljer enn bilder med lav oppløsning.

#### Lukkerhastighet

Lukkerhastigheten henviser til tiden det tar å åpne og lukke utløseren, og det er en viktig faktor når det gjelder lysstyrken i et bilde, ettersom den kontrollerer mengden lys som passerer gjennom blenderen før den når bildesensoren. Høy lukkerhastighet gir mindre tid til å slippe lyset inn slik at bildet blir mørkere og motiver i bevegelse fryser lettere.

#### sRGB (standard RGB)

Internasjonal standard for fargerom opprettet av IEC (International Electrotechnical Commission). Standarden defineres ut fra fargerommet for PC-skjermer og brukes også som standard fargerom for Exif.

#### Vignettering

En reduksjon av bildets lysstyrke eller metning i periferien (ytterkanter), sammenlignet med midtpunktet på bildet. Vignettering kan tiltrekke oppmerksomhet på motiver som er plassert i midten av et bilde.

#### Hvitbalanse (fargebalanse)

En justering av fargeintensiteten (vanligvis primærfargene rød, grønn og blå) i et bilde. Målet med justering av hvitbalansen, eller fargebalansen, er å gjengi fargene i et bilde på riktig måte.
# Tilleggsutstyr

| Ekstern blits<br>Du kan kiepe eksterne blitser separat                                                                                                    | av                    |
|----------------------------------------------------------------------------------------------------|-----------------------|
| Filter       Du kan skape forskjellige fargeeffekter                                                                                                    | red å                 |
| Kameraveske     Du kan kjøpe kameratasken separat.     feste filtre på linsen.       USB-kabel                                                                                                    |                       |
| Kameraetui       Du kan kjøpe kameraetuiet separat.                                                                                                    |                       |
| SDXC       SDHC       SDHC       SDHC       SDHC       SDHC       SDHC       SDHC       SDHC       SDHC       SDHC       SDHC       SDHC       SDHC       SDHC       SDHC       SDHC       SDHC       SDHC       SDHC       SDHC       SDHC       SDHC       SDHC       SDHC       SDHC       SDHC       SECURE Digital       SDHC       SECURE Digital       SDHC       SECURE Digital       SDHC       SECURE Digital       SDHC       SECURE Digital       SDHC       SECURE Digital       SDHC       SECURE Digital       SDHC       SECURE Digital       SDHC       SECURE Digital       SECURE Digital | eoer<br>atibel<br>C). |
| Stropp     Du kan kjøpe ytterligere stropper.         Stropp         Batteripakke   Du kan kjøpe ekstra batteripakker.                                                                                                    |                       |

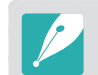

• Disse illustrasjonene kan avvike fra de faktiske gjenstandene. Se brukerveiledningene for dette valgfrie tilbehøret for informasjon.

• Bruk bare Samsung-godkjent tilleggsutstyr. Samsung er ikke ansvarlig for skader forårsaket av bruk av andre produsenters tilleggsutstyr.

# Vedlegg

# Α

Autofokus 62

## В

### Batteri

Levetid 128 Spesifikasjoner 126

### Bilder

Forstørre 87 Fotograferingsalternativer 54 Justere tone 118 Redigere 91 Vise på 3D-TV 106 Vise på HDTV 105 Vise på kamera 84 Vise på TV 104

### Bildestiler 61

Bildeveiviser 61

Blender 12, 16

### Blits 73 Fotografering med reflektert lys 23

Guidenummer 22 Intensitet 74 Brennvidde 17

### D

Digital Print Order Format (DPOF) 108

# Ε

Eksponeringsverdi (EV) 13, 80

# F

Fargerom 79 Feltdybde 13, 18

### Filer

Beskytte 85 Bildeformat 56 Overføre til Mac 111 Overføre til PC 110 Redigere RAW-format 117 Slette 86 Videoformat 56 F-nummer 13 Fotograferingsmetode 69 Fotograferingsmodi Blenderprioritet 43 Film 51 Lukkerprioritet 43 Magi 48 Manuell 44 Objektivprioritet 45 Panoramamodus 48 Program 42 Scene 49 Smart Auto 41

i-Function 46 Intelli-Studio 113 ISO-følsomhet 15, 16, 57 i-zoom 47

# Κ

Kamera Asettelu 26 Koble fra (Windows) 111 Koble til PC 110 Koble til som en flyttbar disk 110

Lukkerhastighet 14, 16 Lysbildevisning 87

# Vedlegg > Indeks

# Μ

Måling 75 MF Hjelp 67 Minnekort 124

# 0

Objektiver Låse 33 Låse opp 33 Merker 35 Spesifikasjoner 136 Opptak (se fotograferingsmetode) 69

Optisk bildestabilisering (OIS) 68 Ordliste 139

### Ρ

PictBridge 107

# R

Regelen om tredjedeler 20 Røde øyne-effekt 74

### S

Samsung RAW Converter 116 Selvutløser 70 Smart-albumi 85 Stilling 11

### Т

Tilleggsutstyr Blitsens layout 36 Feste GPS-modulen 39 GPS-modulens layout 39 Koble til blitsen 37 Trinnvis justering 69, 71

## U

Utfasing 82

## V

Vedlikehold 121 Videoer Alternativer 81 Vise 89

### 3

3D-bilde 50 3D-panorama 48

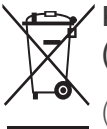

### Korrekt avfallshåndtering for dette produktet (avfallsbehandling av elektrisk og elektronisk utstyr)

(Gjelder EU og andre europeiske land med egen avfallshåndteringssystemer)

Denne merkingen som vises på produktet, dets tilbehør eller dokumentasjon, indikerer at produktet eller det elektroniske tilbehøret (for eksempel lader, headset, USB-kabel) ikke skal kastes sammen med annet husholdningsavfall ved slutten av levetiden. For å hindre potensiell skade på miljøet eller helseskader grunnet ukontrollert avfallsavhending ber vi om at dette avfallet holdes adskilt fra andre typer avfall og resirkuleres på ansvarlig måte for å fremme bærekraftig gjenbruk av materielle ressurser. Private forbrukere bør kontakte enten forhandleren de kjøpte produktet av, eller lokale myndigheter, for detaljer om hvor og hvordan disse artiklene kan resirkuleres på en miljøvennlig måte. Forretningsbrukere bør kontakte sin leverandør og undersøke vilkårene i kjøpskontrakten. Dette produktet og det elektroniske tilbehøret skal ikke blandes med annet kommersielt avfall som skal kastes.

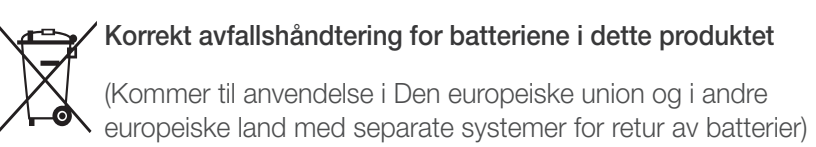

Denne merkingen på batteriet, håndboken eller emballasjen angir at batteriene i dette produktet ikke skal kastes sammen med annet husholdningsavfall ved slutten av sin levetid. Der det er merket, angir de kjemiske symbolene Hg, Cd eller Pb at batteriet inneholder kvikksølv, kadmium eller bly over referansenivåene i EF-direktiv 2006/66. Hvis batteriene ikke avhendes på riktig måte, kan disse stoffene skade menneskers helse eller miljøet.

For å beskytte naturressurser og for å fremme gjenbruk av materialer, ber vi deg adskille batterier fra andre typer avfall og resirkulere dem ved å levere dem gratis på din lokale mottaksstasjon.

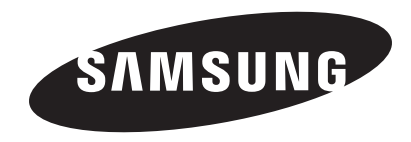

Les garantien som fulgte med produktet eller besøk www.samsung.com hvis du trenger service eller har spørsmål.

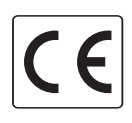